BD-C8200S BD-C8500S

# BD-HDD Combo benutzerhandbuch

## erleben sie die möglichkeiten

Danke für den Kauf dieses Samsung Produkts. Registrieren Sie Ihr Produkt unter folgendem Link, und profitieren Sie von unserem umfassenden Kundenservice:

www.samsung.com/register

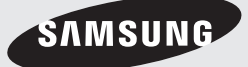

# Hauptfunktionen

## **Blu-ray Disc-Funktionen**

Blu-ray-Disks unterstützen die höchste, derzeit verfügbare HD-Videoqualität – Eine hohe Kapazität bedeutet keinen Kompromiss bei der Videoqualität. Darüber hinaus sieht eine Blu-ray-Disk so aus wie eine DVD und hat die gleichen Abmessungen.

Die folgenden Blu-ray Disc-Funktionen hängen von der jeweiligen Disk ab und können variieren. Aussehen und Funktionssteuerung können sich ebenfalls je nach Disk unterscheiden. Nicht alle Disks verfügen über die im Folgenden beschriebenen Funktionen.

## Video-Highlights

Das BD-ROM-Format unterstützt drei hoch entwickelte Video-Codes, unter anderem AVC, VC-1 und MPEG2.

Ebenso sind folgende HD-Video-Auflösungen verfügbar :

- 1920 x 1080 High Definition
- 1280 x 720 High Definition

## HD-Wiedergabe

Um HD-Inhalte von Blu-ray Discs anzeigen zu können, ist HDTV (High Definition Television) erforderlich.

Bei einigen Disks muss für die Anzeige von HD-Inhalten möglicherweise der HDMI OUT-Anschluss genutzt werden.

Die Möglichkeit, HD-Inhalte von Blu-ray Discs anzuzeigen, kann je nach Auflösung Ihres Fernsehgeräts eingeschränkt sein.

## Interaktivität

Bestimmte Blu-ray Discs können animierte Menüs und Trivia-Spiele enthalten.

## Diashows mit Blätterfunktion

Bei Blu-ray Discs können Sie verschiedene Standbilder durchblättern, während gleichzeitig der Ton weiterläuft.

## Untertitel

Je nach Inhalt der Blu-ray Disc können Sie unter Umständen verschiedene Schriftarten, Schriftgrößen und Schriftfarben für die Untertitel auswählen. Die Untertitel sind gegebenenfalls auch animiert oder mit einem Lauf- oder Blendeffekt versehen.

## BD-LIVE

Sie können eine Blu-ray-Disk verwenden, die BD-LIVE über eine Netzwerkverbindung unterstützt, um verschiedene Inhalte, die vom Disk-Hersteller zur Verfügung gestellt werden, zu nutzen.

## **BD-Festplatte Combo Funktionen**

## Internet@TV

Sie können diverse kostenpflichtige oder kostenlose Anwendungen mit Hilfe einer Internetverbindung herunterladen. Verschiedene Internetdienste und Inhalte werden zur Verfügung gestellt, die Nachricht, Wetterberichte, Börse, Spiele, Filme und Musik beinhalten.

# Sicherheitsinformationen

## Warnung

## ABDECKUNG ODER RÜCKWAND NICHT ÖFFNEN! STROMSCHLAGGEFAHR!

TEILE IM GERÄTEINNEREN KÖNNEN VOM BENUTZER NICHT GEWARTET WERDEN. LASSEN SIE REPARATUREN NUR VON QUALIFIZIERTEM FACHPERSONAL DURCHFÜHREN.

|                                    | ACHTUNG                                                      | Λ                                |
|------------------------------------|--------------------------------------------------------------|----------------------------------|
| 7                                  | STROMSCHLAGGEFAHR!<br>NICHT ÖFFNEN!                          |                                  |
| Dieses Symbol weist auf eine       | ACHTUNG : NEHMEN SIE DIE ABDECKUNG ODER RÜCKWAND AUF         | Dieses Symbol weist auf wichtige |
| "gefährliche Netzspannung" im      | KEINEN FALL AB, UM DAS RISIKO EINES ELEKTRISCHEN SCHLAGS     | Anweisungen im Begleitmaterial   |
| Inneren des Geräts hin. Es besteht | ZU VERRINGERN. IM INNEREN BEFINDEN SICH KEINE TEILE, DIE VOM | zum Produkt hin.                 |
| die Gefahr von Stromschlägen und   | BENUTZER GEWARTET WERDEN MÜSSEN LASSEN SIE REPARATUREN       |                                  |
| Verletzungen.                      | NUR VON QUALIFIZIERTEM FACHPERSONAL DURCHFÜHREN.             |                                  |

Achten Sie beim Aufstellen des Geräts darauf, dass genügend Platz zur Verfügung steht. Stellen Sie das Gerät daher beispielsweise nicht in einem engen Bücherregal auf.

## WARNUNG

Um Schäden zu vermeiden, die eine Brand- oder Stromschlaggefahr nach sich ziehen können, setzen Sie dieses Gerät nicht Regen oder Feuchtigkeit aus.

## ACHTUNG

IN DIESER BD-HDD COMBO KOMMT EIN UNSICHTBARER LASERSTRAHL ZUM EINSATZ, DER ZU STRAHLENSCHÄDEN FÜHREN KANN, WENN ER DIREKT AUF PERSONEN ODER GEGENSTÄNDE GERICHTET WIRD. BETREIBEN SIE DIESE BD-HDD COMBO AUSSCHLIESSLICH GEMÄSS DEN ANWEISUNGEN IN DER BEDIENUNGSANLEITUNG.

## ACHTUNG

ÖFFNEN SIE KEINE ABDECKUNGEN, UND FÜHREN SIE REPARATURARBEITEN NIEMALS SELBST AUS. LASSEN SIE REPARATUREN NUR VON QUALIFZIERTEM KUNDENDIENSTPERSONAL DURCHFÜHREN.

Dieses Produkt erfüllt die CE-Richtlinien für abgeschirmte Kabel und Anschlüsse zur Verbindung mit anderen Geräten. Um eine elektromagnetische Beeinflussung anderer Geräte (z. B. Radios und Fernsehgeräte) zu vermeiden, verwenden Sie nur abgeschirmte Kabel und Anschlüsse für die Verbindungen.

## WICHTIGER HINWEIS

Das Netzkabel dieses Geräts ist mit einem Formstecker mit integrierter Sicherung ausgestattet. Die Nennspannung dieser Sicherung ist auf der Unterseite des Steckers angegeben. Im Bedarfsfall ist die Sicherung gegen eine Sicherung nach BS 1362 (bzw. der jeweiligen Entsprechung dieser Norm) mit derselben Nennspannung auszutauschen. Verwenden Sie den Stecker keinesfalls, wenn die Sicherungsabdeckung entfernt ist, sofern diese abnehmbar ist. Wenn eine Ersatzabdeckung für die Sicherung benötigt wird, muss diese dieselbe Farbe wie die Stiftseite des Steckers haben. Ersatzabdeckungen sind im Fachhandel erhältlich. Falls der montierte Stecker nicht für die Steckdosen in Ihrem Haushalt geeignet ist oder das Kabel nicht bis zu einer Steckdose reicht, erwerben Sie ein geeignetes, geprüftes Verlängerungskabel oder wenden Sie sich an Ihren Fachhändler.

Wenn es keine andere Möglichkeit als das Abtrennen des Steckers vom Kabel gibt, entfernen Sie die Sicherung, und entsorgen Sie den Stecker ordnungsgemäß. Stecken Sie den Stecker nicht in eine Steckdose. Es besteht Stromschlaggefahr durch die nicht isolierten Enden des Stromkabels. Entfernen Sie den Stecker aus der Steckdose, um das Gerät vollständig abzuschalten. Aus diesem Grund sollte sich der Netzstecker in Reichweite befinden. Die zu diesem Benutzerhandbuch gehörige Produkteinheit ist unter geistigen Eigentumsrechten Dritter lizenziert. Diese Lizenz beschränkt sich auf die private, nicht gewerbliche Verwendung durch den Endbenutzer und auf die in dieser Lizenz vorliegenden Inhalte. Eine gewerbliche Verwendung ist nicht gestattet. Die Lizenz gilt ausschließlich für diese Produkteinheit und umfasst keine nicht lizenzierten oder den Normen ISO/IEC 11172-3 oder ISO/IEC 13818-3 entsprechenden Produkteinheiten oder Verfahren, die zusammen mit dieser Produkteinheit verwendet oder verkauft werden. Die Lizenz gilt lediglich für die Verwendung dieser Produkteinheit zum Kodieren und/ oder Dekodieren von Audiodateien, die den Normen ISO/IEC 11172-3 oder ISO/IEC 13818-3 entsprechen. Unter dieser Lizenz werden keine Rechte an Leistungsmerkmalen und Funktionen von Produkten vergeben, die diesen Normen nicht entsprechen.

# Sicherheitsinformationen

## Vorsichtsmassnahmen

## Wichtige Sicherheitshinweise

Lesen Sie diese Bedienungsanleitung sorgfältig durch, bevor Sie das Gerät in Betrieb nehmen. Beachten Sie alle nachstehend aufgeführten Sicherheitshinweise. Halten Sie diese Bedienungsanleitung für den künftigen Gebrauch bereit.

- 1. Lesen Sie diese Anweisungen.
- 2. Bewahren Sie diese Anweisungen auf.
- Beachten Sie alle Warnhinweise.
- 4. Befolgen Sie alle Anweisungen.
- 5. Betreiben Sie das Produkt nicht in der Nähe von Wasser
- 6. Reinigen Sie das Gerät nur mit einem trockenen Tuch.
- 7. Blockieren Sie nicht die Lüftungsöffnungen. Stellen Sie das Gerät gemäß den Anweisungen des Herstellers auf.
- 8. Stellen Sie das Gerät nicht in der Nähe von Wärmeguellen wie Heizkörpern, Wärmespeichern oder anderen Geräten (z. B. Verstärkern) auf. die Wärme produzieren.
- 9. Der polarisierte oder geerdete Stecker erfüllt eine wichtige Sicherheitsfunktion. Setzen Sie diese Sicherheitsfunktion unter keinen Umständen außer Kraft. Ein gepolter Stecker verfügt über zwei Kontaktstifte, von denen einer breiter ist als der andere. Ein geerdeter Stecker verfügt über zwei Stifte sowie einen Erdungskontakt. Der breite Kontaktstift bzw. der Erdungsstift wird aus Sicherheitsgründen verwendet.
- 10. Schützen Sie das Netzkabel vor Deformierung oder Quetschungen. Dies gilt insbesondere an den Steckern, Steckdosen und dem Punkt zukommen, an dem sie aus dem Gerät herausgeleitet werden.
- 11. Verwenden Sie nur vom Hersteller angegebenes Zubehör.
- 12. Verwenden Sie für das Gerät nur Gestelle. Ständer, Stative, Konsolen oder Tische, die vom Hersteller empfohlen oder in Verbindung mit dem

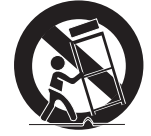

Gerät verkauft werden. Bei Verwendung eines Gestells bewegen Sie die Gerät/ Produkt-Kombination nur mit Vorsicht, um Verletzungen durch Umkippen zu vermeiden.

- 13. Ziehen Sie das Gerät aus der Steckdose bei Gewitter oder wenn es längere Zeit nicht genutzt wird.
- **14.** Überlassen Sie alle Instandsetzungsarbeiten stets Fachleuten. Eine Instandsetzung ist immer dann erforderlich, wenn das Gerät auf irgendeine Weise beschädigt wurde, beispielsweise bei beschädigtem Netzkabel oder Stecker, wenn in das Gerät Flüssigkeit oder Objekte gelangt sind, wenn das Gerät Regen oder Feuchtigkeit ausgesetzt war, nicht ordnungsgemäß funktioniert oder heruntergefallen war.

## Lagerung und Handhabung der Disks

## Handhabung von Disks

## Disk-Form

 Verwenden Sie nur Disks mit Standardform. Die Verwendung ungleichmäßige Disks nicht regulärer Disks (speziell geformter Disks) kann dieses Gerät beschädigen.

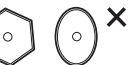

## Halten der Disks

 Berühren Sie nicht die Oberfläche der Disk, auf der die Audio-/ Videodaten aufgenommen werden.

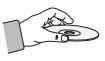

## Blu-ray Discs

- Wird das Gerät f
  ür einen l
  ängeren Zeitraum nicht verwendet, entfernen Sie die Blu-ray Disc aus dem Gerät, und bewahren Sie sie in ihrer Hülle auf.
- Achten Sie darauf, auf der Oberfläche der Blu-ray Disc keine Fingerabdrücke oder Kratzer zu hinterlassen.

## DVD-VIDEO, Audio CD (CD-DA)

 Wischen Sie den Schmutz und Staub auf der Disk mit einem weichen Tuch ab.

## Disk-Lagerung

Achten Sie darauf, dass die Disk nicht beschädigt wird. Die Daten auf der Disk sind äußerst anfällig gegenüber Umwelteinflüssen.

- Setzen Sie die Disk nicht direkter Sonneneinstrahlung aus.
- belüfteten Ort auf.
- Stellen Sie die Disk vertikal auf.
- Bewahren Sie die Disk in einer sauberen Schutzhülle auf.

 Wenn Sie das Produkt aus einer kalten in eine warme Umgebung bringen, kann Feuchtigkeit an den Geräteteilen und der Linse kondensieren und zu Fehlern bei der Wiedergabe führen. Warten Sie in diesem Fall zwei Stunden, bevor Sie das Netzteil des Geräts an die Stromversorgung anschließen.
 Legen Sie anschließend die Disk ein, und versuchen Sie, die Wiedergabe der Disk zu starten.

## Die Festplatte (HDD)

Die Festplatte hat eine hohe Speicherkapazität, die lange Aufnahmen und schnellen Datenzugriff ermöglicht. Sie kann dennoch leicht durch Stöße, Schwingungen oder Staub beschädigt werden und sollte von Magneten ferngehalten werden. Um Datenverlust zu vermeiden, beachten Sie bitte folgende Sicherheitsanweisungen.

- Setzen Sie die BD-HDD Combo nicht an Orten mit extremen Temperaturschwankungen ein.
- Setzen Sie die BD-HDD Combo nicht starken Stößen aus.
- Halten Sie die BD-HDD Combo fern von mechanischen Schwingungen und stellen Sie sie nicht auf instabilen Flächen ab.
- Stellen Sie die BD-HDD Combo nicht auf Wärmequellen.
- Ziehen Sie den Netzstecker nicht aus der Steckdose, wenn das Gerät noch eingeschaltet ist.
- Nehmen Sie auf keinen Fall Änderungen an der Festplatte vor. Dies kann zu Fehlfunktionen führen.

Bei einer Beschädigung der Festplatte können verloren gegangene Daten nicht mehr wiederhergestellt werden. Die Festplatte dient ausschließlich als temporärer Speicherort.

## Vorsichtsmaßnahmen für den Betrieb

- Beschreiben Sie die bedruckte Seite nicht mit Kugelschreiber oder Bleistift.
- Verwenden Sie keine Reinigungssprays und keine Antistatikmittel. Verzichten Sie auch auf flüchtige Chemikalien wie Benzin oder Verdünner.
- Bringen Sie keine Aufkleber oder Etiketten auf den Disks an. (Verwenden Sie keine Disks mit Resten von Klebeband oder von unvollständig entfernten Aufklebern.)
- Verwenden Sie keine kratzfesten Schutzabdeckungen.
- Verwenden Sie keine Disks, die mit einem Etikettendrucker beschriftet wurden.
- Legen Sie keine gewölbten oder gesprungenen Disks ein.

- Wenn Sie andere Geräte an diesen Produkt anschließen, müssen alle diese Geräte vorher abgeschaltet werden.
- Bewegen Sie das Produkt nicht, während eine Disk wiedergegeben wird. Ansonsten kann die Disk zerkratzt oder anderweitig beschädigt werden, und es können Schäden an den Bauteilen des Recorders auftreten.
- Stellen Sie keine Behälter mit Flüssigkeiten (z. B. Blumenvasen) auf das Produkt, und legen Sie keine kleinen Metallgegenstände darauf.
- Führen Sie Ihre Hand nicht in die Disk-Lade ein.
- Es dürfen ausschließlich Disks in die Disk-Lade eingelegt werden.
- Äußere Einflüsse wie Blitzschlag oder elektrostatische Aufladung können den normalen Betrieb das Produkts beeinträchtigen. Schalten Sie in diesem Fall das Produkt mit der Taste POWER aus und wieder ein, oder ziehen Sie den Netzstecker aus der Steckdose und stecken Sie ihn anschließend wieder ein. Anschließend funktioniert das Produkt wieder normal.
- Entnehmen Sie nach Gebrauch die Disk, und schalten Sie das Produkt aus.
- Wenn das Produkt längere Zeit nicht benutzt wird, ziehen Sie den Netzstecker aus der Steckdose.
- Wischen Sie beim Reinigen der Disk mit geraden Bewegungen von der Mitte zur Außenkante der Disk.

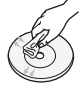

- Bringen Sie das Produkt nicht mit Flüssigkeiten in Kontakt.
- Solange das Gerät mit einer Stromquelle verbunden ist, steht es auch in ausgeschaltetem Zustand unter Strom (Stand-by-Modus).
- Halten Sie Wasser und andere Flüssigkeiten vom Gerät fern, und schützen Sie es vor Flüssigkeitsspritzern und Tropfen. Stellen Sie keine mit Flüssigkeiten gefüllten Behälter auf dem Gerät ab (z. B. Vasen).
- Der Netzstecker wird als ein Trennungs-Gerät verwendet, daher muss der Netzstecker stets leicht zugänglich sein.

## Wartung des Gehäuses

Ziehen Sie aus Sicherheitsgründen den Netzstecker aus der Steckdose.

- Verwenden Sie kein Benzin, keinen Verdünner oder andere Lösungsmittel für die Reinigung.
- Wischen Sie das Gehäuse mit einem weichen Tuch ab.

# Sicherheitsinformationen

## Beschränkungen bei der Wiedergabe

 Es ist möglich, dass das Produkt nicht auf alle Betriebsbefehle reagiert, weil Blu-ray Discs, DVDs und CDs während der Wiedergabe nur bestimmte oder eingeschränkte Funktionen zulassen.

Dies ist keine Fehlfunktion des Produkt.

 Samsung kann nicht garantieren, dass dieses Produkt jede Disk mit einem Blu-ray Discs, DVDs oder CD-Logo wiedergeben kann, da sich die Diskformate ständig weiterentwickeln und bei der Erstellung von Blu-ray Disc-, DVD- und CD-Software und/oder bei der Herstellung von Disks Fehler auftreten können.
 Wenn Sie Fragen haben, oder bei der Wiedergabe von Blu-ray-Disks, DVDs oder CDs mit diesem Produkt Probleme auftreten, wenden Sie sich bitte an den Kundendienst von SAMSUNG. Weitere Informationen zu den Wiedergabebeschränkungen finden Sie in diesem Handbuch.

# Inhalt

| HAUPTFUNKTIONEN          | 2   | Blu-ray Disc-Funktionen                                                                                        |
|--------------------------|-----|----------------------------------------------------------------------------------------------------|
|                          | 2   |                                                                                                    |
|                          |     |                                                                                                    |
| SICHERHEITSINFORMATIONEN | 3   | Warnung                                                                                                    |
|                          | 4   | Vorsichtsmassnahmen                                                                                            |
|                          | 4   | Wichtige Sicherheitshinweise                                                                                   |
|                          | 4   | Lagerung und Handnabung der Disks                                                                              |
|                          | 4   | Handhabung von Disks                                                                                           |
|                          | 4.4 | Ver dem Leser disser Dedisseren et aitum                                                                       |
| ERSTE SCHRITTE           | 11  | Apprialbara Diakturgan und Inhalta                                                                             |
|                          | 11  | Nicht abspielbare Disktypen und Imane                                                                          |
|                          | 10  |                                                                                                    |
|                          | 12  | Blu-ray Disc-Kompatibilität                                                                                    |
|                          | 12  | Disktypen                                                                                                    |
|                          | 13  | Begionalcode                                                                                                   |
|                          | 13  | Copyright                                                                                                    |
|                          | 14  | Unterstützte Dateiformate                                                                                      |
|                          | 16  | Logos von abspielbaren Disks                                                                                   |
|                          | 16  | Zubehör                                                                                                    |
|                          | 17  | Vorderseite                                                                                                    |
|                          | 18  | Display auf der Gerätevorderseite                                                                              |
|                          | 19  | Rückseite                                                                                                    |
|                          | 20  | Fernbedienung                                                                                                  |
|                          | 20  | Übersicht der Fernbedienung                                                                                    |
|                          | 21  | Fernbedienung einrichten                                                                                       |
|                          | 22  | Fernbedienungscodes für Fernsehgeräte                                                                          |
|                          |     |                                                                                                    |
| ANSCHLUSSE               | 23  | Das Anschließen der BD-HDD Combi an eine Antenne.                                                              |
|                          | 24  | Anschluss an ein Fernsehgerät                                                                                  |
|                          | 24  | <ol> <li>Option : Anschluss an ein Fernsehgerät mit<br/>dem HDMI-Kabel - Beste Qualität (Empfohlen)</li> </ol> |
|                          | 25  | 2. Option : Anschluss an ein Fernsehgerät mit<br>dem DVI-Kabel - Beste Qualität (Empfohlen)                    |
|                          | 26  | <ol> <li>Option : Anschluss an ein Fernsehgerät<br/>(Komponent) - Bessere Qualität</li> </ol>                  |

# Inhalt

| ANSCHLÜSSE | 27<br>27       |
|------------|----------------|
|            | 28             |
|            | 28             |
|            | 29<br>29<br>30 |

### Anschluss an ein Audiosystem

- 1. Option : Anschluss an ein Audiosystem (HDMI Unterstützt Verstärker) - Beste Qualität (Empfohlen)
- Option : Anschluss an ein Audiosystem (2-Kanal-Verstärker) - Gute Qualität
- 8 3. Option : An ein Audiosystem anschließen (Dolby Digital-, DTS-Verstärker) - Bessere Qualität

### 9 Anschluss an das Netzwerk

- 8 Kabel-Netzwerk
- 30 Wireless-Netzwerk

## EINSTELLUNG

### 31 Bevor Sie beginnen (Plug & Play)

32 Das Menü einstellen

### 33 Sender

- 33 Sendereinstellungen
- 34 Kanal-Manager
- 35 Senderliste

## 35 Einstellungen

- 35 Anzeige
- 38 Audio
- 40 System
- 42 Netzwerk
- 46 Sprache
- 47 Sicherheit
- 47 Allgemein
- 48 Unterstützung

## GRUNDFUNKTIONEN

### 50 Disk wiedergeben

- 50 Wiedergabe
- 50 Tasten für die Wiedergabe
- 50 Disk-Struktur
- 50 Diskmenü und Popup-/Titelmenü verwenden
- 50 Diskmenü verwenden
- 50 Titelmenü verwenden
- 51 Titelliste abspielent
- 51 Popup-Menü verwenden
- 51 Such- und Überspringen-Funktion verwenden
- 51 Nach gewünschter Szene suchen
- 51 Kapitel/Titel überspringen

## GRUNDFUNKTIONEN

- Wiedergabe in Zeitlupe/Einzelbildern Wiedergabe in Zeitlupe
- 51 51

51

52

53

55

57

57

61

61

61

63

Einzelbildwiedergabe

### 52 Die Taste TOOLS verwenden 52

- Eine gewünschte Szene direkt auswählen
  - Wiederholung des aktuellen Kapitels oder Titels.
- Titel wiederholen oder Alles wiederholen
- 53 Abschnittwiederholen
- 53 Audiosprache wählen
- 53 Untertitelsprache wählen
- 54 Kamerawinkel ändern
- 54 Bildeinstellungen wählen
- 54 Auswahl der Informationen
- 54 BONUSVIEW Einstellen 55

## Musikwiedergabe hören

- Tasten auf der Fernbedienung für die Wiedergabe
- Audio CD (CD-DA)/MP3 wiedergeben 55
- AMG-Funktion 55
- 56 Bildschirmoptionen für Audio-CD (CD-DA)/MP3
- 56 Ein Audio-CD (CD-DA)/MP3 wiederholen
- 56 Wiedergabeliste

## Ein Bild wiedergeben

- Eine JPEG-Datei wiedergeben
- 57 Verwendung der Taste TOOLS

### 58 Wiedergabe einer DivX-Datei

- 58 Media Play
- 58 Bildschirm

## **DTV-FUNKTIONEN**

#### 61 Anzeigeschirm

- 61 Verwendung der Taste TOOLS
  - Untertitelsprache wählen
  - Audio für Sehgeschädigte auswählen
  - Audiosprache wählen
- 62 Auswahl des Zweikanal-Tons I II
- TV-Programm-Bildschirm betrachten 62
- 63 Timer-Aufnahme und Timer-Wiedergabe
  - Benutzung der Taste Programmführer
- 63 Benutzung des Startmenüs

# Inhalt

## **ERWEITERTE FUNKTIONEN**

## Aufnahme

64

68

78

- Aufnahme des aktuell eingeschalteten SendersTimeshift-Funktion
- 65 Aufgenommenen Titel abspielen
- 65 Aufgenommenen Titel bearbeiten
- 66 Kopieren
- 66 Kopieren von Videos, Musik oder Fotos
- 67 Audio CD (CD-DA) rippen

## NETZWERKDIENST

## Internet@TV verwenden

- 68 Erste Internet@TV -Schritte
- 70 Einstell.
- 71 Samsung Apps
- 72 **BD-LIVE™**
- 72 AllShare-Funktion verwenden

| ANHANG |
|--------|
|        |
|        |

## 74 Fehlerbehebung

## 77 Technische Daten

- Compliance und Kompatibilität
- 78 Kopierschutz
- 79 Network Service Disclaimer
- 80 Lizenz

# Erste Schritte

## Vor dem Lesen dieser Bedienungsanleitung

## Abspielbare Disktypen und Inhalte

| Begriff            | Logo       | Symbol       | Erklärung                                                                                                    |
|--------------------|------------|--------------|----------------------------------------------------------------------------------------------------|
| HDD                | دو،        |              | Hier handelt es sich um eine Funktion, die bei Festplatten zur Verfügung steht.                                                                     |
| BD-ROM             | 5          | BD-ROM       | Hier handelt es sich um eine Funktion, die bei BD-ROMs zur Verfügung steht.                                                                         |
| BD-RE/-R           | BlurayDisc | BD-RE/-R     | Hier handelt es sich um eine Funktion die bei BD-RE/-R Disk zur Verfügung steht,<br>die im BD-RE-Format beschrieben wurden.                         |
| DVD-VIDEO          | VIDEO      | DVD-VIDEO    | Hier handelt es sich um eine Funktion, die bei DVD-VIDEO zur Verfügung steht.                                                                       |
| DVD-RW(V)          |            |              |                                                                                                    |
| DVD-R              |            |              |                                                                                                    |
| DVD+RW             |            | DVD±RW/±R    | Hier handelt es sich um eine Funktion, die bei beschriebenen und fixierten Disks der<br>Formate DVD+RW oder DVD-RW(V)/DVD-R/+R zur Verfügung steht. |
| DVD+R              |            |              |                                                                                                    |
| Audio-CD           |            | Audio CD     | Hier handelt es sich um eine Funktion, die bei Daten-CD-RW/-R (CD-DA Format) zur Verfügung steht.                                                   |
| MP3<br>WMA         | -          | МРЗ/ШМА      | Hier handelt es sich um eine Funktion, die bei CD-RW/-R, DVD±RW/±R oder bei Festplatten zur Verfügung steht.                                        |
| JPEG               | -          | JPEG         | Hier handelt es sich um eine Funktion, die bei CD-RW/-R, DVD $\pm$ RW/ $\pm$ R oder bei Festplatten zur Verfügung steht.                            |
| DivX<br>MKV<br>MP4 | -          | DivX/MKV/MP4 | Hier handelt es sich um eine Funktion, die bei CD-RW/-R, DVD±RW/±R oder bei Festplatten zur Verfügung steht.                                        |

## 🗞 HINWEIS

- Abhängig von Datenträgertyp und Aufnahmebedingungen können bestimmte CD-RW/-R und DVD-R möglicherweise nicht auf dem Produkt wiedergegeben werden.
- Wenn eine DVD-RW/-R-Disk nicht korrekt im DVD-Videoformat aufgenommen wurde, kann sie nicht wiedergegeben werden.

## Nicht abspielbare Disktypen

- HD DVD
- DVD-RAM
- DVD-ROM/PD/MV-Disk usw.
- Super Audio CD (außer CD-Layer)
- DVD-RW (VR-Modus)CVD/CD-ROM/CDV/
- CD-G/CD-I/LD (CD-Gs nur Audiowiedergabe, keine Grafiken.)

• 3.9 GB DVD-R für

Videoschnittarbeiten.

# Erste Schritte

## 🗞 HINWEIS

- Einige Kauf-Disks sowie DVDs aus L\u00e4ndern au\u00dferhalb Ihrer Region k\u00f6nnen unter Umst\u00e4nden mit diesem Produkt nicht abgespielt werden. Wenn Sie diese Disks einlegen, wird die Meldung "Dieses Medium kann nicht abgespielt werden." oder "Datentr\u00e4ger nicht lesbar -Regionalcode \u00fcberr\u00fcfen." angezeigt.
- Bei bestimmten Disktypen funktioniert die Wiedergabe möglicherweise nicht. Gleiches gilt auch für bestimmte Funktionen, wie z. B. dem Anpassen des Bildwinkels und des Bildformats.
   Ausführlichere Informationen zu den Disks finden Sie auf der jeweiligen Verpackung. Lesen Sie diese Informationen bei Bedarf durch.
- Schützen Sie die Disk vor Verunreinigungen oder Kratzern.
   Fingerabdrücke, Schmutz, Staub, Kratzer oder
   Ablagerungen von Zigarettenrauch auf der
   beschreibbaren Oberfläche der Disk können dazu
   führen, dass die Wiedergabe nicht mehr möglich ist.
- Bei der Wiedergabe eines BD-J-Titels kann der Ladevorgang länger dauern und bestimmte Funktionen können verzögert reagieren.
- Das Produkt führt möglicherweise nicht alle Funktionsbefehle aus, da einige Blu-ray-Disks, DVDs und CDs bei der Wiedergabe nicht alle oder nur bestimmte Funktionen unterstützen.
   Dies ist keine Fehlfunktion das Produkt.
- Samsung kann nicht garantieren, dass Dieses Produkt jede Disk mit einem Blu-ray-Disk, DVD- oder CD-Logo wiedergibt, da sich die Diskformate ständig weiterentwickeln und bei der Erstellung von Blu-ray Disk, DVD, CD-Software und/oder bei der Herstellung von Disks Fehler auftreten können.
   Wenn Sie Fragen haben, oder bei der Wiedergabe von Blu-ray-Disks, DVDs oder CDs mit diesem Produkt Probleme auftreten, wenden Sie sich bitte

an den Kundendienst von SAMSUNG. Weitere Informationen zu den Wiedergabebeschränkungen

finden Sie in diesem Handbuch.

## Auf Festplatte aufnehmen

## BD-C8200S

 Sie können HD-Videos (8 Mbps) von bis zu 56 Stunden auf der internen 250GB (Gigabyte)-Festplatte (HDD) aufnehmen.

## BD-C8500S

 Sie können HD-Videos (8 Mbps) von bis zu 120 Stunden auf der internen 500GB (Gigabyte)-Festplatte (HDD) aufnehmen.

## Blu-ray Disc-Kompatibilität

Blu-ray Disk ist ein neues, sich noch weiterentwickelndes Format. Infolgedessen können Kompatibilitätsprobleme auftreten.

Nicht alle Disks sind kompatibel, und nicht jedes Format kann wiedergegeben werden. Weitere Informationen dazu finden Sie im Kapitel "Compliance und Kompatibilität" dieses Handbuchs.

## Disktypen

## BD-ROM

Diese Blu-Ray-Disk kann nur wiedergegeben werden. Dieses Gerät kann beschriebene, im Handel erhältliche, BD-ROMs wiedergeben.

## BD-RE/-R

Diese Blu-Ray-Disk kann aufgezeichnet und wiedergegeben werden.

Dieses Produkt kann BD-RE/-R-Disks die im Produkt beschrieben wurden wiedergeben.

## DVD-VIDEO

- Dieses Produkt kann, im Handel erhältliche DVD-Disks (DVD-VIDEO-Disks)- Filme, wiedergeben.
- Beim Wechsel von der ersten zur zweiten Schicht einer doppelschichtigen Video-DVD können Ton und Bild kurzzeitig verzerrt sein. Dies ist keine Fehlfunktion des Produkts.

## DVD-RW/DVD-R/DVD+R

Dieses Gerät kann mit einem DVD-Aufnahmegerät beschriebene und fixierte DVD-RWs/-Rs/+Rs wiedergeben.

Ob die Wiedergabe möglich ist, hängt von den Aufnahmebedingungen ab.

## DVD+RW

 Dieses Gerät kann mit einem DVD/Aufnahmegerät beschriebene und fixierte DVD+RW-Disks wiedergeben. Ob die Wiedergabe möglich ist, hängt von den Aufnahmebedingungen ab.

## Audio-CD (CD-DA)

- Dieses Gerät kann Audio-CD-RW/-Rs im CD-DA-Format wiedergeben.
- Je nach Disk und den Bedingungen beim Schreiben ist die Wiedergabe einiger CD-RW/ -R-Disks unter Umständen nicht möglich.

## CD-RW/-R

- Verwenden Sie CD-RW/-Rs mit 700MB (80 Minuten) Speicherkapazität. Nach Möglichkeit sollten Sie auf CDs mit 800MB (90 Minuten) oder höher Kapazität verzichten, weil die CD unter Umständen nicht wiedergegeben werden kann.
- Wenn die CD-RW/-R beim Beschreiben nicht fixiert wurde, entsteht ggf. eine Verzögerung zu Anfang der Wiedergabe und es werden unter Umständen nicht alle aufgenommenen Dateien abgespielt.
- Je nach Gerät, mit dem sie beschrieben wurden, können bestimmte CD-RW/-Rs mit diesem Produkt nicht wiedergegeben werden. Inhalte von CDs, die zum persönlichen Gebrauch auf CD-RWs/-Rs aufgenommen wurden, können in Abhängigkeit von der verwendeten Disk und den Inhalten ein unterschiedliches Abspielverhalten aufweisen.

## Regionalcode

Das Produkt und die DVDs sind nach Regionen codiert. Diese Regionalcodes müssen übereinstimmen, damit die Disk wiedergegeben werden kann. Der für dieses Produkt erforderliche Regionalcode ist auf der Rückseite des Produkts beschrieben.

| Disktyp   | Regionalcode | Region                                                                                                  |
|-----------|--------------|----------------------------------------------------------------------------------------------------|
| Blu-ray   |              | Nordamerika, Mittelamerika,<br>Südamerika, Korea, Japan,<br>Taiwan, Hongkong und<br>Südostasien.        |
|           | ۲            | Europa, Grönland, Französische<br>Überseegebiete, Naher<br>Osten, Afrika, Australien und<br>Neuseeland. |
|           |              | Indien, China, Russland,<br>Zentral- und Südasien.                                                      |
|           |              | USA, US-Territorien und Kanada                                                                          |
|           | 2            | Europa, Japan, Naher Osten,<br>Ägypten, Südafrika, Grönland                                             |
|           | 3            | Taiwan, Korea, Philippinen,<br>Indonesien, Hongkong                                                     |
| DVD-Video | 4            | Mexiko, Südamerika,<br>Mittelamerika, Australien,<br>Neuseeland, Pazifi sche Inseln,<br>Karibik         |
|           | 5            | Russland, Osteuropa, Indien, die<br>meisten afrikanischen Länder,<br>Nordkorea, Mongolei                |
|           | 6            | China                                                                                                   |

## Copyright

© 2010 Samsung Electronics Co., Ltd. Alle Rechte vorbehalten. Ohne vorherige schriftliche Genehmigung von Samsung Electronics Co. ist das vollständige oder teilweise Reproduzieren oder Kopieren dieser Bedienungsanleitung nicht gestattet.

# Erste Schritte

## Unterstützte Dateiformate

## Unterstützte Videodatei

| Dateierweiterung | Ballastbehälter | Video Codec           | Auflösung | Bildfrequenz<br>(fps) | Bitrate<br>(Mbsp) | Audio Codec  |
|------------------|-----------------|-----------------------|-----------|-----------------------|-------------------|--------------|
|                  |                 | Divx 3.11/4.x/5.1/6.0 | 1920x1080 | 6 ~ 30                | 8                 | MP3          |
|                  |                 | XviD                  | 1920x1080 | 6 ~ 30                | 8                 | AC3          |
| *.avi            | AVI             | H.264 BP/MP/HP        | 1920x1080 | 6 ~ 30                | 25                | LPCM         |
|                  |                 | MPEG4 SP/ASP          | 1920x1080 | 6 ~ 30                | 8                 | ADPCM        |
|                  |                 | Motion JPEG           | 800x600   | 6 ~ 30                | 8                 | DIS Core     |
|                  |                 | Divx 3.11/4.x/5.1/6.0 | 1920x1080 | 6 ~ 30                | 8                 | MP3          |
|                  |                 | XviD                  | 1920x1080 | 6 ~ 30                | 8                 | AC3          |
| *.mkv            | MKV             | H.264 BP/MP/HP        | 1920x1080 | 6 ~ 30                | 25                | LPCM         |
|                  |                 | MPEG4 SP/ASP          | 1920x1080 | 6 ~ 30                | 8                 | ADPCM        |
|                  |                 | Motion JPEG           | 800x600   | 6 ~ 30                | 8                 | DIS Core     |
|                  |                 | Divx 3.11/4.x/5.1/6.0 | 1920x1080 | 6 ~ 30                | 8                 | MP3          |
|                  |                 | XviD                  | 1920x1080 | 6 ~ 30                | 8                 | AC3          |
| *.asf            | ASF             | H.264 BP/MP/HP        | 1920x1080 | 6 ~ 30                | 25                | LPCM         |
|                  |                 | MPEG4 SP/ASP          | 1920x1080 | 6 ~ 30                | 8                 | ADPCM        |
|                  |                 | Motion JPEG           | 800x600   | 6 ~ 30                | 8                 | WIMA         |
| *.wmv            | ASF             | Window Media Video v9 | 1920x1080 | 6 ~ 30                | 25                | WMA          |
|                  | MP4             | H.264 BP/MP/HP        | 1920x1080 | 6 ~ 30                | 25                | MP3          |
| *.mp4            |                 | MPEG4 SP/ASP          | 1920x1080 | 6 ~ 30                | 8                 | ADPCM        |
|                  |                 | XVID                  | 1920x1080 | 6 ~ 30                | 8                 | AAC          |
| *.3gp            | 3GPP            | H.264 BP/MP/HP        | 1920x1080 | 6 ~ 30                | 25                | ADPCM        |
|                  |                 | MPEG4 SP/ASP          | 1920x1080 | 6 ~ 30                | 8                 | AAC          |
| * vro            | VRO             | MPEG1                 | 1920x1080 | 24/25/30              | 30                | AC3<br>MPEG  |
| .010             | VOB             | MPEG2                 | 1920x1080 | 24/25/30              | 30                | LPCM         |
|                  | PS              | MPEG1                 | 1920x1080 | 24/25/30              | 30                | AC3          |
| *.mpg<br>*.mpeg  |                 | MPEG2                 | 1920x1080 | 24/25/30              | 30                | MPEG<br>LPCM |
|                  |                 | H.264                 | 1920x1080 | 6 ~ 30                | 25                | AAC          |
| *.ts             |                 | MPEG2                 | 1920x1080 | 24/25/30              | 30                | AC3          |
| *.tp             | TS              | H.264                 | 1920x1080 | 6 ~ 30                | 25                | AAC<br>MP3   |
| *.trp            |                 | VC1                   | 1920x1080 | 6 ~ 30                | 25                | DD+          |

### Einschränkungen

- Auch wenn die Datei von einem der oben erwähnten unterstützten codecs enkodiert wurde, kann die Datei möglicherweise nicht abgespielt werden, wenn der Inhalt problematisch ist.
- Eine normale Wiedergabe ist nicht garantiert, wenn die Container Information der Datei nicht korrekt oder die Datei selbst beschädigt ist.
- Dateien, deren Bitrate/Bildfrequenz höher als der Standard ist, können bei der Audio- bzw.
   Videowiedergabe möglicherweise stottern.
- Die Suchfunktion (Überspringen) ist nicht verfügbar, wenn die Indextabelle der Datei beschädigt ist.
- Wenn Sie die Datei im Remote-Verfahren über eine Netzwerkverbindung abspielen, kann die Videowiedergabe je nach erzielter Netzwerkgeschwindigkeit stottern.

### Videodecoder

- Unterstützt maximal H.264 Level 4,1
- H.264 FMO/ASO/RS, VC1 SP/MP/AP L4 und AVCHD werden nicht unterstützt.
- XVid, MPEG4 SP, ASP: Unter 1280x720: Max. 60 Bilder Über 1280x720: max. 30 Bilder
- GMC 2 oder höher werden nicht unterstützt.
- Bei MJPEG unterstützt Samsung ausschließlich Techwin MJPEG.

## Unterstützte Musikdatei

| Dateierweiterung | Ballastbehälter | Audio<br>Codec | Frequenzbereich                                                                                                    |
|------------------|-----------------|----------------|----------------------------------------------------------------------------------------------------|
| *.mp3            | MP3             | MP3            | -                                                                                                    |
| *.wma            | WMA             | WMA            | Kompatibel WMA<br>Version 10<br>*Samplingraten sind<br>(in kHz) - 8, 11,<br>16, 22, 32, 44.1,<br>48 (im kHz)<br>*Bitraten - alle<br>Bitraten im Bereich<br>5 kbps zu 384 kbps |

### Audiodecoder

- Unterstützt WMA 7, 8, 9 und STD
- WMA 9 PRO verlustfreie Mehrkanal-Audiodekodierung wird nicht unterstützt, wenn mehr als 2 Kanäle vorhanden sind.
- Die WMA-Samplingrate 220/50Hz Mono wird nicht unterstützt.
- Unterstützt ausschließlich DTS Core. (5.1 ch, 16 bit, 48kHz)
- APDCM, MULAW, ALAW werden nicht unterstützt.

### **Optische Medien**

- CD-Medien : Bitrate: Max. 9,6 Mbps
- DVD-Medien : Bitrate: Max. 22,16 Mbps

## AVCHD (Advanced Video Codec Höchauflösung)

- Dieses Produkt kann lediglich Inhalte im AVCHD-Format wiedergeben. Diese Disks werden normalerweise aufgezeichnet und in Camcordern verwendet.
- Das AVCHD-Format ist ein hochauflösendes digitales Videocameraformat.
- Das MPEG-4 AVC/H.264-Format kann Bilder mit höherer Effizienz komprimieren als konventionelle Bildkomprimierungsformate.
- Einige AVCHD-Disks verwenden das "x.v.Color" Format.
- Dieses Produkt kann AVCHD-Disks mit "x.v.Color"-Format wiedergeben.
- "x.v.Color" ist eine Handelsmarke von Sony Corporation.
- "AVCHD" und der AVCHD-Logo sind Handelsmarken von Matsushita Electronic Industrial Co., Ltd. und Sony Corporation.

### HINWEIS

- Einige AVCHD DivX-Format können aufgrund der Aufnahmebedingungen nicht wiedergegeben werden. AVCHD formatierte Disks müssen finalisiert werden.
- "x.v.Color" bieten einen größeren Farbbereich als normaler Camcorder DVDs.
- Einige DivX-, MKV- und MP4-Diskformaten können möglicherweise nicht wiedergegeben werden. Dies hängt von der Videoauflösung und der Bildfrequenz ab.

# Erste Schritte

## Logos von abspielbaren Disks

| BiurayDisc   | Master Audio                                                          |       |          |
|--------------|-----------------------------------------------------------------------|-------|----------|
| Blu-ray Disc | DTS-HD Master Audio                                                   | DivX  | BD-LIVE  |
|              | PAL                                                                   | ju ja | A<br>RED |
| Dolby TrueHD | PAL-Fernsehsystem in Großbritannien,<br>Frankreich, Deutschland, usw. | Ja    | va       |

Zubehör

Überprüfen Sie das Vorhandensein der unten angeführten Zubehörteile.

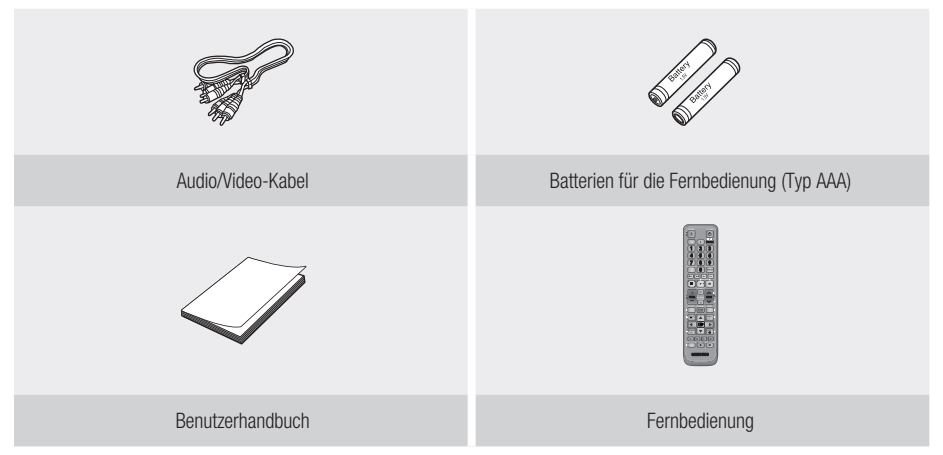

# Vorderseite

| 1  | DISK-LADE                    | Zum Öffnen und Schließen des Diskfachs.                                                                                |
|----|------------------------------|----------------------------------------------------------------------------------------------------|
| 2  | FERNBEDIENUNGSSENSOR         | Erkennt die Signale der Fernbedienung.                                                                                 |
| 3  | ANZEIGE                      | Zeigt den Wiedergabe-Status, die Uhrzeit usw. an.                                                                      |
| 4  | TASTE ÖFFNEN/SCHLIESSEN      | Zum Öffnen und Schließen der Disk-Lade.                                                                                |
| 5  | CH ( $\wedge/\vee$ ) TASTE   | Wählt den gewünschten Sender.                                                                                          |
| 6  | TASTE OK                     | Wählt den ausgewählten Menüpunkt oder bestätigt die Einstellung.                                                       |
| 7  | TASTE REC                    | Startet die Aufnahme.                                                                                                  |
| 8  | STOPP-TASTE                  | Stoppt Wiedergabe oder Aufnahme.                                                                                       |
| 9  | TASTE EIN-/AUSSCHALTEN       | Schaltet das Produkt ein/aus.                                                                                          |
| 10 | USB-HOST                     | Das Gerät kann für Softwareaktualisierungen und zur Wiedergabe von MP3/<br>JPEG/DivX/MKV/MP4-Dateien verwendet werden. |
| 11 | COMMON-INTERFACE-<br>SCHACHT | Zur Anzeige von kostenpflichtigen Kanälen legen Sie die CI- oder CI+-Karte ein.                                        |

# Erste Schritte

- Sie benötigen eine "CI- oder CI+-Karte", die bei Ihrem Kabelnetzbetreiber erhältlich ist.
- Schieben Sie die "CI- oder CI+ Karte" in der auf der Karte markierten Richtung ein.
- Die Position Cl-Schachts kann je nach Modell unterschiedlich sein.
- "CI- oder CI+-Karten" werden in manchen Ländern und Regionen nicht unterstützt; Fragen Sie Ihren Fachhändler.
- Im Problemfall wenden Sie sich bitte an Ihren Dienstanbieter.
- Wenn Sie Satelliten-TV sehen, entfernen Sie die "CI- oder CI+-Karte" f
  ür terrestrisches Fernsehen und Kabelfernsehen. Das Fenster wird verzerrt bzw. gar nicht angezeigt.

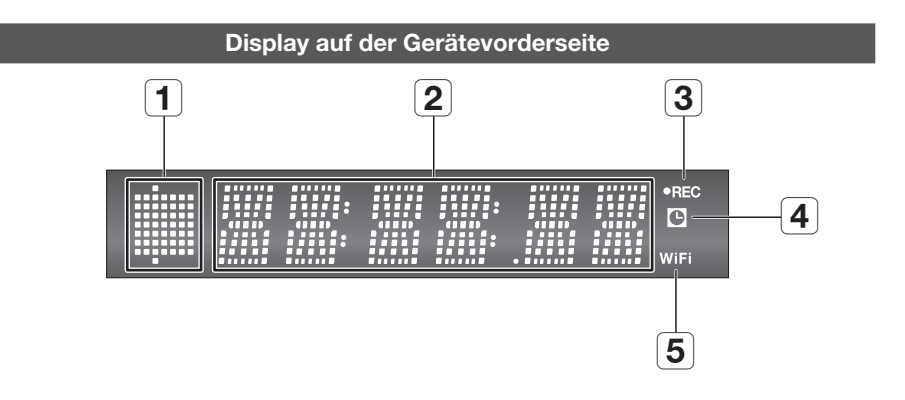

| 1 | ANZEIGE FÜR<br>WIEDERGABEFUNKTIONEN,<br>ÖFFNEN/SCHLIEBEN | Aktiv, wenn die Wiedergabetasten oder die Taste zum Öffnen/Schließen gedrückt werden. |
|---|----------------------------------------------------------|---------------------------------------------------------------------------------------|
| 2 | AKTUELLE UHRZEIT/<br>STATUS ANZEIGE                      | Zeigt die aktuelle Uhrzeit und das Datum an.                                          |
| 3 | REC-ANZEIGE                                              | Leuchtet im Aufnahmemodus.                                                            |
| 4 | TIMER-ANZEIGE                                            | Leuchtet bei Timeraufnahmen.                                                          |
| 5 | WIFI ANZEIGE                                             | Leuchtet wenn ein Funknetzwerk angeschlossen ist.                                     |

## Rückseite

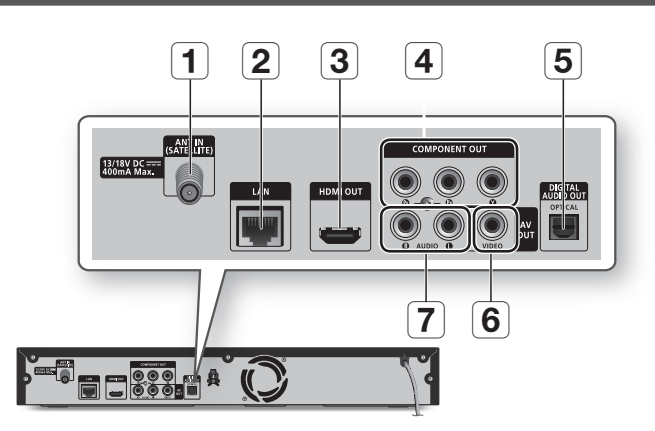

| 1 | ANT IN (SATELLITE)             | Verbindet RF-Kabel von der antenne                                                                                                    |
|---|--------------------------------|----------------------------------------------------------------------------------------------------|
| 2 | LAN                            | Kann für netzwerkbasierte Dienste verwendet werden (Siehe Seiten 68 zu 73),<br>BD-LIVE und Aktualisierungen mit Hilfe einer Netzwerkverbindung.                             |
| 3 | HDMI OUT                       | Mithilfe eines HDMI-Kabels verbinden Sie diesen HDMI-Ausgang mit dem HDMI-<br>Eingang an Ihrem Fernsehgerät oder Ihrem Receiver, um die beste Bildqualität zu<br>erreichen. |
| 4 | COMPONENT OUT                  | Verbindung zu einem Gerät mit Komponent-Videoeingang.                                                                                                    |
| 5 | DIGITAL AUDIO OUT<br>(OPTICAL) | An einen Receiver anschließen.                                                                                                    |
| 6 | VIDEO OUT                      | Ermöglicht das Anschließen externer Geräte über ein Videokabel.                                                                                                    |
| 7 | AUDIO OUT                      | Zum Anschließen an den Audio-Eingang externer Geräte über ein Audiokabel.                                                                                                   |

# Erste Schritte

## Fernbedienung

## Übersicht der Fernbedienung

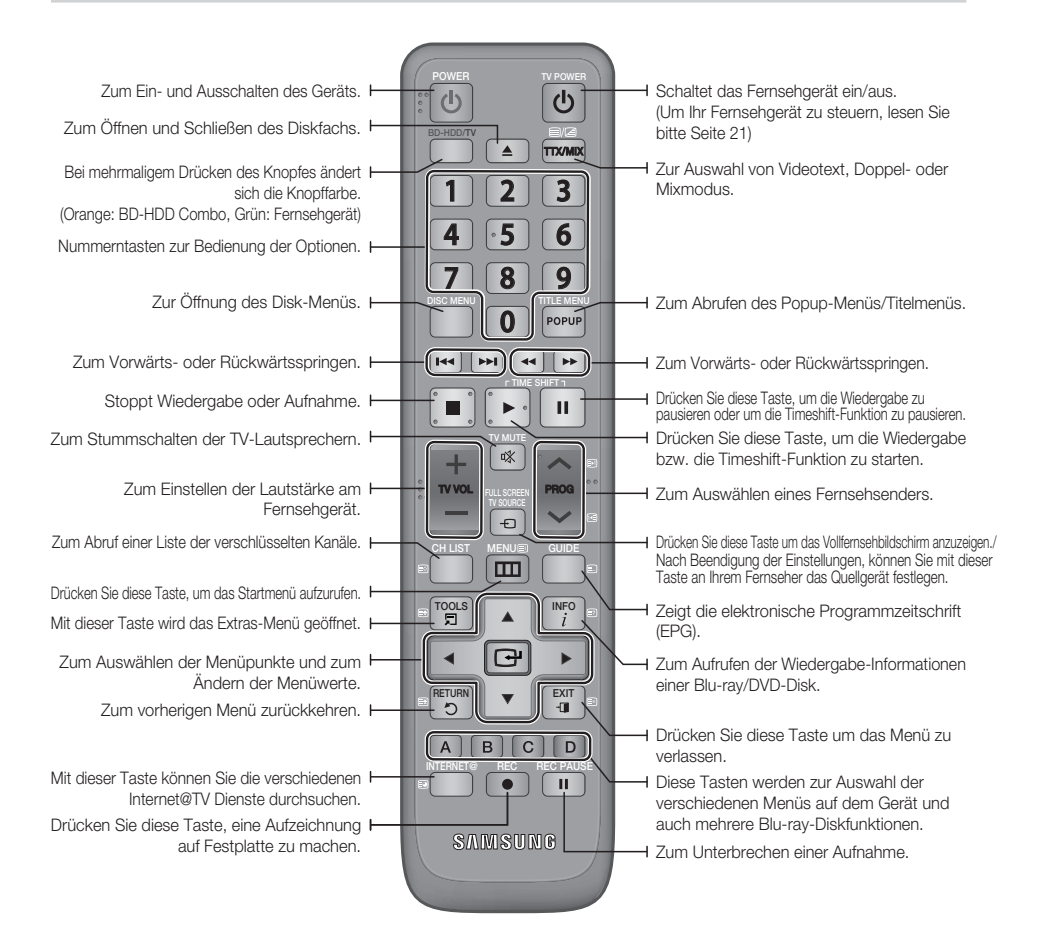

## Fernbedienung einrichten

### Folgen Sie den nachstehenden Anweisungen, um festzustellen, ob Ihr Fernsehgerät kompatibel ist.

- 1. Schalten Sie das Fernsehgerät ein.
- 2. Richten Sie die Fernbedienung auf das Fernsehgerät.
- Wählen Sie den TV-Modus (grün), indem Sie mehrmals die BD-HDD/TV-Taste drücken.
- Halten Sie die Taste TV POWER gedrückt, und geben Sie zugleich über die Nummerntasten den zweistelligen Code für die Marke Ihres Fernsehgeräts ein. Wenn das Fernsehgerät mit der Fernbedienung kompatibel ist, schaltet sich das Gerät aus. Es ist nun für den Betrieb mit der Fernbedienung programmiert.
- NINWEIS
  - Falls mehrere Codes für die Marke Ihres
     Fernsehgeräts aufgeführt sind, probieren Sie diese der Reihe nach aus, bis Sie einen funktionsfähigen Code finden.
  - Wenn Sie die Batterien in der Fernbedienung austauschen, muss der Markencode erneut festgelegt werden.

Sie können mit dieser Fernbedienung bestimmte Funktionen Ihres Fernsehgeräts steuern.

| Taste              | Funktion                                                                                            |
|--------------------|----------------------------------------------------------------------------------------------------|
| TV POWER           | Zum Ein- und Ausschalten des<br>Fernsehgeräts.                                                      |
| Anzahl             | Zum direkten Eingeben der Ziffern.                                                                  |
| TV VOL +/-         | Zum Regeln der Lautstärke am<br>Fernsehgerät.                                                       |
| TV MUTE            | Zum Ein- und Ausschalten des Tons.                                                                  |
| PROG $(\Lambda/V)$ | Zum Auswählen des gewünschten Kanals.                                                               |
| TV SOURCE          | Zum Auswählen einer angeschlossenen<br>externen Quelle, die an den Fernseher<br>angeschlossen wird. |

Beim Samsung-Fernsegerät sind ebenfalls die untenstehenden Tasten mit dieser Fernbedienung kompatibel.

| Taste             | Funktion                                                                    |
|-------------------|-----------------------------------------------------------------------------|
| MENU              | Wird verwendet, um zum TV-Menü zu gelangen.                                 |
| TOOLS             | Wird zur Anzeige des Extras-Menüs verwendet.                                |
| <b>AV&lt;&gt;</b> | Wird zum Bewegen des Cursors oder zur<br>Auswahl eines Menüpunktes benutzt. |
| ENTER             | Zum Auswählen einer Menüoption.                                             |
| INFO              | Zur Anzeige des INFO-Menüs.                                                 |
| RETURN            | Zum vorherigen Menü zurückkehren.                                           |
| EXIT              | Drücken Sie diese Taste um das Menü<br>zu verlassen.                        |
| FARBE (A,B,C,D)   | Diese Tasten sind mit verschiedenen<br>Funktionen belegt.                   |

### 🗞 HINWEIS

 Die oben genannten Funktionen lassen sich nicht unbedingt auf alle Fernsehgeräte anwenden. Sollten Probleme auftreten, stellen Sie die gewünschte Funktion direkt am Fernsehgerät ein.

## Batterien einlegen

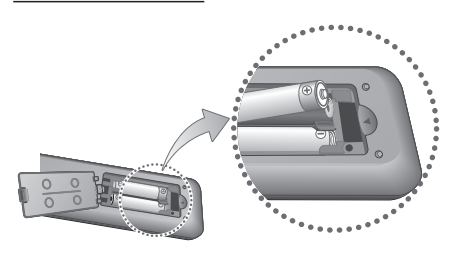

## HINWEIS

- Falls die Fernbedienung nicht ordnungsgemäß funktioniert :
  - Überprüfen Sie die Ausrichtung (+/-) der Batteriepole.
  - Überprüfen Sie, ob die Batterien leer sind.
  - Überprüfen Sie, ob der Sensor der Fernbedienung verdeckt ist.
  - Überprüfen Sie, ob sich Leuchtstofflampen in der Nähe befinden.

## ! ACHTUNG

 Der wiederaufladbare Akku, der sich in dem Gerät befindet, darf nicht vom Benutzer ausgewechselt werden. Kontaktieren Sie ihren Serviceanbieter, um ihn auswechseln zu lassen.

# Erste Schritte

## Fernbedienungscodes für Fernsehgeräte

| Marke      | Code                                   | Marke        | Code                             |
|------------|----------------------------------------|--------------|----------------------------------|
| SVWSLING   | TV POWER+01, +02, +03, +04, +05,       | NEWSAN       | TV POWER+68                      |
| SAMOUNU    | +06, +07, +08, +09                     | NOBLEX       | TV POWER+66                      |
| AIWA       | TV POWER+82                            | NOKIA        | TV POWER+74                      |
| ANAM       | TV POWER+10, +11, +12, +13, +14,       | NORDMENDE    | TV POWER+72, +73, +75            |
|            | +15, +16, +17, +18                     | PANASONIC    | TV POWER+53, +54, +74, +75       |
| BANG &     | TV POWER+57                            | PHILIPS      | TV POWER+06, +55, +56, +57       |
|            | TV P∩WER⊥71                            | PHONOLA      | TV POWER+06, +56, +57            |
|            |                                        | PIONEER      | TV POWER+58, +59, +73, +74       |
| BRIONIVEGA |                                        | RADIOLA      | TV POWER+06, +56                 |
|            |                                        | RADIOMARELLI | TV POWER+57                      |
|            | TV FOWLN+32                            | RCA          | TV POWER+45, +46                 |
| EDISON     | TV POWER+75                            | REX          | TV POWER+74                      |
|            | TV POWER+19, +20, +23, +24, +25, +26,  | SABA         | TV POWER+57, +72, +73, +74, +75  |
| DAEWOO     | +27, +28, +29, +30, +31, +32, +33, +34 | SALORA       | TV POWER+74                      |
| EMERSON    | TV POWER+64                            | SANYO        | TV POWER+41, +42, +43, +44, +48  |
| FERGUSON   | TV POWER+73                            | SCHNEIDER    | TV POWER+06                      |
| FINLUX     | TV POWER+06, +49, +57                  | SELECO       | TV POWER+74                      |
| FORMENTI   | TV POWER+57                            | SHARP        | TV POWER+36, +37, +38, +39, +48  |
| FUJITSU    | TV POWER+84                            | SIEMENS      | TV POWER+71                      |
| GRADIENTE  | TV POWER+70                            | SINGER       | TV POWER+57                      |
| GRUNDIG    | TV POWER+49, +52, +71                  | SINUDYNE     | TV POWER+57                      |
| HITACHI    | TV POWER+60, +72, +73, +75             | SONY         | TV POWER+35, +48                 |
| IMPERIAL   | TV POWER+52                            | TELEAVA      | TV POWER+73                      |
| JVC        | TV POWER+61, +79                       | TELEFUNKEN   | TV POWER+67, +73, +75, +76       |
| LG         | TV POWER+06, +19, +20, +21, +22, +78   | THOMSON      | TV POWER+72, +73, +75            |
| LOEWE      | TV POWER+06, +69                       | THOMSON      |                                  |
| LOEWE OPTA | TV POWER+06, +57                       | ASIA         | IV POWER+80, +81                 |
| MAGNAVOX   | TV POWER+40                            |              | TV POWER+47, +48, +49, +50, +51, |
| METZ       | TV POWER+57                            | TUSHIBA      | +52                              |
| MITSUBISHI | TV POWER+06, +48, +62, +65             | WEGA         | TV POWER+57                      |
| MIVAR      | TV POWER+52, +77                       | YOKO         | TV POWER+06                      |
| NEC        | TV POWER+83                            | ZENITH       | TV POWER+63                      |
|            | ·                                      |              |                                  |

## Das Anschließen der BD-HDD Combi an eine Antenne.

- 1. Verbinden Sie das HF-Kabel wie abgebildet.
- Verbinden Sie über Video-/Audiokabel die VIDEO OUT-Anschlüsse (gelb) / AUDIO OUT-Anschlüsse (rot und weiß) auf der Rückseite des Produkts mit den VIDEO IN-Anschlüssen (gelb) / AUDIO IN-Anschlüssen (rot und weiß) des Fernsehgerätes.
- 3. Schließen Sie das Gerät und das Fernsehgerät an.
- 4. Schalten Sie das Gerät und das Fernsehgerät ein.

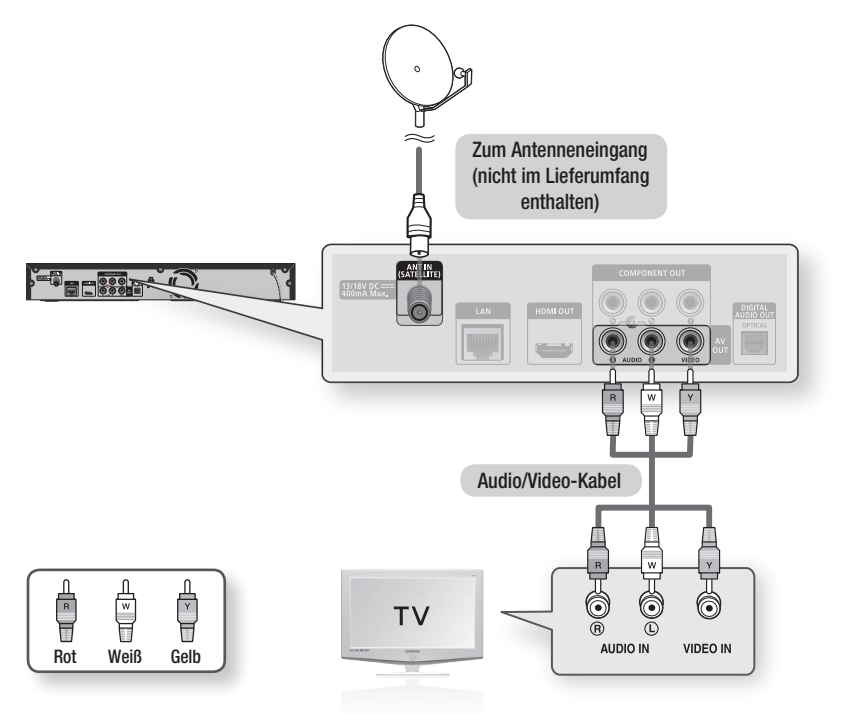

- Die HF-Kabelverbindung dieses Gerätes überträgt ausschlie
  ßlich TV-Signale. Sie müssen die Audio-/Videokabel anschlie
  ßen, um das Ausgangssignal Ihres Produktes sehen zu können.
- Wenn Audiokabel und Netzkabel zu nahe aneinander liegen, kann es zu Signalstörungen kommen.
- Informationen zum Anschlie
  ßen eines Verst
  ärkers finden Sie auf den Seiten f
  ür "Verst
  ärker anschlie
  ßen" (siehe Seite 27-28).
- Die Anzahl und Lage der Anschlüsse kann je nach Fernsehgerät unterschiedlich sein. Informationen dazu finden Sie in der Bedienungsanleitung Ihres Fernsehgeräts.
- Falls das Fernsehgerät nur über eine Audio-Eingangsbuchse verfügt, verbinden Sie diese mit dem AUDIO OUT(rechts/ weiß) des Produktes.

## Anschluss an ein Fernsehgerät

## 1. Option : Anschluss an ein Fernsehgerät mit dem HDMI-Kabel - Beste Qualität (Empfohlen)

- 1. Verbinden Sie mit Hilfe eines HDMI-Kabels den HDMI OUT-Anschluss am hinteren Teil das Produkts mit dem HDMI IN-Anschluss am Fernsehgerät.
- 2. Schalten Sie das Produkt und das Fernsehgerät ein.
- Drücken Sie auf der Fernbedienung des Fernsehgeräts wiederholt die Taste zur Auswahl der Eingangsquelle, bis das HDMI-Signal das Produkts auf dem Fernsehbildschirm angezeigt wird.
  - Wenn Sie die Einstellungen der Fernbedienung mit dem Fernsehgerät abgestimmt haben (Siehe Seite 21), drücken Sie auf der Fernbedienung die Taste **TV SOURCE**, und wählen Sie als externe Quelle für das Fernsehgerät HDMI aus.

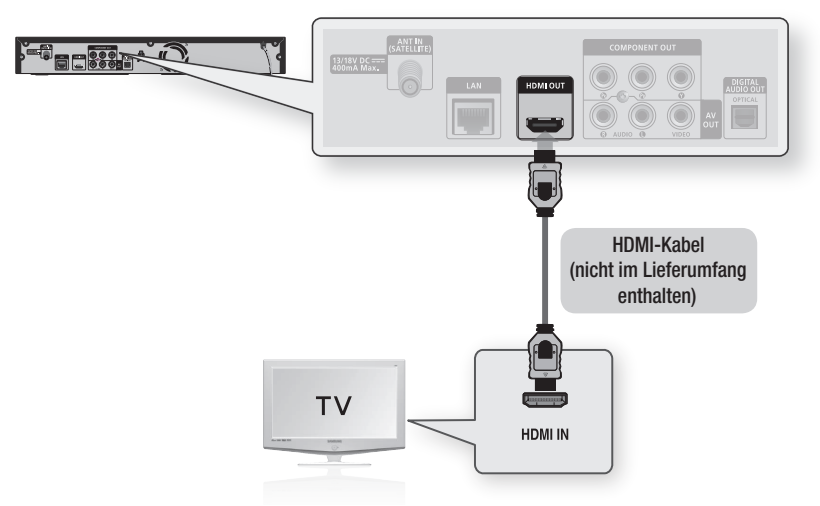

- Da über die HDMI-Verbindung Video- und Audiodaten übertragen werden, müssen Sie kein gesondertes Audiokabel anschließen.
- Wenn das Produkt über einen 720p, 1080i, 1080p HDMI-Ausgangmodus angeschlossen wird, müssen Sie ein HDMI-Hochgeschwindigkeitskabel verwenden.
- HDMI sendet ein rein digitales Signal an das Fernsehgerät.
   Wenn das Fernsehgerät HDCP (High-bandwidth Digital Content Protection) nicht unterstützt, wird nur ein weißes Rauschen auf dem Bildschirm angezeigt.
- Je nach Fernsehgerät stehen für den HDMI-Ausgang bestimmte Auflösungen möglicherweise nicht zur Verfügung. Informationen dazu finden Sie in der Bedienungsanleitung Ihres Fernsehgeräts.
- Wenn ein Fernsehgerät zum ersten Mal mit dem Produkt über ein HDMI-Kabel verbunden wird, so wird die HDMI-Auflösung der Wiedergabe automatisch auf die höchste im Fernsehgerät verfügbare Stufe gesetzt.
- Ein langes HDMI-Kabel kann zu Bildrauschen führen. Sollte dies der Fall sein, deaktivieren Sie die Option Tiefer Farbton im Menü.

# 2. Option : Anschluss an ein Fernsehgerät mit dem DVI-KabelBeste Qualität (Empfohlen)

- 1. Verbinden Sie mit Hilfe des HDMI-DVI-Kabels den HDMI OUT-Anschluss auf der Rückseite das Produkts mit dem DVI IN-Anschluss am Fernsehgerät.
- Verbinden Sie mit Hilfe der Audiokabel die AUDIO OUT-Anschlüsse (rot und weiß) auf der Rückseite das Produkts mit den AUDIO IN-Anschlüssen (rot und weiß) am Fernsehgerät.
- 3. Schalten Sie das Produkt und das Fernsehgerät ein.
- Drücken Sie auf der Fernbedienung des Fernsehgeräts wiederholt die Taste zur Auswahl der Eingangsquelle, bis das DVI-Signal das Produkts auf dem Fernsehbildschirm angezeigt wird.
  - Wenn Sie die Einstellungen der Fernbedienung mit dem Fernsehgerät abgestimmt haben (Siehe Seite 21), drücken Sie auf der Fernbedienung die Taste **TV SOURCE**, und wählen Sie als externe Quelle für das Fernsehgerät HDMI aus.

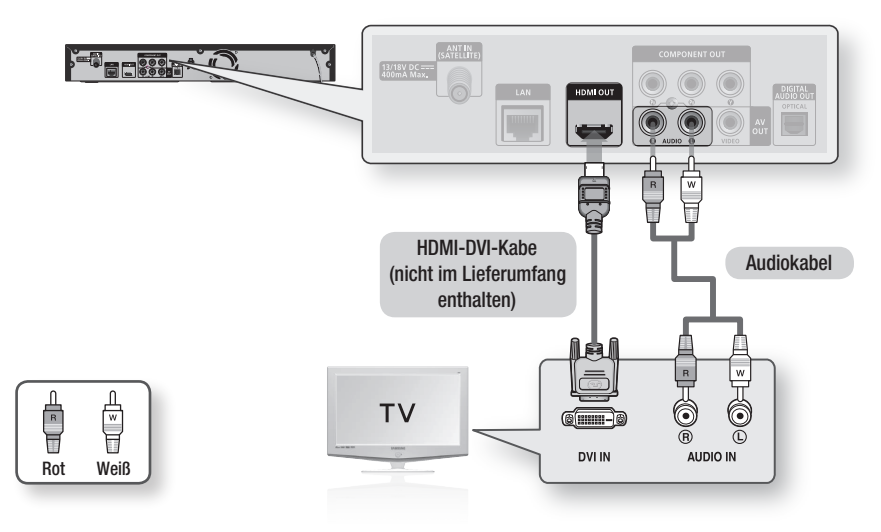

- HDMI sendet ein rein digitales Signal an das Fernsehgerät. Wenn das Fernsehgerät HDCP (High-bandwidth Digital Content Protection) nicht unterstützt, wird nur ein weißes Rauschen auf dem Bildschirm angezeigt.
- Je nach Fernsehgerät stehen für den HDMI-Ausgang bestimmte Auflösungen möglicherweise nicht zur Verfügung. Informationen dazu finden Sie in der Bedienungsanleitung Ihres Fernsehgeräts.
- Wenn ein Fernsehgerät zum ersten Mal mit dem Produkt über ein HDMI-DVI-Kabel verbunden wird, so wird die HDMI-Auflösung der Wiedergabe automatisch auf die höchste im Fernsehgerät verfügbare Stufe gesetzt.

## 3. Option : Anschluss an ein Fernsehgerät (Komponent) - Bessere Qualität

- Das Produkt über Komponente Video-Kabel an das Fernsehgerät anschließen.
- 1. Verbinden Sie mit Hilfe des Component-Videokabels den COMPONENT VIDEO OUT-Anschluss auf der Rückseite das Produkts mit dem COMPONENT IN-Anschluss am Fernsehgerät.
- Verbinden Sie mit Hilfe der Audiokabel die AUDIO OUT-Anschlüsse (rot und weiß) auf der Rückseite des Produkts mit den AUDIO IN-Anschlüssen (rot und weiß) am Fernsehgerät.
- 3. Schaltet das Produkt und das Fernsehgerät ein.
- Drücken Sie auf der Fernbedienung des Fernsehgerätes die Taste zur Auswahl der Eingangsquelle, bis das "COMPONENT"-Signal das Produkts auf dem Bildschirm Ihres Fernsehers angezeigt wird.
  - Wenn Sie die Einstellungen der Fernbedienung mit dem Fernsehgerät abgestimmt haben (Siehe Seite 21), drücken Sie die Taste **TV SOURCE**, auf der Fernbedienung, und wählen Sie als externe Quelle für das Fernsehgerät COMPONENT aus.

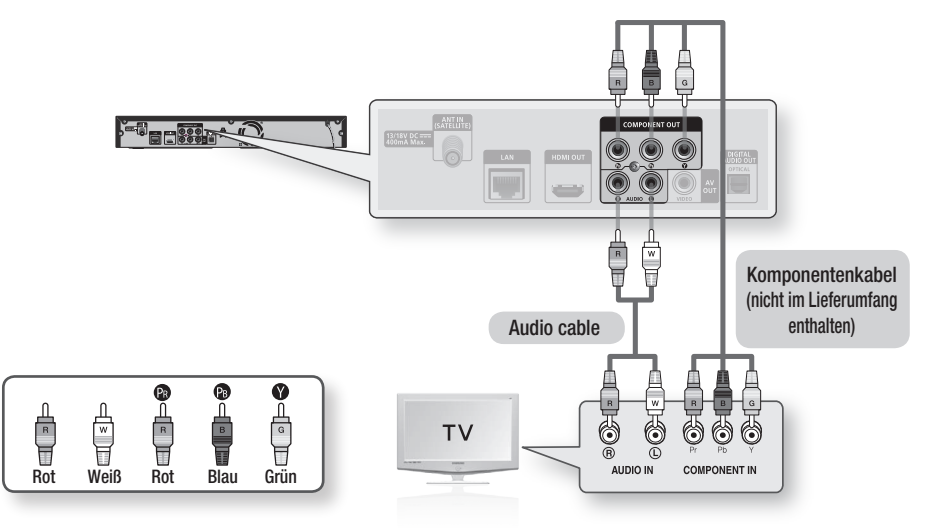

## 🗞 HINWEIS

- Abhängig vom Hersteller können die Komponent-Anschlüsse Ihres Fernsehgeräts anstelle "PB, PR, Y" von "R-Y, B-Y, Y" oder "Cr, Cb, V" gekennzeichnet sein. Anzahl und Lage der Anschlüsse können je nach Fernsehgerät unterschiedlich sein. Informationen dazu finden Sie in der Bedienungsanleitung Ihres Fernsehgeräts.
- Je nach Disktyp stehen eine Reihe von Auflösungen f
  ür Blu-Ray-Disks zur Verf
  ügung, z. B. 1080i, 720p, 576p/480p, 576i/480i. (Siehe Seiten 36 zu 37)
- Wenn sowohl ein Komponent- als auch ein HDMI-Kabel angeschlossen sind, kann die tatsächliche Auflösung von den Einstellungen im Setup-Menü abweichen.
   Die Auflösung hängt außerdem vom Disktyp ab. (Siehe Seite 36 zu 37)
- Wenn bei der DVD-Wiedergabe sowohl HDMI- als auch Component-Anschlüsse verbunden sind und Sie den Component-Modus 1080p, 1080i oder 720p auswählen, so wird im Menü Anzeige Einstellung eine Ausgabeauflösung von 1080p, 1080i oder 720p angezeigt.

Die tatsächliche Auflösung beträgt 576i/480i.

## 26 Deutsch

## Anschluss an ein Audiosystem

- Regeln Sie die Lautstärke am Verstärker herunter, bevor Sie ihn einschalten. Plötzlich einsetzende laute Töne können die Lautsprecher und Ihre Ohren schädigen.
- Wählen Sie im Bildschirmmenü die zu Ihrem Verstärker passenden Audio-Einstellungen. (Siehe Seiten 38 zu 40)
- Abhängig vom jeweiligen Verstärker kann die Lage der HDMI Anschlüsse unterschiedlich sein. Informationen dazu finden Sie in der Bedienungsanleitung Ihres Verstärkers.

## 1. Option : Anschluss an ein Audiosystem (HDMI Unterstützt Verstärker) - Beste Qualität (Empfohlen)

- 1. Verbinden Sie mit Hilfe eines HDMI-Kabels den HDMI OUT-Anschluss am unteren Teil das Produkts mit dem HDMI IN-Anschluss am Fernsehgerät.
- Verbinden Sie mit Hilfe des HDMI-Kabels den HDMI OUT-Anschluss des Verstärkers mit dem HDMI IN-Anschluss am Fernsehgerät.
- 3. Schalten Sie Produkt, Fernsehgerät und Verstärker ein.
- 4. Wählen Sie am Verstärker über die Taste zur Auswahl der Eingangsquelle die Option Externer Eingang, damit das Tonsignal das Produkts wiedergegeben wird. Informationen zur Auswahl des Audio-Eingangs an Ihrem Verstärker finden Sie in dessen Bedienungsanleitung.

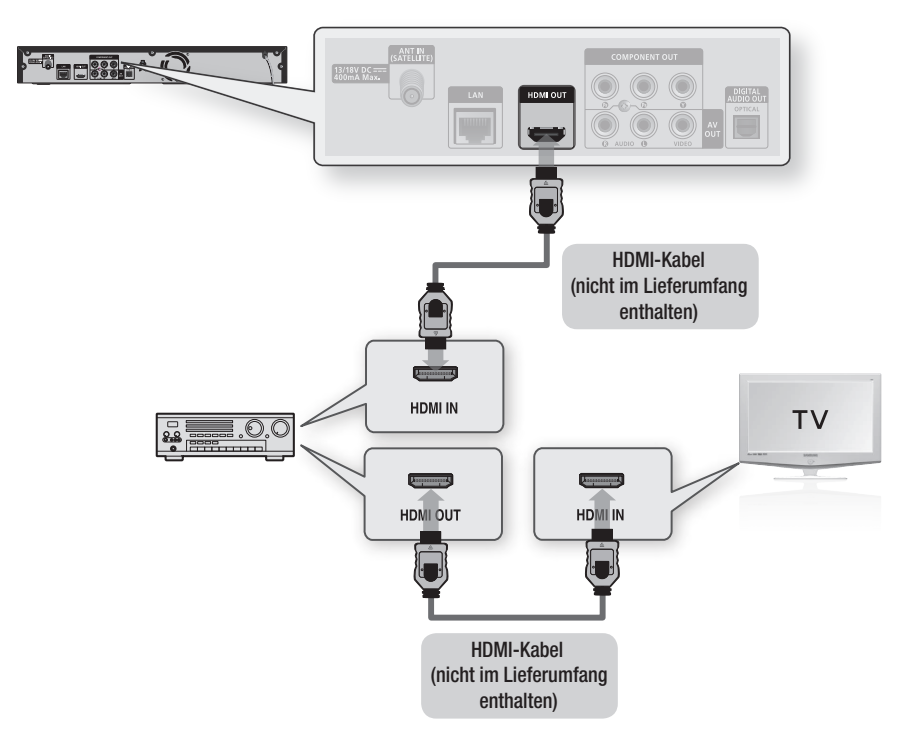

# 2. Option : Anschluss an einAudiosystem (2-Kanal-Verstärker)Gute Qualität

- Verbinden Sie mit Hilfe der Audiokabel die AUDIO OUT-Anschlüsse (rot und weiß) auf der Rückseite das Produkts mit den AUDIO IN-Anschlüssen (rot und weiß) am Verstärker.
- Verbinden Sie mit Hilfe des entsprechenden Videosignalkabels die Anschlüsse HDMI, COMPONENT oder VIDEO OUT an der Rückseite das Produkts mit den Anschlüssen HDMI, COMPONENT oder VIDEO IN am Fernsehgerät. (Siehe Seiten 24 zu 26)
- 3. Schalten Sie Produkt, Fernsehgerät und Verstärker ein.
- 4. Wählen Sie am Verstärker über die Taste zur Auswahl der Eingangsquelle die Option Externer Eingang, damit das Tonsignal das Produkts wiedergegeben wird. Informationen zur Auswahl des Audio-Eingangs an Ihrem Verstärker finden Sie in dessen Bedienungsanleitung.

## 3. Option : An ein Audiosystem anschließen (Dolby Digital-, DTS-Verstärker) - Bessere Qualität

- Verbinden Sie mit Hilfe eines optischen Kabels den Anschluss DIGITAL AUDIO OUT (OPTICAL) an der Rückseite das Produkts mit dem Anschluss DIGITAL AUDIO IN (OPTICAL) am Verstärker.
- Verbinden Sie mit Hilfe des entsprechenden Videosignalkabels die Anschlüsse HDMI, COMPONENT oder VIDEO OUT an der Rückseite das Produkts mit den Anschlüssen HDMI, COMPONENT oder VIDEO IN am Fernsehgerät. (Siehe Seiten 24 zu 26)
- 3. Schalten Sie das Produkt, Fernsehgerät und Verstärker ein.
- 4. Wählen Sie am Verstärker über die Taste zur Auswahl der Eingangsquelle die Option Externer Eingang, damit das Tonsignal das Produkts wiedergegeben wird. Informationen zur Auswahl des Audio-Eingangs an Ihrem Verstärker finden Sie in dessen Bedienungsanleitung.

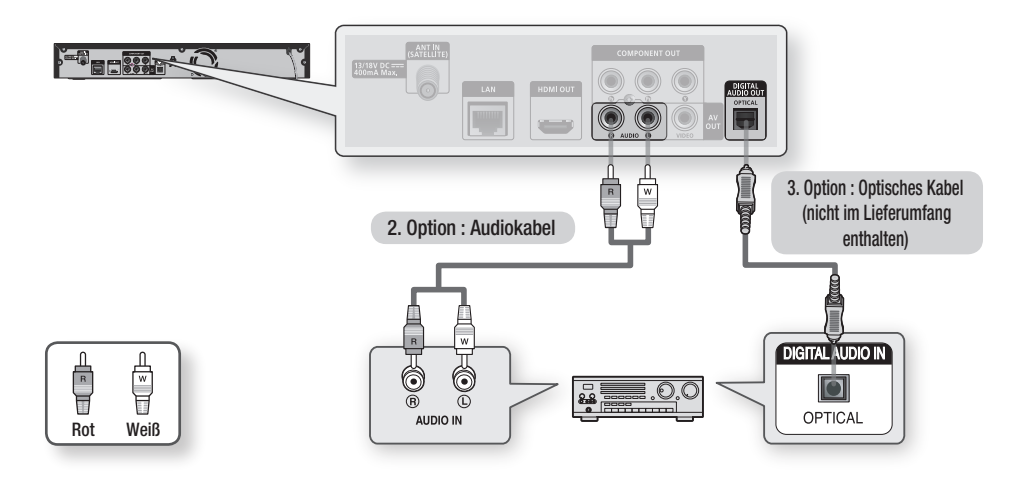

## 🗞 HINWEIS

 Wenn Sie den Digitalaudioanschluss wie bei der 3. Anschlussoption verwenden, wird die Tonspur von PCM-Audio-Disks-Soundtrack nur über die zwei Front-Lautsprecher wiedergegeben.

## Anschluss an das Netzwerk

Das Produkt bietet die Verwendung von Netzwerkdienste (Siehe Seiten 68 zu 73) z.B. Internet@TV und BD-LIVE, so wie Softwareaktualisierung wenn eine Internetverbindung besteht. Wir empfehlen Ihnen bei einem Netzwerk die Verwendung eines AP oder Routers. Für weitere Informationen über die Verbindung zu einem Router lesen Sie in der Bedienungsanleitung nach, für technische Hilfe kontaktieren Sie bitte den Hersteller des Routers.

## Kabel-Netzwerk

- 1. Verbinden Sie mit Hilfe des Netzwerkkabels (UTP-Kabel) den LAN-Anschluss am Produkt mit dem LAN-Anschluss Ihrem Modem.
- 2. Netzwerk-Option einstellen. (Siehe Seiten 42 zu 46)

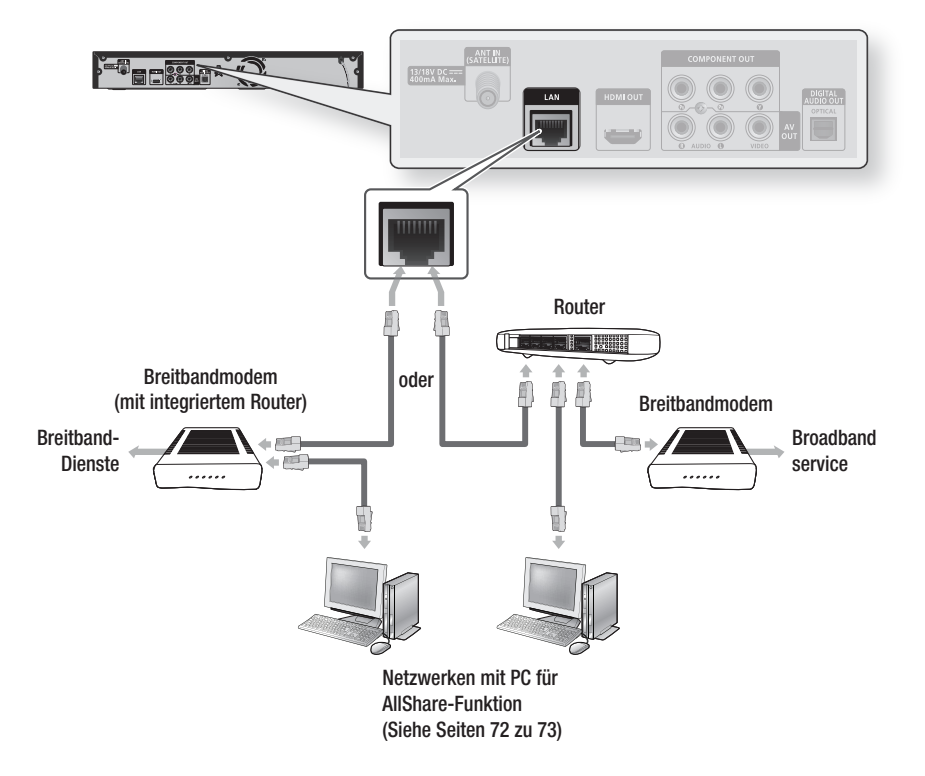

### S HINWEIS

- Der Zugriff auf das Samsung Software-Aktualisierungsserver ist nicht in jedem Fall möglich. Dies hängt von Ihrem Router und dem ISP-Vertrag ab. Weitere Informationen erhalten Sie von Ihrem ISP (Internet Service Provider).
- Bei Verwendung von DSL muss die Netzwerkverbindung über einen Router hergestellt werden.
- Zur Nutzung der AllShare-Funktion muss wie in der Abbildung dargestellt ein PC an das Netzwerk angeschlossen sein. Sie können eine Kabel- oder Drahtlosverbindung herstellen.

## Wireless-Netzwerk

Sie können die Verbindung zum Netzwerk mit einem drahtlosen IP-Sharer herstellen. Zur Herstellung einer Funknetzwerkverbindung ist ein kabelloser AP/IP-Router erforderlich. Um die Netzwerkoptionen einzustellen, lesen Sie die Seiten 42-46.

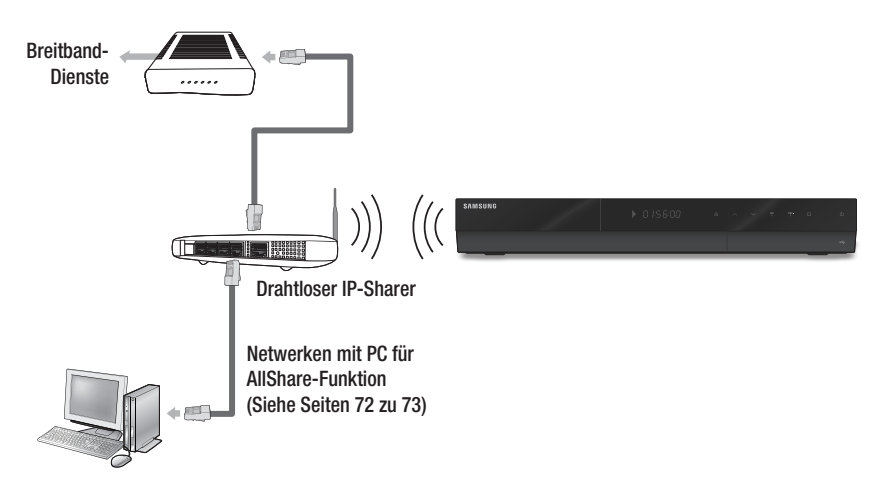

- Wenn Sie die Wireless-Funktion benutzen, muss Ihr Produkt an einen Wireless IP –Sharer angeschlossen sein. Wenn der Wireless IP-Sharer die DHCP-Funktion unterstützt, kann Ihr Gerät eine DHCP oder Statische IP-Adresse verwenden um eine Verbindung zum Funknetzwerk herzustellen.
- Dieses Produkt unterstützt IEEE 802.11B, IEEE 802.11G, IEEE 802.11N. Bei einer Videowiedergabe über eine IEEE 802.11B/G-Verbindung, mag die Videowiedergabe nicht richtig abgespielt werden.
- Wählen Sie einen Wireless IP-Sharer der gerade nicht benutzt wird. Wenn der Kanalsatz f
  ür den drahtlosen IP-Benutzer
  gegenwärtig von einem anderen Ger
  ät in der N
  ähe verwendet wird, f
  ührt das zu Interferenzen und einer Kommunikationsst
  örung.
- Wenn der Pure High-throughput (Greenfield) 802.11n Modus ausgewählt und der Encryption-Typ auf WEP, TKIP oder TKIP-AES (WPS2Mixed) für Ihr AP eingestellt ist, wird dieses Produkt eine Verbindung, in Befolgung der neuen Wi-Fi –Zertifizierungspecifikationen, nicht unterstützt.
- Wenn WPS (Wi-Fi Protected Setup) von Ihrem AP unterstützt wird, können Sie via PBC (Push Button Configuration) oder PIN (Personal Identification Number) mit dem Netzwerk eine Verbindung herstellen. WPS wird automatisch den SSID und WPA –Schlüssel in beiden Modi konfigurieren.
- Verbindungsmethoden: Sie haben 3 Möglichkeiten zur Konfigurierung einer Netzwerksverbindung.
  - PBC (WPS)
  - Auto Setup (Zur Verwendung der Automatischen Netzwerk Suchfunktion)
  - Manuell Setup
- Ein WLAN kann von Natur aus, je nach Umgebungsbedingungen (AP-Leistung, Entfernung, Hindernisse, Störungen durch andere Funkgeräte, usw.), Störungen verursachen.
- Setzen Sie den drahtlosen IP-Sharer in den Infrastruktur-Modus. Der Modus Ad-hoc wird nicht unterstützt.
- Bei Verwendung des Sicherheitscodes für den AP (drahtloser IP-Sharer) wird nur Folgendes unterstützt.
  - 1) Authentication-Modus : WEP, WPAPSK, WPA2PSK
  - 2) Encryption-Typ : WEP, AES
- Zur Nutzung der AllShare-Fnktion muss wie in der Abbildung dargestellt ein PC an das Netzwerk angeschlossen sein. Sie können eine Kabel- oder Drahtlosverbindung herstellen.

# Einstellung

## Bevor Sie beginnen (Plug & Play)

 Schalten Sie Ihr Fernsehgerät ein nachdem Sie das Produkt angeschlossen haben. (Wenn das Gerät zum ersten Mal an ein Fernsehgerät angeschlossen wird, schaltet sich das Gerät automatisch ein, und der Plug&Play-Bildschirm wird angezeigt).

|                     | Plug & Play      | _          |
|---------------------|------------------|------------|
| Sprache des Bildsch | irmmenüs wählen. |            |
| Menüsprache         | : Deutsch        | •          |
|                     |                  |            |
|                     |                  | ₿' Eingabe |
|                     |                  |            |

- Wählen Sie mit den Tasten ► ▲ ▼ die gewünschte Sprache aus und drücken Sie die Taste EINGABE.
- Wählen Sie mit den Tasten ► ▲ ▼ das gewünschte Land aus und drücken Sie die Taste EINGABE.

|           | Plug & Play       |           |
|-----------|-------------------|-----------|
| Sendertyp | : Alle            | ►         |
| Suchmodus | : Alle Sender     |           |
|           | Weiter            |           |
| A Zurüc   | Übersor 🛔 Versch. | C Eingabe |

- 4. Betätigen Sie die Tasten ► ▲ ▼ zur Auswahl der gewünschten Optionen.
  - Sendertyp : Alle, TV oder Radio.
  - Suchmodus
    - Alle Sender : Empfängt Signale, eingeschlossen verschlüsselter Signale.
    - Nur freie Sender : Empfängt Signale, ausgenommen verschlüsselter Signale.
- Drücken Sie die Tasten ▼ um Weiter auszuwählen, dann drücken Sie die Taste EINGABE.
- Drücken Sie die Tasten ▲▼ um den gewünschten Satelliten auszuwählen, dann drücken Sie die Taste EINGABE.

- 7. Drücken Sie die Tasten ► um Weiter auszuwählen, dann drücken Sie die Taste EINGABE.
- Brücken Sie die Tasten ►▲▼ um die LNB-Optionen auszuwählen.
  - Transponder : Wählt einen Transponder aus der Liste aus.
  - DiSEqC-Modus : Wählt DiSEqC-Modus für den gewählten LNB aus.
  - Unterste LNB-Frequenz : Stellt die LNB-Oszillatoren auf eine niedrigere Frequenz ein.
  - Oberste LNB-Frequenz : Stellt die LNB-Oszillatoren auf eine höhere Frequenz.
  - Trägerton 22 kHz : Wählt den 22kHz Ton abhängig vom LNB Typ aus.
     Für universellen LNB sollte Auto eingestellt sein.
  - **Signalqualität** : Zeigt den gegenwärtigen Status des Rundfunksignals an.
- Drücken Sie die Tasten ▼ um Suchen auszuwählen, dann drücken Sie die Taste EINGABE.
- Mit den Tasten ► ▲ ▼ können Sie den gewünschten Uhrmodus einstellen.
  - Wenn Sie Auto wählen : Drücken Sie die Taste EINGABE.
  - Wenn Sie Manuell wählen : Drücken Sie Taste ▲▼ ◀ ►, um die Uhrzeit einzustellen, und drücken Sie die Taste EINGABE.
- Wählen Sie mit den Tasten ▲▼ das gewünschte Bildseitenverhältnis aus, und drücken Sie die Taste EINGABE (siehe Seite 36).
- Wählen Sie mit den Tasten ◄► den gewünschten Netzwerkeinstellungen aus. Kabel, Drahtlos oder PBC (WPS), danach drücken Sie die Taste EINGABE. (siehe Seite 42 zu 46).
- Die Meldung "Gute Unterhaltung!" wird angezeigt. Drücken Sie die Taste OK. Der Kanal wird angezeigt.
- S HINWEIS
  - Wenn das Gerät zum ersten Mal an ein Fernsehgerät angeschlossen wird, schaltet es sich automatisch ein. Dies ist Gewiss keine Fehlfunktion.
  - Wenn sich das Gerät im Startmenü befindet und länger als 5 Minuten nicht benutzt wird, schaltet sich automatisch ein Bildschirmschoner ein.

# Einstellung

## Das Menü einstellen

- 1. Drücken Sie die Taste MENU. Das Startmenü wird angezeigt.
- 2. Wählen Sie mit den Tasten ◀► das gewünschte Startmenü aus, und drücken Sie die Taste EINGABE.
- Wählen Sie mit den Tasten ▲▼ das gewünschte Untermenü aus, und drücken Sie die Taste EINGABE.
- 4. Wählen Sie mit den Tasten ▲▼ den gewünschte Menüpunkt aus, und drücken Sie die Taste EINGABE.
- 5. Drücken Sie die Taste EXIT, um das Menü zu verlassen.

### Startmenü

## Aktivieren Sie Internet@TV, um eine Vielzahl an Internetdiensten zu genießer 2 6 Internet@TV 4 a 5 ETT HDD A Gerät weck In Print 6

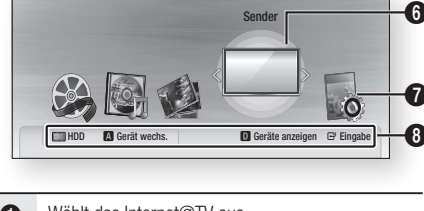

| 0 | Wählt das Internet@TV aus        |
|---|----------------------------------|
| 2 | Wählt die TV-Aufnahmen aus.      |
| 3 | Wählt die Videos aus.            |
| 4 | Wählt die Musik aus.             |
| 6 | Wählt die Fotos aus.             |
| 6 | Wählt die Sender aus             |
| 0 | Wählt die Einstellungen aus.     |
| 8 | Zeigt die verfügbaren Tasten an. |

## **HINWEIS**

- Wenn Sie zum Startmenü zurückkehren, der Vollbildschirmmodus wird automatisch beendet.
- Die Zugriffschritte können je nach dem ausgewählten Menü unterschiedlich sein.
- Die Bildschirmanzeige (OSD) kann sich möglicherweise nach Aktualisierung der Software ändern.
- Wenn das Gerät mit dem Netzwerk verbunden ist, wählen Sie AUS dem Startmenü die Option Internet@TV. Sie können von Samsung Apps die gewünschten Inhalte herunterladen. (siehe Seite 71)

## Sender

- 1. Drücken Sie die Taste MENU. Das Startmenü wird angezeigt.
- Wählen Sie mit den Tasten ◄► die Option Sender, und drücken Sie die Taste EINGABE.

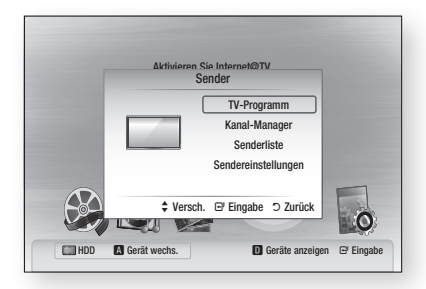

- Wählen Sie mit den Tasten ▲▼ das gewünschte Untermenü aus, und drücken Sie die Taste EINGABE.
- Wählen Sie mit den Tasten ▲▼ den gewünschte Menüpunkt aus, und drücken Sie die Taste EINGABE.
- Drücken Sie die Taste EXIT, um das Menü zu verlassen.

## Sendereinstellungen

- Drücken Sie die Tasten ▲▼ um Land auszuwählen, dann drücken Sie die Taste EINGEBEN.
- Geben Sie das gewünschte 4-stellige Passwort unter Benutzung der Nummerntasten ein. (Die Standardeinstellung für das Kennwort ist 0000.)
- Wählen Sie mit den Tasten ► ▲ ▼ das gewünschte Land aus und drücken Sie die Taste EINGABE.
- 4. Drücken Sie die Taste EINGEBEN erneut, dann drücken Sie die Taste RETURN.
- Drücken Sie die Tasten ▼ um das Satellitensystem einrichten auszuwählen, dann drücken Sie die Taste EINGEBEN.
- Geben Sie das gewünschte 4-stellige Passwort unter Benutzung der Nummerntasten ein. (Die Standardeinstellung für das Kennwort ist 0000.)
- 7. Legen Sie die gewünschten Punkte fest.

### Satellitenauswahl

Sie können die Satelliten für diesen Fernseher auswählen.

### LNB-Versorgung

Aktiviert oder deaktiviert die Stromversorgung für den LNB.

Legen Sie fest, ob das Produkt die Stromversorgung des LNB übernimmt. Diese Funktion ist nötig, da nur ein Produkt die Stromversorgung übernehmen kann, wenn das LNB mit zwei Produkten verbunden ist.

### LNB-Einstellungen

Konfiguriert die Ausstattung für den Außenbereich.

- Satellit : Wählt den Satelliten für den Empfang digitaler Rundfunks aus.
- **Transponder** : Wählt einen Transponder aus der Liste aus.
- **DiSEqC-Modus** : Wählt DiSEqC -Modus für den gewählten LNB aus.
- Unterste LNB-Frequenz : Stellt die LNB-Oszillatoren auf eine niedrigere Frequenz.
- Oberste LNB-Frequenz : Stellt die LNB-Oszillatoren auf eine höhere Frequenz.
- Trägerton 22 kHz : Wählt den 22kHz Ton abhängig vom LNB Typ aus. Für universellen LNB sollte Auto eingestellt sein.
- **Signalqualität** : Zeigt den gegenwärtigen Status des Rundfunksignals an.
- Positionierereinstellungen
  - **Positionierer** : Aktiviert oder deaktiviert die Positionierkontrolle.
  - **Positionierertyp** : Stellt den Positionier-Typ zwischen DiSEqC 1.2 und USALS (Universal Satellite Automatic Location Sysem).
  - Benutzermodus : Stellt die Position der Satellitenantenne entsprechend des jeweiligen Satelliten ein.

Wenn Sie die gegenwärtige Position der Satellitenantenne bezogen auf einen bestimmten Satelliten speichern, kann die Satellitenantenne in die vorprogrammierte Position bewegt werden, wenn das Signal des Satelliten benötigt wird.

- **Satellit** : Wählt den Satelliten für den die Position eingestellt werden soll.
- **Transponder** : Wählt einen Transponder von der Liste für Signalempfang aus.

# Einstellung

- **Bewegungsmodus** : Auswahl des Bewegungsmodus zwischen einzelner und kontinuierlicher Bewegung.
- Schrittgröße : Passt die Schrittgröße für die Antennenrotation an. Schrittgröße ist verfügbar, wenn Bewegungsmodus auf Schritt gestellt ist.
- Zu gespeicherter Pos. wechseln : Dreht die Antenne zur gespeicherten Satellitenposition.
- Antennenposition : Passt die Antennenposition für den ausgewählten Satelliten an und speichert diese.
- Aktuelle Position speichern : Speichert die aktuelle Position als die ausgewählte Begrenzung zum Positionieren.
- **Signalqualität** : Zeigt den gegenwärtigen Status des Rundfunksignals an.

### Installationsmodus

Begrenzt den Bewegungsbereich der Satellitenantenne oder setzt die Position zurück. Im Allgemeinen benutzt die Installationsanleitung diese Funktion.

- Endposition : Legt die Richtung der Positioni erungsbegrenzung fest.
- Antennenposition : Passt die Antennenposition für den ausgewählten Satelliten an und speichert diese.
- Aktuelle Position speichern : Speichert die aktuelle Position als die ausgewählte Begrenzung zum Positionieren.
- **position neu einstellen** : Speichert die aktuelle Position als die ausgewählte Begrenzung zum Positionieren.
- Neue Positioniergrenze : Erlaubt die Antenne über den vollen Kreis zu rotieren.

## Alle Einstellungen zur ücksetzen

Lädt die voreingestellte Transponder-Datenbank.

- 8. Drücken Sie die Taste RETURN.
- Drücken Sie die Tasten ▲▼, um die Option Sender automatisch speichern oder Sender manuell speichern auszuwählen, und drücken Sie anschließend die Taste EINGABE.

## Kanal-Manager

Sie können die gespeicherten Sender verwalten.

## Programmverwaltungsbildschirm

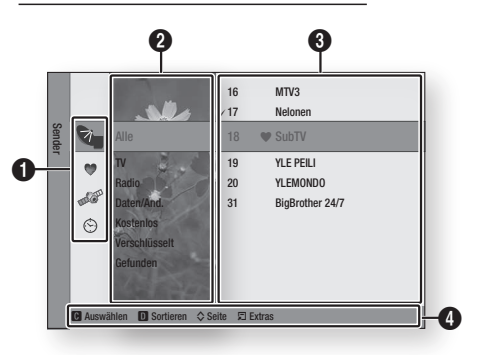

### Bearbeitete Kanäle : Drücken Sie die

◄▲▼-Tasten, um die eingestellten Kanäle zu überprüfen.

- Sender ( 🏹 ) : Zeigt die Kanalliste je nach Kanaltyp.
- Eigene Kanäle (♥): Zeigt alle bevorzugten Kanäle.
  - Satelliten ( 🛹 ): Zeigt alle Satelliten-Kanäle an.
  - **Programmiert** ( ) : Zeigt alle derzeit reservierten Kanäle.

 Kanalansicht : Wählen Sie mit den Tasten ◄▲▼
 die gewünschte Kanalansicht. (Alle, TV, Radio, Daten/And., Kostenlos, Verschlüsselt, Gefunden)

3 Zeigt die gespeicherten Kanäle.

G

4

**Navigationshilfe** : Zeigt die verfügbaren Fernbedienungstasten.

- GELB(C) : Wählt den Kanal.
- **BLAU(D)** : Sortiert die Liste nach Kanalname oder Kanalnummer.
- Seite : Navigiert zur nächsten oder vorherigen Seite.
- Extras : Zeigt die Menüoptionen der Programmverwaltung an.

### Symbole zur Anzeige des Kanalstatusses

| Symbole      | Vorgänge                                           |
|--------------|----------------------------------------------------|
| $\checkmark$ | Ein ausgewählter Sender.                           |
| ۲            | Ein Kanal, der zu Eigene Kanäle hinzugefügt wurde. |
|              | Ein gesperrter Kanal.                              |
| G            | Ein reservierter Kanal.                            |

## Benutzung der Taste TOOLS

 Wählen Sie mit den Tasten ▲▼ den gewünschten Sender aus und drücken Sie die Taste TOOLS.

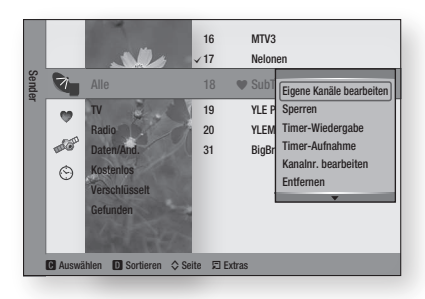

- Wählen Sie mit den Tasten ▲▼ die gewünschte Option aus und drücken Sie die Taste EINGABE.
  - Eigene Kanäle bearbeiten : Wählen Sie diese Option, um den Kanal zu bearbeiten.
  - **Sperren** : Wählen Sie diese Option, um den Kanal zu sperren.
  - Timer-Wiedergabe : Wählen Sie diese Option, um die Einstellungen für die Timer-Wiedergabe vorzunehmen.
  - Timer-Aufnahme : Wählen Sie diese Option, um die Einstellungen für die Timer-Aufnahme vorzunehmen.
  - Kanalnr. bearbeiten : Wählen Sie diese Option, um die Kanalnummer zu bearbeiten.
  - Entfernen : Wählen Sie diese Option, um den Kanal zu löschen.
  - Alle wählen : Wählen Sie diese Option, um alle Kanäle auszuwählen
  - Neu sortieren : Kanalliste in numerischer Abfolge umordnen.

## Senderliste

Alle gefundenen Sender werden angezeigt.

- Drücken Sie auf der Fernbedienung die Taste CH LIST. Die Kanalliste wird angezeigt.
- Wählen Sie mit den Tasten ▲▼ den gewünschten Kanal aus und drücken Sie die Taste EINGABE.

Der ausgewählte Kanal wird angezeigt.

| ۹  | Alle            |  |
|----|-----------------|--|
| 14 | Nelonen Plus    |  |
| 15 | The Voice       |  |
| 16 | MTV3            |  |
| 17 | Nelonen         |  |
| 18 | SubTV           |  |
| 19 | YLE PEILI       |  |
| 20 | YLEMONDO        |  |
| 31 | BigBrother 24/7 |  |

### NINWEIS

 Wenn Sie die Taste INFO drücken, können Sie sich den gewählten Kanal anzeigen lassen bzw. davon aufnehmen.

### Einstellungen

- Drücken Sie die Taste MENU. Das Startmenü wird angezeigt.
- Wählen Sie mit den Tasten ◄► die Option Einstellungen, und drücken Sie die Taste EINGABE.
- Wählen Sie mit den Tasten ▲▼ das gewünschte Untermenü aus, und drücken Sie die Taste EINGABE.
- Wählen Sie mit den Tasten ▲▼ den gewünschte Menüpunkt aus, und drücken Sie die Taste EINGABE.
- 5. Drücken Sie die Taste EXIT, um das Menü zu verlassen.

## Anzeige

Sie können verschiedene Anzeigeoptionen, z.B. Bildformat, Auflösung, usw. konfigurieren.

# Einstellung

## TV-Bildformat

Sie haben die Möglichkeit, die Bildeinstellungen je nach Art des verwendeten Fernsehgerätes entsprechend anzupassen.

### • 16:9 Normal

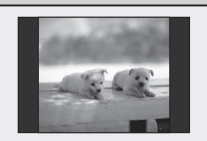

Bestimmte Filme (4:3 Quelle) werden im Format 4:3 Pillarbox wiedergegeben (schwarze Balken an den Seiten), wenn das Format 16:9 ausgewählt ist.

## • 16:9 Breit

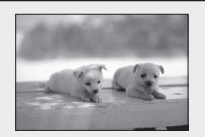

Mit dieser Einstellung kann das volle Breitbildformat 16:9 auf einem Breitbildfernsehgerät angezeigt werden.

### • 4:3 Normal

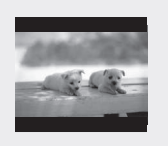

Mit dieser Einstellung können Sie auf einem Fernsehgerät mit Bildformat 4:3 eine Blu-ray Disc/DVD im Breitbildformat 16:9 wiedergeben. Am oberen und unteren Bildschirmrand ist dann jeweils ein schwarzer Balken zu sehen.

## • 4:3 Passend

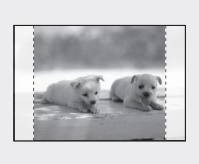

Mit dieser Einstellung können Sie auf einem Fernsehgerät mit Bildformat 4:3 eine DVD im Breitbildformat 16:9 wiedergeben. Nur der zentrale Bildschirmausschnitt ist zu sehen (dabei wird das Video auf beiden Seiten (links und rechts) abgeschnitten).

## 🗞 HINWEIS

- Einige Bildformate sind nicht bei allen Disks verfügbar.
- Wenn Sie ein Bildformat und eine Option wählen, das anders als das Bildformat des Bildschirms Ihres Fernsehgeräts ist, dann kann das Bild verzerrt erscheinen.
- Wenn Sie 4:3 Passend oder 4:3 Letterbox auswählen, Können Sie durch Drücken der Taste FULL SCREEN auf der Fernbedienung das Vollbildschirm nicht sehen.
- Wenn Sie 16:9 Normal auswählen, kann möglicherweise 4:3 Pillarbox angezeigt werden. In diesem Fall, können Sie das Vollbildschirm durch Drücken der Taste FULL SCREEN auf der Fernbedienung auch nicht sehen.

## BD Wise (nur bei Samsung Produkten)

BD Wise ist Samsungs neueste Funktion, die Interkonnektivität ermöglicht.

Wenn Sie Samsung Produkte mit BD Wise über HDMI miteinander verbinden, wird automatisch die beste Auflösung festgelegt.

- Ein : Die Originalauflösung der BD/DVD-Disk wird direkt auf dem Fernsehgerät ausgegeben.
- Aus: Die Ausgabeauflösung wird entsprechend der vorher eingestellten Auflösung, unabhängig von der Auflösung der Disk, beibehalten.

## 🗞 HINWEIS

- Wenn Sie die Auflösung im BD Wise ändern möchten, müssen Sie bereits vorher BD Wise auf Aus setzen.
- Wenn Sie BD Wise ausschalten, wird die Auflösung des angeschlossenen Fernsehgeräts automatisch auf seine maximale Auflösung eingestellt.
- Wenn das Produkt an ein Gerät angeschlossen ist, das BD Wise nicht unterstützt, können Sie die BD Wise-Funktion nicht verwenden.
- F
   ür einen ordnungsgem
   äßen Betrieb von BD Wise setzen Sie das BD Wise-Men
   üim Produkt und jenes im Fernsehger
   ät auf Ein.

## Auflösung

Legt die Ausgangsauflösung des Componentund des HDMI-Videosignals fest. Die Zahlenangaben 576i/480i, 576p/480p, 720p, 1080p und 1080i beziehen sich auf die Anzahl der

1080p und 1080i beziehen sich auf die Anzahl der Zeilen in einem Videobild.

Das i und das p stehen für Zeilensprungverfahren und progressive Abtastung.

- Auto : Prüft und stellt die optimale Auflösung festgelegt automatisch ein.
- BD Wise : Bei Anschluss an das Fernsehgerät mit der Funktion BD Wise mittels HDMI wird automatisch die optimale Auflösung festgelegt. (Der Menüpunkt BD Wise erscheint nur, wenn BD Wise auf Ein gesetzt wurde.)
- **1080p** : Gibt Videobilder (progressive Abtastung) mit 1080 Zeilen aus.
- **1080i** : Gibt Videobilder (Zeilensprungverfahren) mit 1080 Zeilen aus.
- **720p** : Gibt Videobilder (progressive Abtastung) mit 720 Zeilen aus.
- **576p/480p** : Gibt Videobilder (progressive Abtastung) mit 576/480 Zeilen aus.
- **576i/480i** : Gibt Videobilder (Zeilensprungverfahren) mit 576/480 Zeilen aus.
#### Auflösung nach Wiedergabemodus

#### Blu-ray Disc

| Ausgang                                                 | HDMI verbunden     |                         | HDMI nicht verbunden |            |
|---------------------------------------------------------|--------------------|-------------------------|----------------------|------------|
| Einstellung                                             | HDMI-Modus         | Component / VIDEO-Modus | Component-Modus      | Videomodus |
| Auto                                                    | Maximale Auflösung | 576i/480i               | -                    | -          |
| 1080p, Videorahmen<br>(24 Bilder/s) aus 1080p@60F       | 1080p@50F/60F      | 576i/480i               | -                    | -          |
| 1080p/1080i, Videorahmen<br>(24 Bilder/s) ein 1080p@24F | 1080p@24F          | 576i/480i               | -                    | -          |
| 1080i, Videorahmen<br>(24 Bilder/s) aus                 | 1080i              | 576i/480i               | 1080i                | 576i/480i  |
| 720p                                                    | 720p               | 576i/480i               | 720p                 | 576i/480i  |
| 576p/480p                                               | 576p/480p          | 576i/480i               | 576p/480p            | 576i/480i  |
| 576i/480i                                               | -                  | -                       | 576i/480i            | 576i/480i  |

#### DVD-Wiedergabe / DTV-Kanalansicht

| Ausgang     | HDMI verbunden     |                         | HDMI nicht verbunden |            |
|-------------|--------------------|-------------------------|----------------------|------------|
| Einstellung | HDMI-Modus         | Component / VIDEO-Modus | Component-Modus      | Videomodus |
| Auto        | Maximale Auflösung | 576i/480i               | -                    | -          |
| 1080p       | 1080p@50F/60F      | 576i/480i               | -                    | -          |
| 1080i       | 1080i              | 576i/480i               | 576p/480p            | 576i/480i  |
| 720p        | 720p               | 576i/480i               | 576p/480p            | 576i/480i  |
| 576p/480p   | 576p/480p          | 576i/480i               | 576p/480p            | 576i/480i  |
| 576i/480i   | -                  | -                       | 576i/480i            | 576i/480i  |

#### HINWEIS

- Falls das Fernsehgerät den Videorahmen oder die gewählte Auflösung nicht unterstützt, wird folgende Meldung angezeigt: "Falls nach der Auswahl keine Bilder gezeigt werden, warten Sie bitte 15 s lang. Dann wird die Auflösung automatisch auf den vorherigen Wert rückgestellt. Möchten Sie eine Auswahl treffen?" Falls Sie Ja wählen und die Auflösung nicht unterstützt wird, bleibt der Bildschirm leer. Warten Sie 15 Sekunden, und die Auflösung wird auf dem vorherigen Wert automatisch zurückgesetzt.
- Wenn das Fenster leer ist, drücken Sie die Taste MENU, um das Startmenü anzuzeigen. Halten Sie die Taste STOPP () auf der Vorderseite des Geräts länger als 5 Sekunden lang gedrückt, während keine Disk eingelegt ist. Alle Einstellungen werden auf die werksseitigen Standardeinstellungen zurückgesetzt. Folgen Sie den Anweisungen auf der vorherigen Seite, um auf die einzelnen Modi zuzugreifen, und wählen Sie die Anzeigeeinstellungen, die von Ihrem Fernsehgerät unterstützt werden.

- Beim Zur
  ücksetzen auf die Werkseinstellungen werden alle Benutzerdaten aus dem BD-Speicher gelöscht.
- Der Blu-ray Disc muss die 24-Bilder-Funktion unterstützen, um der Filmrahmen (24 B/Sek.)-Modus zu verwenden.
- Wenn sowohl HDMI- als auch Component-Anschlüsse verbunden sind und Sie sehen mit Hilfe des Komponent-Ausgangs, wird je nach Ihrem Fernsehgerät eine Unterschied zwischen Auflösung-Tab und aktuelle Auflösung.
- Beim Abspielen einer Blu-ray Disc, die im PAL-System aufgenommen wurde, unterstützt der Komponentenvideoausgang maximal SD-Auflösung (576p- und 576i-Modus).

#### HDMI-Format

Sie können die Farbeinstellung des HDMI-Ausgangs optimieren indem Sie einen angeschlossenen Gerätetypen auswählen.

- TV : Bei Anschluss an ein TV-Gerät über HDMI.
- Monitor : Wählen Sie Bei Anschluss an ein TV-Gerät über HDMI aus.

#### Film-Bildfrequenz(24 fps)

Stellen Sie die Film-Bildfrequenz(24 fps) auf Ein, wird die HDMI-Ausgabe des Produkts für eine verbesserte Bildqualität auf 24 Bilder pro Sekunde umgestellt.

Voraussetzung für die Nutzung der Funktion Film-Bildfrequenz(24 fps) ist ein Fernsehgerät, das diese Bildfrequenz unterstützt. Dieses Menü ist nur bei HDMI-Wiedergabe in den Auflösungsmodi 1080i und 1080p verfügbar.

- Ein : Film-Bildfrequenz(24 fps) Funktionen sind aktiviert.
- Aus : Film-Bildfrequenz(24 fps) sind deaktiviert.

#### 🗞 HINWEIS

 Falls das Fernsehgerät den Film-Bildfrequenz(24 fps) oder die gewählte Auflösung nicht unterstützt, wird folgende Meldung angezeigt.

#### Progressiver Modus

Auswahl zur Verbesserung Bildqualität, wenn DVDs angesehen werden.

- Auto: W\u00e4hlen Sie diese Option und das Produkt legt f\u00fcr die DVD, die Sie gerade ansehen, automatisch die beste Bildqualit\u00e4t fest.
- Video : Wählen Sie diese Option für die beste Bildqualität bei DVDs mit Konzerten oder TV-Shows.

#### Standbild-Modus

Wählen Sie den Bildtyp, der während der Pausierung der DVD-Wiedergabe angezeigt werden soll.

- Auto : Zeigt automatisch das beste Standbild, je nach dem Inhalt.
- Frame : Wählen Sie diese Option, wenn Sie eine Aktion Szene anhalten.
- Field : Wählen Sie diese Option, wenn Sie eine aktionsreiche Szene anhalten.

#### HDMI-Deep Color

Einstellen des Bildausgangs vom HDMI OUT-Anschluss für Tiefe Farbe oder keine. Tiefe Farbe bietet genauere Farbwiedergabe mit hoher Farbentiefe.

- Auto : Das Bild wird mit Tiefe Farbe an das angeschlossen Fernsehgerät das HDMI- Deep Color unterstützt, wiedergegeben.
- Aus : Die Wiedergabe erfolgt ohne Tiefe Farbe.

#### Audio

#### Digital-Ausgang

Digitaler Audioausgang je nach dem angeschlossen Receiver einstellen. (Weitere Informationen hierzu finden Sie auf der nächsten Seite.)

- PCM
- Bitstream (Neu-Encodierung)
- Bitstream (audiophil)

#### HINWEIS

- Achten Sie darauf, den richtigen Digitalausgang auszuwählen, da andernfalls kein Ton oder ein Störgeräusch zu hören ist.
- Falls das HDMI-Gerät (Empfänger, TV) komprimierte Formate (Dolby digital, DTS) nicht unterstützt, wird das Audiosignal als PCM wiedergegeben.
- "Secondary Audio" und "Effect Audio" werden bei herkömmlichen DVDs nicht wiedergegeben.
- Einige der Blu-ray -Disks stehen die Funktionen "Secondary Audio" und "Effect Audio" nicht zur Verfügung".
- Diese Digitalausgabe Einstellung hat keinen Einfluss auf die analoge (L/R) Audio oder HDMI Audio Ausgabe an Ihren Fernseher.
   Die optische und HDMI Audio Ausgabe sind betroffen, sobald Sie an den Receiver.
- Während der MPEG- Soundtrackwiedergabe, wird ein PCM-Audiosignal ohne Rücksicht auf digitale Ausgang Auswahl (PCM oder Bitstrom) wiedergeben.

#### Auswahl des Digitalausgangs

| Einste                         | ellung                | PCM                                                              | I                                              | Bitstream<br>(Neu-Encodierung)                                                                                                    | Bitst<br>(audi                                                                                      | ream<br>ophil)                                                                                     |
|--------------------------------|-----------------------|------------------------------------------------------------------|------------------------------------------------|----------------------------------------------------------------------------------------------------|----------------------------------------------------------------------------------------------------|----------------------------------------------------------------------------------------------------|
| Verbi                          | ndung                 | HDMI-<br>Receiver                                                | Optisch                                        | HDMI/Optisch                                                                                                    | HDMI-<br>Receiver                                                                                   | Optisch                                                                                            |
|                                | PCM                   | Bis zu PCM<br>7.1CH                                              | PCM 2ch                                        | DTS recodiert                                                                                                    | PCM                                                                                                 | PCM 2ch                                                                                            |
|                                | Dolby Digital         | Bis zu PCM<br>5,1 CH                                             | PCM 2ch                                        | DTS recodiert                                                                                                    | Dolby Digital                                                                                       | Dolby Digital                                                                                      |
| Audioatrom                     | Dolby Digital<br>Plus | Bis zu PCM<br>7.1CH                                              | PCM 2ch                                        | DTS recodiert                                                                                                    | Dolby Digital<br>Plus                                                                               | Dolby Digital                                                                                      |
| auf der Blu-                   | Dolby TrueHD          | Bis zu PCM<br>7.1CH                                              | PCM 2ch                                        | DTS recodiert                                                                                                    | Dolby TrueHD                                                                                        | Dolby Digital                                                                                      |
| DTS<br>DTS-HD HRA<br>DTS-HD MA | DTS                   | Bis zu PCM<br>6,1 CH                                             | PCM 2ch                                        | DTS recodiert                                                                                                    | DTS                                                                                                 | DTS                                                                                                |
|                                | DTS-HD HRA            | Bis zu PCM<br>7.1CH                                              | PCM 2ch                                        | DTS recodiert                                                                                                    | DTS-HD HRA                                                                                          | DTS                                                                                                |
|                                | DTS-HD MA             | Bis zu PCM<br>7.1CH                                              | PCM 2ch                                        | DTS recodiert                                                                                                    | DTS-HD MA                                                                                           | DTS                                                                                                |
|                                | PCM                   | PCM 2ch                                                          | PCM 2ch                                        | PCM 2ch                                                                                                    | PCM 2ch                                                                                             | PCM 2ch                                                                                            |
| Audiostrom                     | Dolby Digital         | Bis zu PCM<br>5,1 CH                                             | PCM 2ch                                        | Dolby Digital                                                                                                    | Dolby Digital                                                                                       | Dolby Digital                                                                                      |
| DTS                            | DTS                   | Bis zu PCM<br>6,1 CH                                             | PCM 2ch                                        | DTS                                                                                                    | DTS                                                                                                 | DTS                                                                                                |
| Blu-ray Disc-<br>Definition    | Irgendeines           | Verschlüsselt Pri<br>und Secondary<br>Effekt-Audiostro<br>auf PC | mary Audio-<br>Audio- und<br>ome vereint<br>M. | Verschlüsselt Primary-<br>Secondary- und Effekt-<br>Audioströme vereint auf PCM-<br>Audio, und encodiert PCM-<br>Audio auf DTS-Bitstrom neu. | Es wird nur der Ha<br>Hauptfunktion wied<br>Ihr Receiver Audio-<br>kann. Sie werden<br>Effect-Audio | upt-Soundtrack der<br>ergegeben, so dass<br>Bitstrom dekodieren<br>n Secondary-und<br>nicht hören. |

Blu-ray Discs können drei Audio-Ströme enthalten.

- Primary-Audio : Der Audio-Soundtrack der Hauptfunktion
- Secondary Audio : Zusätzlicher Soundtrack wie Kommentare von Direktoren und Schauspielern.
- Interactive Audio : Ausgewählte Interaktive Audio wird ausgegeben. Interactive Audio funktioniert unterschiedlich bei jeder Blu-ray Disc.

#### PCM-Downsampling

Legen Sie fest, ob Konvertiert all Formate 96KHz verwendet werden soll.

- Ein : Wählen Sie diese Option aus, wenn der angeschlossene Verstärker nicht für 96KHz geeignet ist. 96KHz-Signale werden in 48KHz umgewandelt.
- Aus: Wählen Sie diese Option aus, wenn der verwendete Verstärker für 96KHz geeignet ist.

#### HINWEIS

 Auch wenn PCM Downsampling auf Aus eingesetzt ist, manche Disks geben nur reduzierte Audiosignale auf.

#### HDMI

- Wenn Ihr Fernsehgerät für komprimierte Mehrkanal-Formate (Dolby Digital, DTS) nicht geeignet ist, können PCM 2ch downmixed Audio Dateien ausgegeben werden, selbst wenn Sie Bitstream (Neu-Encodierung oder audiophil) im Einstellungs-Menü gewählt haben.
- Wenn ihr Fernsehgerät für PCM-Samplingraten über 48kHz nicht geeignet ist, können 48kHz downsampled PDM Audiodateien ausgegeben werden, auch wenn Sie "PCM-Downsampling" auf Aus gestellt haben.

#### Dynamikumfangsteuerung

Sie können auf niedriger Lautstärke wiedergeben aber dennoch die Dialogen deutlich hören. Diese Option ist nur dann verfügbar, wenn ein Dolby Digital-Signal erkannt wird.

- Auto : Die dynamische Lautstärkeregelung wird aufgrund der Information vom Dolby TrueHD Soundtrack automatisch eingestellt.
- Aus : Schalten Sie die dynamische Lautstärkeregelung aus.
- Ein : Wählen Sie diese Option, um einen Film bei geringerer Lautstärke anzuhören, ohne dabei an Dialogklarheit einzubüßen.

#### Downmix-Modus

Stellen Sie ein, ob der Downmix von Mehrkanälen in weniger Kanäle erfolgen soll.

- Normal-Stereo : Stellen Sie ein, ob der Downmix von Mehrkanälen in 2 Kanäle erfolgen soll. Wählen Sie diese Option, wenn Geräte angeschlossen sind die Virtual Surround wie Dolby Pro Logic nicht unterstützen.
- Surround-kompatibel : Ermöglicht die Zusammenfassung von mehreren Audiokanälen in Surround-kompatibles Stereo.
   Wählen Sie diese Option, wenn eine Verbindung mit Geräten besteht, die Virtuelle Surround Funktionen wie Dolby Pro Logic unterstützen.

#### DTS Neo:6

Sie können Mehrkanalton aus einer einfachen 2-Kanal Audioquelle genießen.

- Aus : 2-Kanal Audiosignal nur durch Frontlautsprecher ausgeben.
- Kino : Zur Ausgabe eines 2-Kanal Film-Tons über mehrere Kanäle.
- Musik : Zum Wiedergeben einer 2-Kanal Musik über mehrere Kanäle.

#### 🗞 HINWEIS

 Wenn Sie HDMI-Receiver verwenden, ist diese Option verfügbar falls Sie die Digitalausgangseinstell ungen als PCM eingestellt haben.

#### Audio f. Sehgesch.

Sie können die Haupttonspur mit einer Audiospur für Sehbehinderte belegen.

- Ein : Schaltet die Funktion Audio für Sehgeschädigte ein.
- Aus : Schaltet die Funktion Audio-Beschreibung aus.

#### System

#### Plug & Play

Unter Benutzung von Plug & Play können Sie Sprache, Land, Uhrenmodus, Fernsehbildformat, Netzwerkeinstellungen usw. einstellen. Für weitere Informationen über die Einstellungen siehe die entsprechenden Abschnitte dieser Bedienungsanleitung (siehe Seite 31).

#### Internet@TV-Bildschirmgröße

Stellen Sie die Internet@TV Bildschirm auf die optimale Größe ein.

- Größe 1 : Zeigt kleinere Anwendungssymbole an, Sie können möglicherweise schwarze Balken an allen Seiten des Bildschirms sehen.
- Größe 2 : Zeigt normale Anwendungssymbole an.
- Größe 3 : Zeigt größere Anwendungssymbole an, Bild könnte zu groß für Ihr Fernsehgerät sein.

#### Anynet+ (HDMI-CEC)

Anynet+ ist eine komfortable Funktion, über die Samsung-Geräte mit Anynet+ sich untereinander gegenseitig steuern können.

Schließen Sie das Produkt mit einem HDMI-Kabel an ein Samsung-Fernsehgerät an.

Sie können dieses Gerät mit einer Samsung-TV-Fernbedienung bedienen, und anschließend die Wiedergabe einer Disk starten, indem Sie einfach die Taste **WIEDERGABE** ( ) buttonauf der Fernbedienung drücken.

Weitere Informationen finden Sie in der Bedienungsanleitung des Fernsehgerätes.

- Ein : Anynet+-Funktionen sind aktiviert.
- Aus : Anynet+-Funktionen sind deaktiviert

#### S HINWEIS

- Diese Funktion steht nicht zur Verfügung wenn die Funktion CED vom HDMI-Kabel nicht unterstützt wird.
- Wenn sich ein Anynet\* Logo auf Ihrem Samsung-Fernsehgerät befindet, wird die Anynet+-Funktion unterstützt.
- Je nach Fernsehgerät stehen für den HDMI-Ausgang bestimmte Auflösungen möglicherweise nicht zur Verfügung. Informationen dazu finden Sie in der Bedienungsanleitung Ihres Fernsehgeräts.

40 Deutsch

#### Uhr

Zeitabhängige Funktionen einstellen.

| nzeige    |                 | Uhr       |          |
|-----------|-----------------|-----------|----------|
| udio      | Uhrmodus        | : Auto    | •        |
| ystem     | Zeiteinstellung |           |          |
| letzwerk  |                 |           |          |
| Sprache   |                 |           |          |
| icherhe   |                 |           |          |
| llgemeii  |                 |           |          |
| Interstüt |                 | 🕒 Eingabe | C Zurück |

 Uhrmodus : Sie können zwischen Auto oder Manuell einstellen.
 Wenn Sie Manuell wählen, wird das Menü

Zeiteinstellung aktiviert.

• Zeiteinstellung : Sie können das aktuelle Datum und die Uhrzeit einstellen.

#### CI Informationsmenü

Anzeige des Informationsbildschirms des CI-Menüs.

- CI-Menü : Dies ermöglicht dem Benutzer eine Auswahl aus dem CAM-Menü. Das CI-Menü entspricht dem Menü auf der PC-Card.
- Anwendungs-Info. : Betrachtung von Informationen auf dem CAM, der in den CI-Schacht eingeschoben wurde, und auf der "CI oder CI+-Karte", die in den CAM eingelegt ist. Sie können den CAM jederzeit anschließen, unabhängig davon, ob das Gerät ein- oder ausgeschaltet ist.
- 1. Ein CI CAM-Modul erhalten Sie bei Ihrem Händler oder Sie können es telefonisch bestellen.
- 2. Legen Sie die "Cl- oder Cl+-Karte" korrekt in Pfeilrichtung in das CAM ein.
- Schieben Sie das CAM mit der "CI- oder CI+-Karte" in Pfeilrichtung in den CI-Schacht ein.
- 4. Prüfen Sie, ob Sie auf einem verschlüsselten Kanal ein Bild sehen.
- 🗞 HINWEIS
  - Dieses Gerät funktioniert mit Cl und Cl+ CAM. Allerdings ist es bei manchen örtlichen DVB-T-Anbietern möglicherweise nicht mit allen CAM-Typen kompatibel. Sollte es ein Problem geben, ziehen Sie dieCAM CARD aus dem Gerät heraus und legen Sie sie erneut in den Schacht ein.

#### DivX(R)-Registrierung

Sehen Sie den DivX(R) VOD-Registrierungscode an, um DivX(R) VOD-Inhalt zu erwerben und wiedergeben.

| Anzeige    | Plug & Play                             |
|------------|-----------------------------------------|
| Audio      |                                         |
| ystem      | DivX(R) Videos auf Abruf                |
| letzwerk   | Ihr Registrierungscode ist : XXXXXXXXXX |
| prache     | Informationen unter www.divx.com/vod.   |
| Sicherhei  | OK                                      |
| Ilgemeir   |                                         |
| Interstütz | ung                                     |

#### 🗞 HINWEIS

 Diese Option wird nicht aktiviert, wenn Sie OK auswählen. Um diese Option zu aktivieren, müssen Sie DivX(R)-Deaktivierung aktivieren.

#### DivX(R) Deaktivierung

Wählen Sie diese Option, um einen neuen Registriercode zu erhalten.

| Anzeige      | Plug & Play                         |
|--------------|-------------------------------------|
| udio         |                                     |
| letzwerk     | Möchten Sie Ihr Gerät deaktivieren? |
| prache       |                                     |
| licherhei    | Ja Nein                             |
| Ilgemeii     |                                     |
| Interstützur | ng                                  |

#### 🗞 HINWEIS

 Diese Funktion kann ausgeführt werden, wenn die DivX(R) Registrierungsfunktion deaktiviert ist.

#### HDD-Verwaltung

Verwaltung der eingebauten Festplatte Sie können Vorgänge wie Festplattenformatierung oder Festplattenprüfung durchführen.

| Anzeige  | HDD-Verwaltung             |  |
|----------|----------------------------|--|
| dio      | Aktuelles Gerät : HDD      |  |
| stem     | Gesamtgröße : 457.8GB      |  |
| etzwerk  | Verfügbare Größe : 456.7GB |  |
| orache   | HDD-Format                 |  |
| cherhei  | Geräteprüfung              |  |
| Ilgemeir |                            |  |
| nterstüt | 🖼 Eingabe 🗅 Zurück         |  |

- Aktuelles Gerät : Zeigt das aktuelle Speichermedium an.
- Gesamtgröße : Gesamter Speicherplatz des Speichermediums (Speicher)
- Verfügbare Größe : Verfügbarer Speicherplatz des Speichergerätes. (Speicher)
- HDD-Format : Drücken Sie diese Taste, um die Festplatte zu formatieren.
- Geräteprüfung : Drücken Sie diese Taste, um eine Festplattenprüfung vorzunehmen.

#### BD-Datenmanagment

Ermöglicht die Verwaltung Ihrer von einer Blu-Ray Disk heruntergeladenen Inhalte, die den BD-LIVE Dienst unterstützt.

Sie können Geräteinformationen einsehen (einschließlich der Speicherkapazität) und die BD-Daten löschen.

| Anzeige  | BD-Dater         | imanagement     |    |
|----------|------------------|-----------------|----|
| udio     | Aktuelles Gerät  | : HDD           |    |
| stem     | Gesamtgröße      | : 1.92GB        |    |
| etzwerk  | Verfügbare Größe | : 1.79GB        |    |
| prache   | BD-Daten löschen |                 | •  |
| icherhei |                  |                 | _  |
| Ilgemeir |                  |                 |    |
| nterstüt |                  | 🖻 Wählen 🗅 Zurü | ck |

- Aktuelles Gerät : Zeigt das aktuelle Speichergerät an.
- Gesamtgröße : Gesamter Speicherplatz des Speichergerätes (Speicher)
- Verfügbare Größe : Verfügbarer Speicherplatz des Speichergerätes. (Speicher)

• **BD-Daten löschen** : Drücken Sie diese Taste, um die BD-Daten zu löschen.

#### S HINWEIS

 Die Gesamtgröße des BD-Datenmanagements kann je nach Firmware-Version unterschiedlich sein.

#### Netzwerk

Um mit der Konfiguration der Netzwerkverbindung für Ihr Gerät zu beginnen, folgen Sie den folgenden Schritten:

- Wählen Sie im Startmenü mit den Tasten <> die Option Einstellungen und drücken Sie anschließend die Taste EINGABE.
- Drücken Sie die Tasten ▲▼, um Netzwerk auszuwählen, und drücken Sie die Taste EINGABE.

| Anzeige       | Netzwerkeinstellungen                              |
|---------------|----------------------------------------------------|
| Audio         | Netzwerkstatus                                     |
| System        | Serververwaltung                                   |
| Netzwerk      | BD-Live Internet-Verbindung : Zulassen(Nur gültige |
| Sprache       |                                                    |
| Sicherheit    |                                                    |
| Allgemein     |                                                    |
| Unterstützung |                                                    |

- Drücken Sie die Tasten ▲▼, um Netzwerkeinstellungen auszuwählen, und drücken Sie die Taste EINGABE.
- Drücken Sie die Tasten ▲▼, um Netzwerktyp auszuwählen. Drücken Sie anschließend die Taste EINGABE.
- Drücken Sie die Tasten ▲▼, um Kabel oder Drahtlos auszuwählen, und drücken Sie die Taste EINGABE.
- 6. Gehen Sie zum nächsten Abschnitt.

#### Netzwerkeinstellungen

Kontaktieren Sie Ihren Internet-Anbieter, um zu erfahren, ob Sie eine statische oder eine dynamische IP-Adresse verwenden. Falls sie dynamisch ist, empfehlen wir die automatische Einstellung. Dies ist am einfachsten und funktioniert in den meisten Fällen. Falls es eine statische Adresse ist, müssen Sie die Einstellungen manuell vornehmen. Hinweise für Kabelnetzwerke unten stehend. Hinweise für Funknetzwerke nach den Hinweisen für Kabelnetzwerke.

42 Deutsch

#### Kabelnetzwerk

- Im Netzwerkeinstellungsmenü wählen Sie mit den Tasten ▲ ▼ die Option Netzwerkeinstellungen aus und drücken Sie anschließend die Taste EINGABE. Der Bildschirm für das IP-Konfiguration erscheint.
- Drücken Sie die Taste ►, wählen Sie anschließen Auto oder Manuell und drücken Sie die Taste EINGABE.

### Eine Kabel-Verbindung konfigurieren Automatisch

1. Wenn Sie Auto auswählen, ermittelt die Netzwerk-Funktion die Werte für IP-Adresse, Subnet Mask, usw. automatisch.

#### HINWEIS

Dieser Vorgang dauert bis zu 5 Minuten.

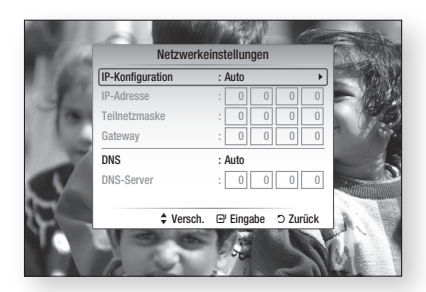

- Nachdem die Netzwerk Funktion die Netzwerkwerte ermittelt hat, drücken Sie die Taste RETURN. Danach führen Sie einen Netzwerktest aus, um sichergehen zu können dass das Produkt eine Netzwerkverbindung hergestellt hat (Siehe Seite 46).
- Wenn die Netzwerk-Funktion die Netzwerkwerte nicht ermitteln kann oder Sie Manuell ausgewählt haben, siehe die Hinweise für Manuelle Einstellungen.

#### Eine Kabelverbindung einstellen - Manuell

Wenn die automatische Einstellung nicht funktioniert, werden Sie die Werte für die Netzwerkeinstellung manuell festlegen müssen. Um die Netzwerkeinstellungswerte von den meisten Windows-Computern zu bekommen, führen Sie diese Schritte aus:

- 1. Klicken Sie rechts unten auf Ihrem Bildschirm auf das Netzwerk Symbol.
- 2. Klicken Sie auf Status im Pop-up-Menü.
- **3.** Im angezeigten Dialogfeld klicken Sie auf Unterstützungs-Tab.
- Auf dem Unterstützungs-Tab, klicken Sie die Taste Details. Die Netzwerkeinstellungen werden angezeigt.

Um mit der Konfiguration des Geräts zu beginnen, folgen Sie den folgenden Schritten:

- 1. Wenn der IP-Konfiguration Bildschirm erscheint, drücken Sie die Taste EINGABE.
- Drücken Sie die Tasten ▲▼, um Manuell auszuwählen. Drücken Sie anschließend die Taste EINGABE.
- Drücken Sie Taste ▼, um zum ersten Eingabefeld zu gelangen (IP-Adresse).

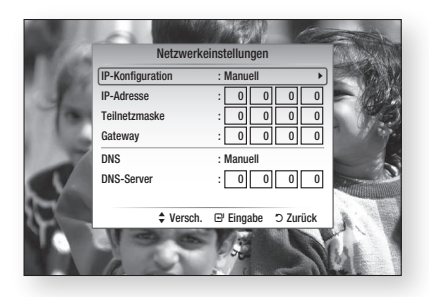

- 4. Benutzen Sie die Nummerntasten auf Ihrer Fernbedienung um die Nummern einzugeben.
- Wenn sie mit jedem Feld fertig sind verwenden Sie die Taste ► um zum nächsten Feld zu gelangen. Sie können auch die anderen Pfeiltasten verwenden um nach oben, unten und rückwärts zu wechseln.
- 6. Geben Sie IP-Adresse, Teilnetzmaske und Gateway Werte ein.
- 7. Drücken Sie die Taste ▼ um DNS auszuwählen.
- Betätigen Sie die Taste ▼ um zum ersten DNS Eingabefeld zu gehen. Geben Sie die Nummern wie oben ein. Geben Sie die Nummern wie oben ein.
- 9. Drücken Sie auf der Fernbedienung die Taste RETURN.
- Danach führen Sie ein Netzwerktest aus, um sichergehen zu können das Produkt mit Ihrem Netzwerk verbunden ist. (Siehe Seite 46)

#### **Drahtlos-Netzwerk**

Es gibt drei verschiedene Wege das Funknetzwerk zu konfigurieren:

- Verwendung von PBC (WPS)
- Auto Netzwerk Suchfunktion verwenden.
- Manuell.

 Drahtlos Netzwerk Verbindung - PBC (WPS) konfigurieren

Mit der Funktion PBC (WPS) können Sie die Drahtlos-Netzwerkverbindung unkompliziert konfigurieren. Wenn Ihr Wireless Router eine PBC (WPS) Taste hat, folgen diese Schritte.

- Im Netzwerkeinstellungsmenü wählen Sie mit den Tasten ▲▼ die Option Netzwerkeinstellungen aus und drücken Sie anschließend die Taste EINGABE. Der Bildschirm für das IP-Konfiguration erscheint.
- 2. Drücken Sie die Taste ROT(A) auf der Fernbedienung.
- Drücken Sie auf Ihrem Router innerhalb von 2 Minuten die Taste PBC (WPS). Ihr Produkt zeigt den Netzwerkauswahlbildschirm an und erwirbt automatisch die notwendigen Netzwerk einstellungswerte und verbindet sich mit Ihrem Netzwerk. Wenn die Konfiguration fertiggestellt ist, erscheint die Taste OK. Drücken Sie auf der Fernbedienung die Taste EINGABE.
- Nachdem die Netzwerkverbindung konfiguriert ist, drücken Sie die Taste RETURN, um den Netzwerkeinstellungen zu verlassen.
- Drahtlos Netzwerk Verbindung konfigurieren
   Auto Netzwerksuche

Die meisten Wireless Netzwerke verfügen über ein optionales Sicherheitssystem, welches von auf das Netzwerk zugreifenden Geräten die Übermittlung eines verschlüsselten Sicherheitscodes oder Sicherheitsschlüssels verlangt. Der Sicherheitscode basiert auf einem Passwort, typischerweise ein Wort oder eine Reihe von Buchstaben und Nummern von einer spezifizierten Länge, die beim Erstellen der Sicherheitsmaßnahmen eines Funknetzwerkes festgelegt werden. Wenn Sie diese Methode beim Einstellen der Netzwerkverbindung verwenden und einen Sicherheitsschlüssel für ihr Funknetzwerk haben, ist die Eingabe der Passphrase während des Setup-Vorgangs erforderlich.

#### Die Netzwerkverbindung einrichten

Um mit der Konfiguration der Wireless-Verbindung mithilfe der automatischen Netzwerksuche zu beginnen, folgen Sie nachstehenden Schritten:

- Im Netzwerkeinstellungsmenü wählen Sie mit den Tasten ▲▼ die Option Netzwerkeinstellungen aus und drücken Sie anschließend die Taste EINGABE. Der Bildschirm für das IP-Konfiguration erscheint.
- Wählen Sie mit den Tasten ▲▼ die IP-Konfiguration aus und drücken Sie dann die Taste EINGABE.
- Wählen Sie mit den Tasten ▲▼ die Option Auto oder Manuell aus und drücken Sie dann die Taste EINGABE.

4. Wenn Sie Auto ausgewählt haben, drücken Sie Taste ▲ um zu Wählen Sie ein Netzwerk zu gelangen und anschließend die Taste EINGABE. Die Netzwerk-Funktion sucht nach verfügbaren Drahtlos-Netzwerken. Wenn die Suche abgeschlossen ist, wird eine Liste der verfügbaren Netzwerken angezeigt.

| INCLEWCINCI             | istelluligeli       |
|-------------------------|---------------------|
| Wählen Sie ein Netzwerk | : Nicht gewählt     |
| IP-Konfiguration        | : Auto 🕨            |
| IP-Adresse              | : 0 0 0 0           |
| Teilnetzmaske           | : 0 0 0 0           |
| Gateway                 | : 0 0 0 0           |
| DNS                     | : Auto              |
| DNS-Server              | : 0 0 0 0           |
| PBC (WPS) \$ Versch.    | B' Eingabe ⊃ Zurück |
| 1                       |                     |

- In der Netzwerkliste drücken Sie die Tasten
   ▲ ▼ um ein Netzwerk auszuwählen und drücken Sie dann die Taste EINGABE.
- Falls das Popup PIN/Security erscheint, führen Sie die Schritt 7 fort. Wenn der Bildschirm Verbindungsaufbau erscheint, fahren Sie mit Schritte 11 fort.
- Drücken Sie die Tasten ▲▼, um PIN oder Sicherheit auszuwählen.
   Für die meisten Heimnetzwerke wird vermutlich Security (steht für Sicherheitscode) ausgewählt.
- 8. Im Sicherheitsbildschirm geben Sie Ihre Passphrase ein.

#### HINWEIS

- Die Passphrase sollte sich auf einer der Setup-Anzeigen, die Sie beim Konfigurieren Ihres Modems benutzt haben, finden lassen.
- Das Bild könnte leicht verzerrt sein, wenn eine WLAN-Verbindung hergestellt wird. Deaktivieren Sie in diesem Fall die WLAN-Verbindung.

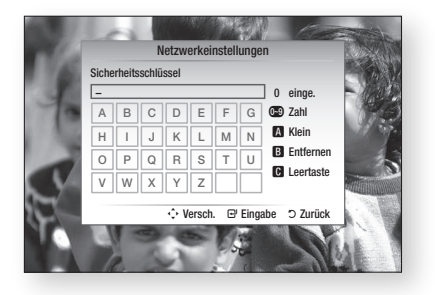

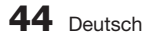

- **9.** Folgen Sie diesen allgemeinen Anweisungen, um die Passphrase einzugeben.
  - Drücken Sie die Nummerntaste auf Ihrer Fernbedienung um die Nummern einzugeben.
  - Mit der Pfeiltaste auf Ihre Fernbedienung wechseln Sie eine Taste nach der anderen auf dem Sicherheitscode-Bildschirm.
  - Drücken Sie auf der Fernbedienung die Taste ROT(A), so können Sie die Textfelder zwischen Kleinschrift, Großschrift, Nummern und Symbolen umschalten. Um Buchstaben oder Symbole einzugeben, bewegen Sie den Cursor zu den Buchstaben oder Symbolen, und drücken Sie anschließend die Taste EINGABE.
  - Um den zuletzt eingegebenen Buchstaben oder Nummer zu löschen, drücken Sie die Taste GRÜN(B).
- Drücken Sie die Taste BLAU(D) auf der Fernbedienung, und danach drücken Sie die Taste EINGABE.
- Warten Sie, bis die Meldung für Verbindungsbestätigung angezeigt wird und drücken Sie dann die Taste EINGABE. Der Netz werkeinstellungsbildschirm erscheint nochmals.
- Um die Verbindung zu überprüfen, drücken Sie Taste ▼ um Netzwerktest auszuwählen und drücken Sie anschließend die Taste EINGABE.

## Die Wireless Netzwerkverbindung einrichten Manuell

Wenn die automatische Einstellung nicht funktioniert müssen Sie die Netzwerk-Einstellungswerte manuell einstellen. Um die Netzwerkeinstellungswerte von den meisten Windows-Computern zu bekommen, führen Sie diese Schritte aus :

- 1. Klicken Sie rechts unten auf Ihrem Bildschirm auf das Netzwerk Symbol.
- 2. Klicken Sie auf Status im Pop-up-Menü.
- Im angezeigten Dialogfeld klicken Sie auf Supporttab.
- Auf dem Supporttab, klicken Sie die Taste Details.

Die Netzwerkeinstellungen werden angezeigt.

Um die Netzwerkeinstellungen im Produkt einzugeben, folgen sie diesen Schritten:

- 1. Wenn der IP-Konfiguration Bildschirm erscheint, drücken Sie die Taste EINGABE.
- Drücken Sie die Tasten ▲▼, um Manuell auszuwählen. Drücken Sie anschließend die Taste EINGABE.
- Drücken Sie Taste ▼, um zum ersten Eingabefeld zu gelangen (IP-Adresse).

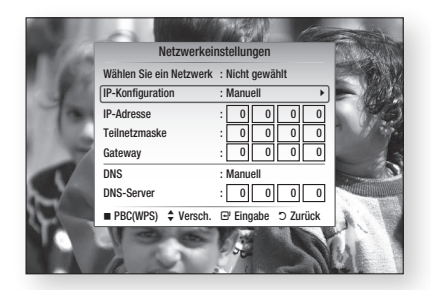

- 4. Verwenden Sie die Nummerntasten, um Nummern einzugeben.
- Wenn sie mit jedem Feld fertig sind verwenden Sie die Taste ► um zum nächsten Feld zu gelangen. Sie können auch die anderen feiltasten verwenden um nach oben, unten und rückwärts zu wechseln.
- 6. Geben Sie IP-Adresse, Teilnetzmaske und Gateway Werte ein.
- 7. Drücken Sie ▼ um zu DNS zu gelangen.
- Betätigen Sie die Taste ▼ um zum ersten DNS Eingabefeld zu gehen. Geben Sie die Nummern wie oben ein.
- Wenn fertig, drücken Sie die Taste ▲ um zur Netzwerk-Auswahl zurückzukehren. Wählen Sie das Netzwerk und drücken Sie die Taste EINGABE.
- Gehen Sie zu Schritt 6 in der obigen Konfigurationsprozedur f
  ür automatisch und folgen sie den Anweisungen von diesem Punkt an.

#### Netzwerktest

Verwenden Sie dieses Menü um eine Verbindung herzustellen und zu überprüfen, ob Ihre Netzwerkverbindung funktioniert oder nicht.

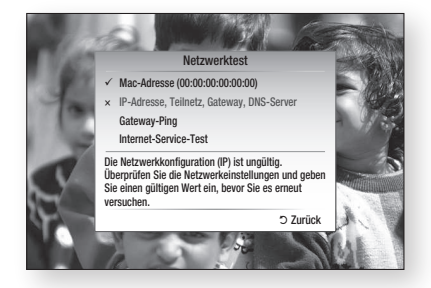

#### Netzwerkstatus

Überprüfen ob eine Verbindung zu Netzwerk und Internet hergestellt wurde.

#### Serververwaltung

Content-Sharing-Verwaltung: Über das AllShare-Netzwerk können Sie Medieninhalte verschiedener Art (Videos, Musik, Fotos) gemeinsam nutzen.

- Server : Sie können den Server aktivieren oder deaktivieren.
- Servername ändern : Sie können den Servernamen ändern.
- Gerätezugriffssteuerung : Sie können die Zugriffsrechte einstellen.

#### HINWEIS

- Bei einer Formatierung der Festplatte wird der Serverstatus auf "aus" gestellt.
- Wenn die Festplatte leer ist, wird die Serververwaltung deaktiviert.

#### **BD-Live Internet-Verbindung**

Internetverbindung zulassen, wenn der BD-LIVE-Dienst verwendet wird.

- Zulassen(Alle) : Die Internetverbindung wird für alle BD-LIVE-Inhalte zugelassen.
- Zulassen(Nur gültige) : Die Internetverbindung wird nur für BD-LIVE-Inhalte mit einem gültigen Zertifikat zugelassen.
- Ablehnen : Für keine BD-LIVE-Inhalte wird eine Internetverbindung zugelassen.

#### HINWEIS

- Was ist ein gültiges Zertifikat?
- Wenn das Produkt BD-LIVE dazu verwendet, Diskdaten zu senden und den Server zur Zertifizierung der Disk kontaktiert, überprüft der Server anhand der übertragenen Daten die Gültigkeit der Disk und sendet die Zertifizierung wieder an das Produkt zurück.
- Die Internetverbindung kann während der Nutzung der BD-LIVE-Inhalte eingeschränkt sein.

#### Sprache

Sie können die Sprache auswählen in der das Bildschirmmenü, Diskmenü, usw. angezeigt werden soll.

- Bildschirmmenü : Wählen Sie eine Sprache für das Bildschirmmenü.
- **BD/DVD-Disk-Menü** : Wählen Sie eine Sprache für die Anzeige des Diskmenüs.
- **BD/DVD-Audio** : Sprachauswahl für die Audioausgabe der Disk.
- **BD/DVD-Untertitel** : Sprachauswahl für die Untertitel der Disk.
- DTV-Audio primär : Einstellung der Sprache für DTV-Audio primär.
- DTV-Audio sekundär : Einstellung der Sprache für DTV-Audio sekundär.
- DTV-Untertitel primär : Einstellung der Sprache für DTV-Untertitel primär.
- DTV-Untertitel sekundär : Einstellung der Sprache für DTV-Untertitel sekundär.
- DTV-Videotext primär : Einstellung der Sprache für DTV-Videotext primär.
- DTV-Videotext sekundär : Einstellung der Sprache für DTV-Videotext sekundär.

#### HINWEIS

 Die ausgewählte Sprache wird nur dann erscheinen, wenn sie auf der Disk oder im betreffenden Fernsehprogramm unterstützt wird.

#### Sicherheit

Wenn Sie Ihr Produkt zum ersten Mal verwenden, wird der Kennworteinstellungs- Bildschirm angezeigt.

Geben Sie das 4-stellige Passwort durch Benutzung der Nummerntasten ein.

#### DTV-Kindersich.

Sie können einige Kanäle mit Hilfe der Kindersicherung sperren, damit Kinder keinen Zugriff auf diese Kanäle haben.

- Ein : DTV-Kindersicherung ist in Funktion.
- Aus : DTV-Kindersicherung ist nicht in Funktion.

#### DTV-Sicherungsstufe

Bei DTVs mit einer festgelegten Alterseinstufung haben Sie die Möglichkeit, die Kindersicherung zu aktivieren. Mit Hilfe dieser Funktion haben Sie eine gewisse Kontrolle darüber, welche Arten von DTV in dem Gerät wiedergegeben werden können. Wählen Sie den Einstufungslevel.

#### **BD/DVD-Sicherungsstufe**

Diese Funktion arbeitet in Verbindung mit Blu-ray Disks/DVDs denen eine Alterseinstufung zugeteilt wurde, was Ihnen hilft, zu kontrollieren, welche Art Blu-ray Disks/DVDs ihre Familie schaut. Wählen Sie den Einstufungslevel. Eine höhere Zahl gibt an, dass der Inhalt erst ab 18 Jahren freigegeben ist. Wenn Sie beispielsweise Level 6 auswählen, werden Disks mit Level 7 und 8 nicht wiedergegeben.

#### PIN ändern

Ändern des 4-stelligen Passwortes für Zugriff auf Sicherheitsfunktionen.

#### Falls Sie Ihr Passwort vergessen haben

- Drücken Sie die Taste MENU, um das Startmenü anzuzeigen. Dabei darf keine Disk eingelegt sein.
- Halten Sie die Taste STOPP (
  ) auf der Vorderseite des Geräts länger als 5 Sekunden lang gedrückt. Alle Einstellungen werden auf die werksseitigen Standardeinstellungen zurückgesetzt.
- HINWEIS
  - Beim Zurücksetzen auf die Werkseinstellungen werden alle Benutzerdaten aus den BD-Daten gelöscht.

#### Allgemein

#### Hintergrund

Zum Ändern des Hintergrunddesigns des Bildschirmmenüs.

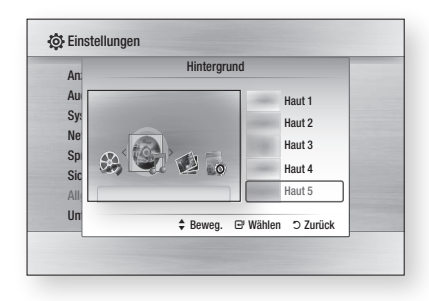

#### 🗞 HINWEIS

 Beim Abspielen von JPEG-Dateien können Sie das Hintergrunddesign für den Startbereich auswählen, indem Sie die Taste **TOOLS** drücken (siehe Seite 57).
 In diesem Fall wird Design 6 angezeigt.

#### Hilfe zu Schleifenbetrieb

Einstellung der Anzeige der permanenten Hilfe für den Wiedergabemodus als Popup-Fenster.

- Ein : Schaltet die permanente Hilfe für den Wiedergabemodus ein.
- Aus : Schaltet die permanente Hilfe für den Wiedergabemodus aus.

#### Energiesparmod.

Sie können den Stromverbrauch reduzieren, wenn sie das Display auf der Vorderseite auf automatische Abschaltung im Standby-Modus einstellen.

- Ein : Das Display auf der Vorderseite wird sich automatisch abschalten, wenn sich das Gerät im Standby-Modus befindet.
- Aus : Mit dieser Einstellung wird der Stromsparmodus nicht genutzt.

#### Lichteffekt

Den Lichteffekt können Sie an der Oberseite Produkts aktivieren oder deaktivieren.

• Immer ein : Lichteffekt dauerhaft aktivieren. Wählen Sie dies für die Auslage im Geschäft.

- Auto : Lichteffekt aktivieren, wenn die BD-HDD Combo ein- oder ausgeschaltet wird, bei der Aufnahme eines TV-Kanals oder bei Bewegung des Trays. Wählen Sie diese Einstellung, wenn Sie die BD-HDD Combo zu Hause installieren.
- Aus : Lichteffekt immer deaktivieren.

#### Erweit. Musikkopie

Beim Kopieren von Musikdateien können die Informationen automatisch aktualisiert werden. Die Kopierzeit kann sich dabei erhöhen.

- Ein : Schaltet die erweiterten Musikkopierfunktionen ein.
- Aus : Schaltet die erweiterten Musikkopierfunktionen aus.

#### HINWEIS

- Diese Funktion ist nur dann verfügbar, wenn das Gerät an ein Netzwerk angeschlossen ist.
- Sie kann genutzt werden, wenn Sie von einem externen Datenträger z. B. USB/ODD/AllShare auf die Festplatte kopieren.
- Die Funktion wird nicht funktionieren, wenn Sie von der Festplatte auf einen externen Datenträger kopieren.

#### Unterstützung

#### Softwareaktualisierung

Software-Aktualisierung kann durch das Herunterladen der neueste Firmwareversion ausgeführt werden.

Die aktuelle Version der Software ist bereits im Gerät installiert.

Die Software wird angezeigt als as "Jahr/Monat/ Tag\_Version".

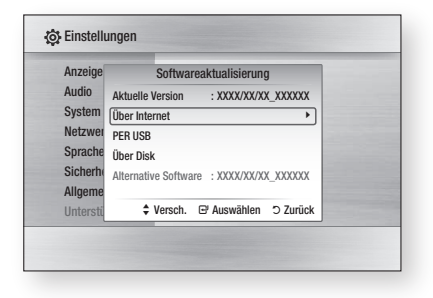

- Um Über Internet auszuwählen, drücken Sie die Taste EINGABE. Eine Popup-Meldung wird angezeigt wenn eine Aktualisierung verfügbar ist.
- Wenn Sie Ja wählen, schaltet sich die BD-HDD Combo aus, um sich nach Beendigung der Firmware-Aktualisierung automatisch wieder einzuschalten. Auf der Gerätevorderseite wird "UPDATE" angezeigt.
- Die BD-HDD Combo schaltet sich automatisch aus, um sich nach Beendigung der Aktualisierung automatisch wieder einzuschalten. Der Kanal wird angezeigt.

#### NINWEIS

- Wenn die Internetverbindung nicht ordnungsgemäß funktioniert, ist es möglich, dass die Verbindung unterbrochen wird. Starten Sie in diesem Fall einen erneuten Download-Versuch. Sollte das Problem weiterhin bestehen, laden Sie den Upgrade auf ein USB-Speichermedium und spielen Sie ihn auf diesem Wege auf.
- Samsung haftet nicht f
  ür Fehlfunktionen des Ger
  ätes, verursacht durch Ausfall der Internetverbindung oder fahrl
  ässige Bedienung des Ger
  ätes w
  ährend der Softwareaktualisierung.

Sie können die Software ebenfalls wie folgt aktualisieren: Software Aktualisierung funktioniert genau so wie im Menü Über Internet.

• PER USB : Schließen sie ein USB-Speichermedium mit der Firmware-Aktualisierungsdatei (heruntergladen von "www. samsung.com/bluraysupport") an das Gerät an. Schließen Sie zur Aktualisierung der Firmware das USB-Flash-Laufwerk am USB-Anschluss Produkts an und folgen Sie den Anweisungen am Bildschirm.

Achten Sie dabei sorgfältig darauf, dass die Stromversorgung nicht unterbrochen wird und dass das USB-Speichermedium bis zur Beendigung der Aktualisierung nicht entfernt wird. Die BD-HDD Combo schaltet sich automatisch aus, um sich nach Beendigung der Firmware-Aktualisierung automatisch wieder einzuschalten. Auf der Gerätevorderseite wird "UPDATE" angezeigt.

Die BD-HDD Combo schaltet sich automatisch aus, um sich nach Beendigung der Aktualisierung automatisch wieder einzuschalten. Der Kanal wird angezeigt.

 Über Disk : Besuchen Sie die Seite www. samsung.com/bluraysupport, laden Sie die neueste Aktualisierungsdatei herunter und kopieren Sie diese auf eine Disk.
 Nach dem Download haben Sie eine Datei namens B-BAHDDEUC.file. Brennen Sie mit Hilfe Ihrer CD-ROM-Brennersoftware eine DATEN-DISK.

Nachdem die CD gebrannt wurde, legen Sie diese in die BD-HDD Combo ein.

Achten Sie dabei sorgfältig darauf, dass die Stromversorgung bis zur Beendigung der Aktualisierung nicht unterbrochen wird. Die BD-HDD Combo schaltet sich automatisch aus, um sich nach Beendigung der Firmware-Aktualisierung automatisch wieder einzuschalten. Auf der Gerätevorderseite wird "UPDATE" angezeigt.

Die BD-HDD Combo schaltet sich automatisch aus, um sich nach Beendigung der Aktualisierung automatisch wieder einzuschalten. Der Kanal wird angezeigt.

 Alternative Software (backup) : Zeigt die über Internet heruntergeladene Software-Version.
 Während der Software-Aktualisierung: Wenn die Aktualisierung beim letzten Schritt unterbrochen wird, wird diese Funktion aktiviert.

#### S HINWEIS

- Überprüfen Sie nach Abschluss der Aktualisierung im System-Upgrade-Menü die Firmware-Details.
- Unterbrechen Sie während der Systemaktualisierung nicht die Stromzufuhr, da dies Funktionsstörungen des Produkts zur Folge haben kann.
- Software-Upgrades müssen über den USB-Host-Anschluss nur mit einem USB-Flash-Speichermedium durchgeführt werden.

#### Samsung kontaktieren

Bietet Ihnen die nötigen Kontaktinformationen zwecks Unterstützung mit ihrem Gerät.

#### Disk wiedergeben

#### Wiedergabe

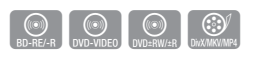

- Drücken Sie die Taste ÖFFNEN/SCHLIESSEN ( ), um die Disk-Lade zu öffnen.
- 2. Legen Sie die Disk vorsichtig mit der bedruckten Seite nach oben in das CD-Fach ein.
- 3. Drücken Sie die Taste ÖFFNEN/SCHLIESSEN ( ), um die Disk-Lade zu schließen. Die Disk-Wiedergabe startet automatisch.

#### Tasten für die Wiedergabe

|                | BD-ROM                                                                                                    |
|----------------|----------------------------------------------------------------------------------------------------|
| WIEDERGABE (🕞) | Beginn der Wiedergabe.                                                                                                    |
| STOPP (🔳)      | <ul> <li>Beenden der Wiedergabe.</li> <li>Die Taste einmal drücken:<br/>Die Stoppposition wird gespeichert.</li> <li>Die Taste zweimal drücken:<br/>Die Stoppposition wird nicht<br/>gespeichert.</li> </ul> |
| ANHALTEN (III) | Zum Anhalten der Wiedergabe.                                                                                                    |

#### HINWEIS

 Bei manchen Disktypen wird durch einmaliges Drücken der Taste STOPP (
) den Fortsetzungs-Punkt möglicherweise nicht gespeichert.

#### Disk-Struktur

Die Inhalte einer Disk sind üblicherweise wie unten stehend unterteilt.

#### Blu-ray Disk, DVD-VIDEO

| ◄ Titel 1►                | ◄ Titel 2►                            |
|---------------------------|---------------------------------------|
| 🛾 Kapitel 1 🛏 Kapitel 2 🕨 | 🛾 Kapitel 1 🛏 Kapitel 2 🛏 Kapitel 3 🕨 |

#### Audio-CD (CD-DA)

Track 1 Ha Track 2 Ha Track 3 Ha Track 4 Ha Track 5 H

#### MP3, WMA, DivX, MKV und MP4

- Ordner (Gruppe) 1-🖣 Datei 1 🌬 Datei 2 🌬 Datei 1 📥 Datei 2 🌬 Datei 3 🕨

#### S HINWEIS

- Bei einer Wiedergabe während der Aufgabe werden die Medien zu Profil 1.0 konvertiert, während die normale Wiedergabe lediglich Profil 2.0 untersützt. In solchen Fällen gelten folgende Einschränkungen:
  - BonusView ist nicht verfügbar.
  - Der Audiokanal für die Diashow mit Blätterfunktion ist nicht verfügbar. (Die Audio-Wiedergabe im Diskmenü-Modus könnte bei manchen Disks nicht funktionieren.)

#### Diskmenü und Popup-/Titelmenü verwenden

#### Diskmenü verwenden

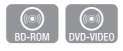

- Drücken Sie während der Wiedergabe DISC MENU. die Taste DISC MENU auf der Fernbedienuna.
- Wählen Sie mit den Tasten ▲▼ ◀▶ die gewünschte Option aus, und drücken Sie die Taste EINGABE.

#### HINWEIS

 Abhängig von der Disk können die Menüpunkte abweichen und dieses Menü ist möglicherweise nicht vorhanden.

#### Titelmenü verwenden

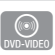

1. Drücken Sie während der Wiedergabe die Taste TITLE MENU auf der Fernbedienung.

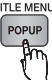

 Wählen Sie mit den Tasten ▲▼ ◀► die gewünschte Option aus, und drücken Sie die Taste EINGABE.

#### S HINWEIS

 Abhangig von der Disk konnen die Menupunkte abweichen und dieses Menu ist moglicherweise nicht vorhanden.

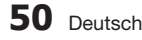

#### Titelliste abspielent

- 1. Drücken Sie während der Wiedergabe die DISC MENU Tasten DISC MENU oder TITLE MENU.
- TITLE MENU 2. Wählen Sie mit den Tasten ▲▼ aus der Titelliste einen Titel für die Wiedergabe und drücken Sie die Taste EINGABE.

#### HINWEIS

 Wenn Ihre Disk über eine Playlist-Funktion verfügt, drücken Sie die Taste GRÜN(B), um zur Wiedergabeliste zu gelangen.

#### Popup-Menü verwenden

1. Drücken Sie während der Wiedergabe TITLE MENU die Taste POPUP-MENÜ auf der Fernbedienung.

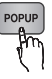

POPUP

2. Wählen Sie mit den ▲▼ ◀ ► Tasten die gewünschte Option aus und drücken Sie die Taste EINGABE.

#### HINWEIS

 Abhängig von der Disk können die Menüpunkte abweichen und dieses Menü ist möglicherweise nicht vorhanden.

#### Such- und Überspringen-Funktion verwenden

Während der Wiedergabe haben Sie die Möglichkeit, einzelne Kapitel oder Tracks schnell zu durchsuchen sowie mit der Überspringen-Funktion zum nächsten Kapitel/Track zu wechseln.

#### Nach gewünschter Szene suchen

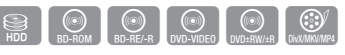

 Drücken Sie während der Wiedergabe die Taste SUCHE ( .).

Mit jedem Drücken der Taste SUCHE ( ändert sich die Wiedergabegeschwindigkeit wie folgt.

| HDD,               |                                                                                                    |
|--------------------|----------------------------------------------------------------------------------------------------|
| BD-ROM,            | $\blacktriangleright 1 \rightarrow \blacktriangleright 2 \rightarrow \blacktriangleright 3 \rightarrow$                       |
| BD-RE/-R,          | $\blacktriangleright 4 \rightarrow \blacktriangleright 5 \rightarrow \blacktriangleright 6 \rightarrow \blacktriangleright 7$ |
| DVD-RW/-R,         | $44 1 \rightarrow 44 2 \rightarrow 44 3 \rightarrow$                                                                          |
| DVD+RW/+R,         | $4 \rightarrow 4 = 5 \rightarrow 4 = 6 \rightarrow 4 = 7$                                                                     |
| DVD-VIDE0          |                                                                                                    |
|                    | $\blacktriangleright 1 \rightarrow \blacktriangleright 2 \rightarrow \blacktriangleright 3$                                   |
| DIVX, IVIKV, IVIP4 | <b>◄</b> 1 <b>→ ◄</b> 2 <b>→ ◄</b> 3                                                                                          |

• Um zur normalen Wiedergabegeschwindig keit zurückzukehren, drücken Sie die Taste WIEDERGABE ( . ).

#### HINWEIS

Im Suchmodus erfolgt keine Tonwiedergabe.

#### Kapitel/Titel überspringen

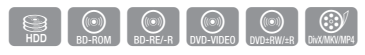

 Drücken Sie während der Wiedergabe die Taste ÜBERSPRINGEN ( IM PM ).

Wenn Sie die Taste ÜBERSPRINGEN ( Ima ) drücken. springt die Wiedergabe zum nächsten Kapitel oder Titel. Wenn Sie die Taste ÜBERSPRINGEN ( Im ) drücken, springt das Produkt zum Anfang des aktuellen Kapitels oder Titels Durch nochmaliges Drücken springt das Produkt zum Anfang des vorhergehenden Kapitels oder Titels.

#### Wiedergabe in Zeitlupe/Einzelbildern

#### Wiedergabe in Zeitlupe

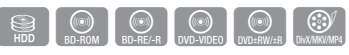

- Drücken Sie im Pause-Modus die Taste SUCHE ( Imp) auf der Fernbedienung. Mit iedem Drücken der Taste SUCHE ( ändert sich die Wiedergabegeschwindigkeit.
- Um zur normalen Wiedergabegeschwindig keit zurückzukehren, drücken Sie die Taste WIEDERGABE ( [ ]).

#### HINWEIS

- Im Zeitlupenmodus erfolgt keine Tonwiedergabe.
- Ein Rücklauf in Zeitlupe ist nur von der Festplatte aus möglich.

#### Einzelbildwiedergabe

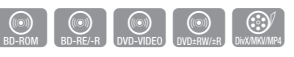

- Drücken Sie im Pause-Modus die Taste ANHALTEN ( III ). Bei jedem Tastendruck der Taste ANHALTEN ( .), wird ein neues Einzelbild angezeigt.
- Um zur normalen Wiedergabegeschwindig keit zurückzukehren, drücken Sie die Taste WIEDERGABE ( ).

#### 🗞 HINWEIS

- Im Einzelbildwiedergabemodus erfolgt keine Tonwiedergabe.
- Die Einzelbildwiedergabe funktioniert nur bei Vorwärtswiedergabe.
- Die auf der HDD aufgezeichneten Titel unterstützen Einzelbildwiedergabe nicht.

#### Die Taste TOOLS verwenden

Während der Wiedergabe können sie das Disk-Menü durch Betätigung der Taste **TOOLS** bedienen.

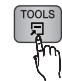

Extras Menüanzeige
 <BD-ROM / DVD>

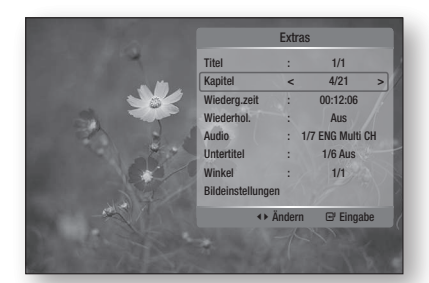

<HDD>

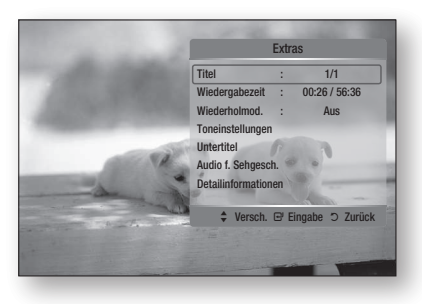

#### NINWEIS

 Abhängig von der Disk kann das Extras-Menü abweichen.

## Eine gewünschte Szene direkt auswählen

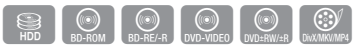

- 1. Drücken Sie während der Wiedergabe die Taste **TOOLS**.
- Wählen Sie mit den Tasten ▲▼ die Option Titel, Kapitel oder Wiederg.zeit.
- Geben Sie mithilfe der Nummerntasten die gewünschte Auswahl wie Titel, Kapitel oder Wiederg.zeit ein, und drücken sie anschließend EINGABE.

#### Wiederholung des aktuellen Kapitels oder Titels.

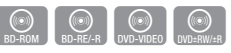

Wiederholung des aktuellen Kapitels oder Titels. Die Wiederholfunktion ist unter Umständen nicht bei allen Disks verfügbar.

1. Drücken Sie während der Wiedergabe die Taste **TOOLS**.

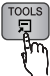

- Wählen Sie mit den Tasten ▲▼ die Option Wiederhol. und drücken Sie die Taste EINGABE.
- Wählen Sie mit den Tasten ▲▼ die Option Kapitel oder Titel und drücken Sie die Taste EINGABE.

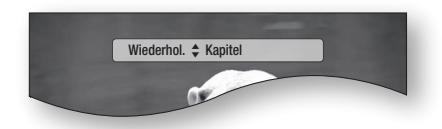

- 4. Drücken Sie die Taste **TOOLS**, um in den normalen Wiedergabemodus zurückzukehren.
- Wählen Sie mit den Tasten ▲▼ die Option Wiederhol. und drücken Sie die Taste EINGABE.
- 6. Drücken sie die Tasten ▲▼ um Aus zu wählen und drücken Sie die Taste EINGABE.

#### Titel wiederholen oder Alles wiederholen

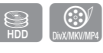

Disk-Titel wiederholen oder Alles wiederholen. Die Wiederholfunktion ist unter Umständen nicht bei allen Disks verfügbar.

1. Drücken Sie während der Wiedergabe die Taste TOOLS.

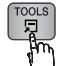

- Wählen Sie mit den Tasten ▲▼ die Option Wiederholmod., Drücken Sie anschließend die Taste ◀▶, um Titel oder Alle auszuwählen.
- 3. Drücken Sie die Taste TOOLS, um in den normalen Wiedergabemodus zurückzukehren.
- 4. Drücken Sie die Tasten ▲▼, um Wiederholmod, auszuwählen.
- 5. Drücken sie die Tasten ▲▼ um Aus zu wählen und drücken Sie die Taste EINGABE.

#### Abschnittwiederholen

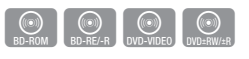

1. Drücken Sie während der Wiedergabe die Taste TOOLS.

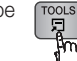

- 2. Wählen Sie mit den Tasten ▲▼ die Option Wiederhol, und drücken Sie die Taste EINGABE.
- 3. Drücken Sie die Tasten ▲▼, um Wiederhol. A-B auszuwählen.

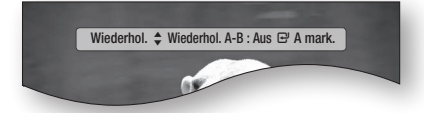

- 4. Drücken Sie die Taste EINGABE, um den Punkt zu markieren, an dem die Wiederholung starten soll (A).
- 5. Drücken Sie die Taste EINGABE, um den Punkt zu markieren, an dem die Wiederholung stoppen soll (B).
- 6. Drücken Sie die Taste TOOLS, um in den normalen Wiedergabemodus zurückzukehren.
- 7. Wählen Sie mit den Tasten ▲▼ die Option Wiederhol, und drücken Sie die Taste EINGABE.

8. Drücken sie die Tasten ▲▼ um Aus zu wählen und drücken Sie die Taste EINGABE.

#### S HINWEIS

 Wenn Sie die Stelle (B) vor Ablauf von fünf Sekunden festlegen, wird der Wiederholmodus nicht funktionieren.

#### Audiosprache wählen

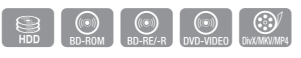

- 1. Drücken Sie während der Wiedergabe die Taste TOOLS.
- 2. Wählen Sie mit den Tasten ▲▼ die Option Audio- oder Sound-Einstellungen und drücken Sie die Taste EINGABE.
- Mit den Tasten ▲▼ können Sie die gewünschte Audiosprache einstellen.

#### HINWEIS

- Informationen über den ersten bzw. zweiten Modus werden auch dann angezeigt, wenn die Blu-ray Disk über einen PIP-Abschnitt verfügt. Verwenden Sie zum Wechseln zwischen dem primären als auch sekundären Audiomodus die Taste <>.
- der Disk gespeicherten Sprachen ab.
- Eine Blu-ray-Disk kann bis zu 32 Audiosprachen speichern und eine DVD bis zu 8.
- Bei einigen Blu-rav-Disks können Sie auch Mehrkanal-LPCM oder englischsprachige Tonspuren in Dolby Digital Audio auswählen.

#### Untertitelsprache wählen

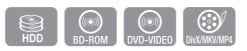

- 1. During playback, press the TOOLS button.
- 2. Drücken Sie die Tasten ▲▼ um die Untertitel oder Toneinstellungen.
- 3. Wählen Sie mit den Tasten ◀► die gewünschte Untertitelsprache aus.

#### MINWEIS

- Je nach Blu-ray-Disk / DVD sind Sie möglicherweise in der Lage den gewünschten Untertitel im Disc-Menü einzustellen. Drücken Sie die Taste DISC MENU.
- der Disk Blu-ray Discs/DivX/DVDs gespeicherten Untertitelsprachen ab.

- Eine BD-Disk kann bis zu 255 Untertitelsprachen speichern, eine DVD bis zu 32.
- Informationen über den ersten bzw. zweiten Modus werden auch dann angezeigt, wenn die Blu-ray Disk über einen BONUSVIEW -Abschnitt verfügt.
- Diese Funktion wechselt gleichzeitig sowohl die primären als auch sekundären Untertitel.
- Die Gesamtzahl von Untertiteln ist die Summe der ersten und zweiten Untertitel.

#### Kamerawinkel ändern

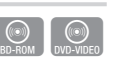

Wenn eine Blu-ray Disc/DVD mehreren Winkeln einer bestimmter Szene enthält, können Sie die Funktion WINKEL verwenden.

- 1. Drücken Sie während der Wiedergabe die Taste **TOOLS**.
- 2. Wählen Sie mit den Tasten ▲▼ Winkel aus.
- Wählen Sie mit den Tasten ◀► den gewünschten Winkel aus.

#### Bildeinstellungen wählen

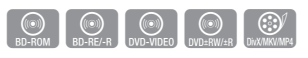

Diese Funktion ermöglicht es Ihnen, die Videoqualität beim Anschluss an ein Fernsehgerät mittels HDMI festzulegen.

- 1. Drücken Sie während der Wiedergabe die Taste **TOOLS**.
- Drücken Sie die Tasten ▲▼, um Bildeinstellungen auszuwählen. Drücken Sie anschließend die Taste EINGABE.
- Wählen Sie mit den Tasten ◄► die gewünschte Bildeinstellungen aus, und drücken Sie die Taste EINGABE.
  - Dynamisch : Wählen Sie diese Einstellung, um die Schärfe zu erhöhen.
  - **Standard** : Wählen Sie diese Einstellung für die meisten Programme.
  - Film : Dies ist die beste Einstellung zum Ansehen von Filmen.
  - Benutzer : Der Benutzer kann Einstellungen bezüglich der Schärfe und der Rauschunterdrückung vornehmen.

#### Auswahl der Informationen

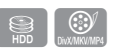

Dies Funktion ermöglicht die Überprüfung von Informationen zu Inhalten wie z. B. Name und Dateigröße usw.

1. Drücken Sie während der Wiedergabe die Taste **TOOLS**.

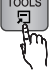

 Wählen Sie mit den Tasten ▲▼ die Option Information und drücken Sie die Taste EINGABE.

#### **BONUSVIEW Einstellen**

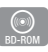

Mithilfe der BONUSVIEW-Funktion können Sie während der Filmwiedergabe zusätzliche Inhalte (z. B. Kommentare) in einem kleinen Bildschirmfenster anzeigen.

Diese Funktion ist nur verfügbar, wenn die Disk die Bonusview-Funktion enthält.

- 1. Drücken Sie während der Wiedergabe die Taste **TOOLS**.
- Wählen Sie mit den Tasten ▲▼ BONUSVIEW Video aus.
- Wählen Sie mit den Tasten ◀► das gewünschte Bonusview-Video aus.
- Wählen Sie mit den Tasten ▲▼ die Option BONUSVIEW Audio und drücken Sie die Taste EINGABE.
- Mit den Tasten ▲▼ können Sie den gewünschten Bonusview-Audioclip auswählen.

#### HINWEIS

 Wenn Sie die BONUSVIEW Video deaktivieren, ändern sich auch automatisch die BONUSVIEW Audio in Übereinstimmung mit BONUSVIEW Video.

|                   | Extras | ;    |       |      |
|-------------------|--------|------|-------|------|
|                   | -      | -    |       | _    |
| BONUSVIEW Vide    | 10 <   | 4    | Aus   | >    |
| BONUSVIEW Aud     | io :   | 0/1  | Aus   |      |
| Bildeinstellunger | ı      |      |       |      |
|                   | ∢► Änd | lern | ₽ Wät | nlen |
|                   |        |      |       |      |

#### Musikwiedergabe hören

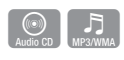

## Tasten auf der Fernbedienung für die Wiedergabe

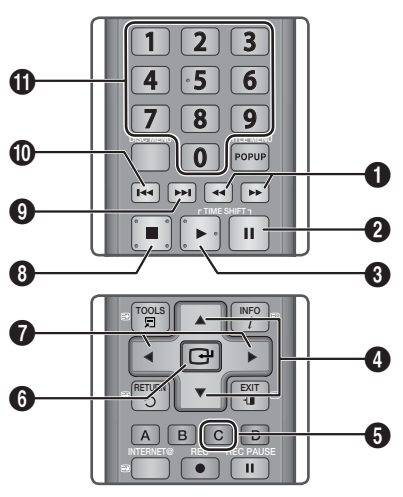

| 0 | Tasten <b>SUCHTASTEN</b> : Schnellvorlauf.<br>(Nur für Audio CD (CD-DA))                                                                           |
|---|----------------------------------------------------------------------------------------------------|
| 2 | Taste ANHALTEN : Zum Anhalten der Wiedergabe.                                                                                                    |
| 3 | Taste <b>WIEDERGABE</b> : Wiedergabe des<br>ausgewählten Musiktitels.                                                                              |
| 4 | Tasten ▲▼ : Auswahl eines Titels in der Musikliste<br>oder der Wiedergabeliste.                                                                    |
| 6 | Taste <b>GELB(C)</b> : Wählen oder deaktivieren Sie einen gewünschten Titel aus der Musikliste.                                                    |
| 6 | Taste <b>EINGABE</b> : Wiedergeben und Anhalten des<br>ausgewählten Musiktitels.                                                                   |
| 0 | Tasten ◀► : Spring Spiel.<br>(ausgenommen Audio CD (CD-DA))                                                                                        |
| 8 | Taste <b>STOPPEN</b> : Stoppt die Wiedergabe eines<br>Musiktitels.                                                                                 |
| 0 | Taste ÜBERSPRINGEN : Während der Wiedergabe<br>gelangt man in der Musikliste zur nächsten Seite<br>oder in der Wiedergabeliste zum nächsten Titel. |

Taste **ÜBERSPRINGEN**: Während der Wiedergabe gelangt man in der Musikliste zur nächsten Seite oder in der Wiedergabeliste zum nächsten Titel. Wenn Sie die Taste erst nach Ablauf von drei

Sekunden drücken, wird der aktuelle Titel erneut von Beginn an wiedergegeben. Wenn Sie diese Taste innerhalb von drei Sekunden nach dem Start der Wiedergabe drücken, wird der vorherige Titel abgespielt.

 Tasten NUMMERNTASTE : Drücken Sie während
 der Wiedergabe den gewünschten Titel. Der ausgewählte Titel wird abgespielt.

#### Audio CD (CD-DA)/MP3 wiedergeben

- 1. Legen Sie eine Audio-CD (CD-DA) oder eine MP3-Disk in die Disk-Lade ein.
  - Von einer Audio-CD (CD-DA) wird der erste Titel automatisch abgespielt.
  - Bei einer MP3-Disk drücken Sie die Taste EINGABE, um Media Play zu wählen.
     Wählen Sie mit den Tasten <> die Option Musik. Drücken Sie anschließend die Taste EINGABE.
- Wählen Sie mit den Tasten ▲▼ den gewünschten Musiktitel für die Wiedergabe aus und drücken Sie die Taste EINGABE.

#### AMG-Funktion

Sie können die AMG-Funktion benutzen, um sich die Informationen einer Audio-CD (CD-DA) anzeigen zu lassen.

1. Legen Sie eine Audio-CD (CD-DA) in die Disk-Lade ein.

Wenn Ihre CD über CD-Informationen verfügt, wird das folgende Popup-Fenster angezeigt.

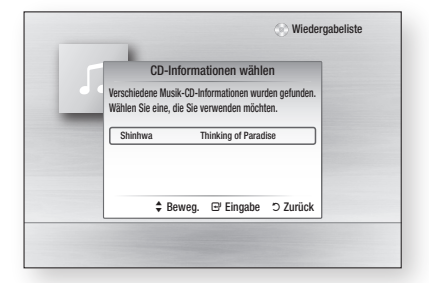

- Drücken Sie die Taste EINGABE. Die CD-Informationen werden angezeigt und der erste Titel wird automatisch abgespielt.
- 🗞 HINWEIS
  - Wenn das Gerät vom Netzwerk betrennt ist, liest es möglicherweise nicht die CD-Informationen von der Audio-CD (CD-DA) ab, wenn es sich um die neueste Version handelt.

#### Bildschirmoptionen für Audio-CD (CD-DA)/MP3

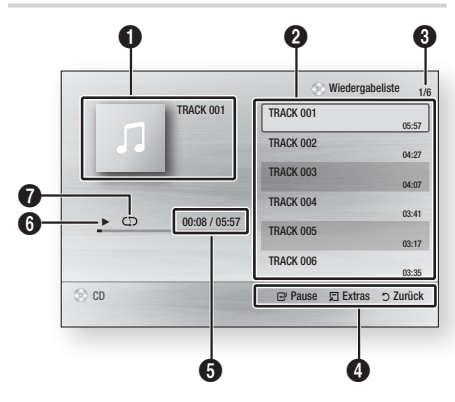

| 0 | Zeigt Informationen über die Version an.                   |
|---|------------------------------------------------------------|
| 0 | Zeigt die Wiedergabeliste an.                              |
| 3 | Zeigt den aktuellen Titel/gesamte Titel an.                |
| 4 | Zeigt die verfügbaren Tasten an.                           |
| 6 | Zeigt die aktuelle Wiedergabedauer und die Gesamtdauer an. |
| 6 | Zeigt den aktuellen Wiedergabestatus an.                   |
| 0 | Zeigt den Wiederholungsstatus an.                          |

#### Ein Audio-CD (CD-DA)/MP3 wiederholen

1. Drücken Sie während der Playlist-Wiedergabe die Taste TOOLS.

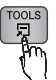

 Drücken Sie die Tasten ◄►, um den gewünschten Wiederholmod. auszuwählen. Drücken Sie anschließend die Taste EINGABE.

| Aus          | Audio-CD<br>(CD-DA)/MP3 | Die Titel werden in der<br>Reihenfolge abgespielt,<br>in der sie auf der Disk<br>gespeichert sind.    |
|--------------|-------------------------|----------------------------------------------------------------------------------------------------|
| (CD) Titel   | Audio-CD<br>(CD-DA)     | Wiederholung des aktuellen Titels.                                                                    |
| (CC) Eins    | MP3                     | Wiederholung des aktuellen Titels.                                                                    |
| (CC) All     | Audio-CD<br>(CD-DA)/MP3 | Alle Titel werden<br>wiederholt.                                                                      |
| (⊐¢) Shuffle | Audio-CD<br>(CD-DA)/MP3 | Mit der Option Zufall werden<br>die Titel auf der Disk in<br>zufälliger Reihenfolge<br>wiedergegeben. |

#### Wiedergabeliste

- 1. Legen Sie eine Audio-CD (CD-DA) oder eine MP3-Disk in die Disk-Lade ein.
  - Von einer Audio-CD (CD-DA) wird der erste Titel automatisch abgespielt.
  - Bei einer MP3-Disk drücken Sie die Taste EINGABE, um Media Play zu wählen.
     Wählen Sie mit den Tasten ◄► die Option Musik. Drücken Sie die Taste EINGABE.
- Um zur Musikliste zu gelangen, drücken Sie auf STOPP (
  ) oder RETURN. Der Bildschirm der Musikliste wird angezeigt.
- Drücken Sie die Tasten ▲▼ ◀►, um ein gewünschte Titel auszuwählen, und drücken Sie dann auf die Taste GELB(C). Wiederholen Sie den Vorgang, um weitere Titel auszuwählen.

| Ya | TRACK 001<br>00:05:57 | 1 | TRACK 002<br>00:04:27 |
|----|-----------------------|---|-----------------------|
| Yn | TRACK 003<br>00:04:07 | л | TRACK 004<br>00:03:41 |
| Л  | TRACK 005<br>00:03:17 | Л | TRACK 006<br>00:03:35 |
| л  | TRACK 007<br>00:03:47 | Л | TRACK 008<br>00:03:49 |
| л  | TRACK 009<br>00:03:53 | Л | TRACK 010<br>00:03:45 |

- Um einen Titel aus der Liste zu entfernen, drücken Sie die Taste GELB(C) erneut. Der ausgewählte Titel wird gelöscht.
- Drücken Sie die Taste EINGABE, um die ausgewählten Titel wiederzugeben. Die ausgewählten Titel werden automatisch wiedergegeben.

|      | TRACK 001     | TRACK 001 |          | 05:57    |
|------|---------------|-----------|----------|----------|
|      |               | TRACK 002 |          | 04:27    |
| _    |               | TRACK 003 |          | 04:07    |
|      | 00:08 / 05:57 |           |          |          |
| n cn |               | Pause     | E Extras | ວ Zurück |

- Um zur Musikliste zu gelangen, drücken Sie auf STOPP (
  ) oder RETURN.
- Um zur Musikliste zu wechseln, drücken Sie die Taste EINGABE.

#### 🗞 HINWEIS

 Sie können auf eine Audio CD (CD-DA) eine Wiedergabeliste mit maximal 99 Titeln erstellen.

#### Ein Bild wiedergeben

#### Eine JPEG-Datei wiedergeben

- 1. Legen Sie eine JPEG-Disk in die Lade ein.
- 2. Drücken Sie die Taste EINGABE, um Media Play zu wählen.
- Wählen Sie mit den Tasten ◄► die Option Fotos und drücken Sie anschließend die Taste EINGABE.
- Wählen Sie mit den Tasten ▲▼ ◄► den gewünschten Ordner für die Wiedergabe aus, und drücken Sie anschließend die Taste EINGABE.
- Wählen Sie mit den Tasten ▲▼ ◀► das gewünschte Bild für die Wiedergabe aus, und drücken Sie anschließend die Taste EINGABE. Die Diashow beginnt automatisc.

#### Verwendung der Taste TOOLS

Während der Diashowwiedergabe, können Sie verschiedene Funktion verwenden, indem Sie die Taste **TOOLS** drücken.

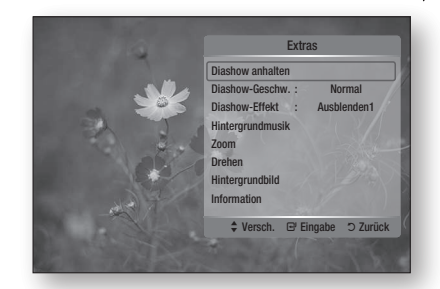

- Diashow anhalten : Wählen Sie diese Option, wenn Sie die Diashow beenden möchten.
- Diashow-Geschw. : Wählen Sie diese Option, wenn Sie die Geschwindigkeit der Diashow anpassen möchten.
- Diashow-Effekt : Wählen Sie diese Option, wenn Sie Effekte in der Diashow hinzufügen möchten.
- Hintergrundmusik : Wählen Sie diese Option, wenn sie während der Diashow Musik hören möchten.
- Zoom : Wählen Sie diese Option, wenn Sie das aktuelle Bild vergrößern möchten. (bis zu vierfache Vergrößerung.)
- Drehen : Wählen Sie diese Option, wenn Sie das Bild drehen möchten.
   (Das Bild wird entweder im Uhrzeigersinn oder gegen den Uhrzeigersinn gedreht.)
- Hintergrundbild : Wählen Sie diese Option, wenn Sie das Hintergrundbild einstellen möchten.
- Information : Zeigt die Bildinformation an, inklusive Name und Größe, usw.

#### HINWEIS

 Um die Funktion f
ür Hintergrundmusik zu aktivieren, m
üssen Musik- und MP3-Dateien im gleichen Ger
ät vorliegen. Die Audioqualit
ät kann durch die Bitrate der MP3-Datei, die Bildgr
ö
ße und die Kodierungsmethode beeintr
ächtigt werden.

#### Wiedergabe einer DivX-Datei

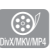

- 1. Legen Sie eine DivX-Disk in die Lade ein.
- 2. Drücken Sie die Taste EINGABE, um Media Play zu wählen.
- Drücken Sie die Tasten ◄►, um die Videos zu wählen. Drücken Sie anschließend die Taste EINGABE.
- Wählen Sie mit den Tasten ▲▼◀► die as gewünschte Datei für die Wiedergabe aus, und drücken Sie anschließend die Taste EINGABE.
- 🗞 HINWEIS
  - Einige auf einem PC erstellte DivX-Dateien können möglicherweise nicht wiedergegeben werden. Daher werden Codecs, Versionen und höhere Auflösungen oberhalb der Spezifikation nicht unterstützt.
  - Die erforderliche Ladezeit um Videoinformation f
    ür die Wiedergabe zu sammeln, kann je nach Ger
    ät verz
    ögert werden.

#### Media Play

Media Play ermöglicht die Wiedergabe von Inhalten auf Festplatten bzw. USB-Datenträgern oder von Inhalten, die mit Hilfe der AllShare-Funktion auf Ihren PC übertragen wurden. Weitere Informationen zu AllShare finden Sie auf den Seiten: 72-73.

1. Drücken Sie die Taste MENU. Das Startmenü wird angezeigt.

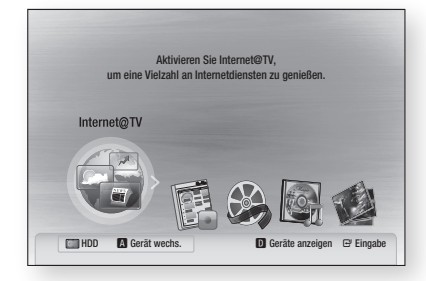

 Drücken Sie die ROTE(A) Taste, um den gewünschten Modus zu wählen (Festplatte, USB etc., und drücken Sie die Taste EINGABE.

- Drücken Sie die Taste ◄►, um die gewünschten Videos, Musikstücke oder Fotos auszuwählen, und drücken Sie anschließend die Taste EINGABE.
- Wählen Sie mit den Tasten ▲▼◀► die gewünschte Datei zur Wiedergabe aus, und drücken Sie die Taste EINGABE.

#### Bildschirm

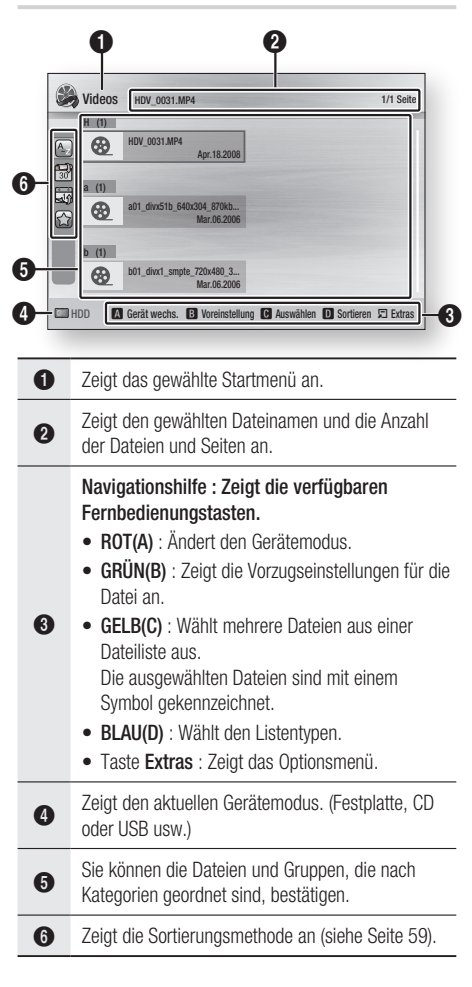

#### Sortierung der Dateiliste

Drücken Sie die **BLAUE** Taste (D) in der Dateiliste, um die Dateien zu sortieren.

| Kategorie            | Vorgänge                                                                                                    | Videos | Musik               | Fotos               | TV-<br>Aufzeichnung |
|----------------------|----------------------------------------------------------------------------------------------------|--------|---------------------|---------------------|---------------------|
| 🛅 Basisansicht       | Zeigt den gesamten Ordner. Sie können die Datei<br>betrachten, indem Sie den Ordner auswählen (wird nicht<br>unterstützt bei Festplatte).                        | ~      | ~                   | ~                   |                     |
| Titel                | Sortiert und zeigt den Dateititel in symbolischer/<br>numerischer/alphabetischer/spezieller Reihenfolge an.                                                      | ~      | ~                   | ~                   | ~                   |
| Vorzugseinstellungen | Sortiert und zeigt die Datei je nach Vorzugseinstellungen.<br>Sie können die Dateivorzugseinstellung in der Dateiliste<br>mit Hilfe der GRÜNEN Taste (B) ändern. | ~      | ~                   | ~                   | ~                   |
| 🗟 Spätestes Dat.     | Zeigt und sortiert Dateien nach dem spätesten Datum.                                                                                                    | ~      | (nur<br>Festplatte) | ~                   | ~                   |
| Frühestes Dat.       | Zeigt und sortiert Dateien nach dem frühesten Datum.                                                                                                    | $\sim$ |                     | $\sim$              | ~                   |
| Künstler             | Sortiert die Musikdatei nach Interpret in alphabetischer<br>Reihenfolge.                                                                                         |        | ~                   |                     |                     |
| 🖾 Album              | Sortiert die Musikdatei nach Album in alphabetischer Reihenfolge.                                                                                                |        | ~                   |                     |                     |
| 🕥 Genre              | Sortiert Musikdateien nach Genre.                                                                                                    |        | $\mathbf{\vee}$     |                     |                     |
| Stimmung             | Sortiert Musikdateien nach Stimmung. Sie können<br>Stimmungsinformationen für die Musik ändern.                                                                  |        | ~                   |                     |                     |
| Monatlich            | Sortiert und zeigt Fotodateien nach Monat. Sortiert<br>ausschließlich nach Monat (Januar bis Dezember),<br>unabhängig von der Jahreszahl.                        |        |                     | ~                   |                     |
| Wöchentlich          | Zeigt und sortiert Dateien nach Sendername.                                                                                                    |        |                     |                     | ~                   |
| 🔊 Kanal              | Zeigt und sortiert Dateien nach Sendername.                                                                                                    |        |                     |                     | ~                   |
| log Farben           | Sortiert und zeigt Fotodateien nach Farbe.                                                                                                    |        |                     | (nur<br>Festplatte) |                     |
| I Zusammensetzung    | Sortiert und zeigt Fotodateien nach Zusammensetzung.                                                                                                    |        |                     | (nur<br>Festplatte) |                     |

#### National Hinweis

DCM ist für Disk nicht verfügbar.

#### 🗞 HINWEIS

- Was Sie zum Thema Media Play wissen sollten
  - Media Play unterstützt ausschließlich USB-Massenspeichermedien (MSC-Speicher). MSC ist ein Massenspeichergerät, das Bulk-Only-Transport unterstützt. Beispiele für MSC-Geräte sind Pendrives, Speicherkartenlesegeräte etc. (USB-Festplatten und HUB werden nicht unterstützt).
  - MSC unterstützt Musik-, Foto- und Videodateien, während ein PTP-Gerät lediglich Fotodateien unterstützt.
  - MTP (Media Transfer Protocol) wird nicht unterstützt.
  - Manche USB-Digitalkameras oder Audiogeräte sind möglicherweise mit diesem Gerät nicht kompatibel.
  - Das Dateisystem unterstützt FAT16, FAT32 undNTFS (Nur-lesen).
  - Bevor Sie das Speichermedium an das Gerät anschließen, machen Sie eine Sicherheitskopie Ihrer Daten, um Datenverlust oder -beschädigung zu verhindern. SAMSUNG übernimmt keine Haftung für beschädigte oder verloren gegangene Dateien.
  - Entfernen Sie das USB-Speichermedium während des Ladevorgangs nicht.
  - Wenn eine Überspannungswarnung angezeigt wird, während ein USB-Speichermedium angeschlossen oder genutzt wird, wurde das Gerät möglicherweise nicht erkannt oder es funktioniert nicht ordnungsgemäß.
- Wenn Sie zu diesem Zweck ein USB-Verlängerungskabel benutzen, könnten Probleme wie z. B. nicht erkannte USB-Geräte oder Fehler beim Lesen der internen Dateien auftreten.
- Besteht das Problem des nicht erkannten USB-Gerätes weiterhin oder ist die interne Dateiliste beschädigt bzw. eine bestimmte Datei konnte nicht wiedergegeben werden, schließen Sie das USB-Speichermedium an einen PC an, formatieren Sie es mit dem korrekten Dateisystem und wiederholen Sie den Vorgang.
- Sollte eine Datei, die aus Ihrem PC gelöscht wurde, immer noch in Media Play angezeigt werden, benutzen Sie die Option "Papierkorb leeren" auf Ihrem Desktop, um sie komplett zu entfernen.
- Einige USB-Geräte, die den Energiesparmodus unterstützen, könnten den Speichermodus des BD-Gerätes automatisch abschalten, wenn sie angeschlossen werden.

- Sie müssen das USB-Speichergerät sicher entfernen, (führen Sie die "USB Sicher Entfernen"-Funktion durch) um die gespeicherten Daten auf Ihrem USB-Gerät nicht zu beschädigen. Drücken Sie die Taste MENU um zum Startmenü zu gelangen. Wählen Sie anschließend die Taste GELB(C) und drücken Sie die Taste EINGABE.
- Wenn Sie während der Wiedergabe eines USB-Speichhermediums eine Disk einlegen, wird der Gerätemodus automatisch auf "DVD oder CD" gestellt.
- Wenn sich die Audio-CD (CD-DA), MP3 und JPEG-Dateien im Stoppmodus befinden, ist es nicht möglich, das Vollbild durch Drücken der Taste FULL SCREEN auf der Fernbedienung zu sehen.

## DTV-Funktionen

#### Anzeigeschirm

 Wählen Sie mit der Tasten PROG den gewünschten Kanal aus, und drücken Sie die Taste INFO.

Die Senderinformationen werden angezeigt.

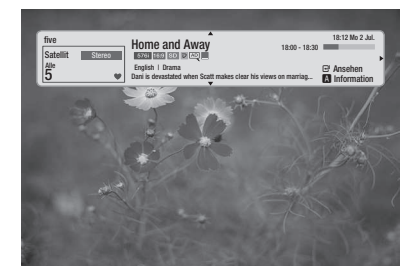

#### NINWEIS

• Die Anzeige des Symbols richtet sich nach den Informationen des Eingangssignals.

#### Verwendung der Taste TOOLS

Drücken Sie die Taste **TOOLS**, während Sie einen Sender anschauen.

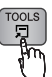

#### • Extras-Menüanzeige

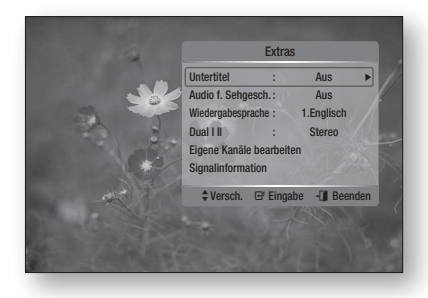

#### Untertitelsprache wählen

- 1. Drücken Sie die Taste **TOOLS**, während Sie einen Sender anschauen.
- Drücken Sie die Tasten ▲▼, um Untertitel auszuwählen, und drücken Sie die Taste EINGABE.

|                                   | Intertitel        |
|-----------------------------------|-------------------|
| Intertitelmodus : Normal          | Intertitelmodus   |
| Intertitelsprache : Vorzugssprach | Intertitelsprache |

- Untertitel : Sie können diese Option Ein oder Aus. Wenn Sie Ein wählen, werden der Untertitelmodus und die Untertitelsprache aktiviert.
- Untertitelmodus : Wählen Sie den gewünschten Untertitelmodus.
- Untertitelsprache : Wählen Sie die gewünschte Sprache für Untertitel.

#### Audio für Sehgeschädigte auswählen

Sie können die Haupttonspur mit einer Audiospur für Sehgeschädigte belegen.

- 1. Drücken Sie die Taste **TOOLS**, während Sie einen Sender anschauen.
- Wählen Sie mit den Tasten ▲▼ die Option Audio f. Sehgesch. aus und drücken Sie die Taste EINGABE.
- Wenn Sie Ein wählen, wird das Lautstärkenmenü aktiviert. Einstellung der Lautstärke für die Funktion Audio f. Sehgesch.

#### Audiosprache wählen

- 1. Drücken Sie die Taste **TOOLS**, während Sie einen Sender anschauen.
- Mit den Tasten ▲▼ können Sie die gewünschte Wiedergabesprache einstellen.
- Wählen Sie mit den Tasten ◄► die gewünschte Audiosprache aus und drücken Sie die Taste EINGABE.

## DTV-Funktionen

#### Auswahl des Zweikanal-Tons I II

- 1. Drücken Sie die Taste **TOOLS**, während Sie einen Sender anschauen.
- Mit den Tasten ▲▼ können den gewünschten Dual I II einstellen.
- Wählen Sie mit den Tasten ◄► die gewünschte Audiospur aus und drücken Sie die Taste EINGABE.

#### Eigene Kanäle bearbeiten

- 1. Drücken Sie die Taste **TOOLS**, während Sie einen Sender anschauen.
- Wählen Sie mit den Tasten ▲▼ die Option Eigene Kanäle bearbeiten und drücken Sie die Taste EINGABE.

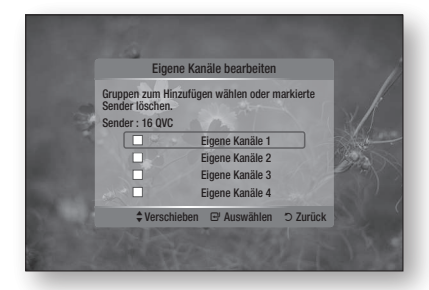

 Drücken Sie die Tasten ▲▼ und drücken Sie anschließend die Taste EINGABE, um den Sender zu bearbeiten.

#### Signalinformation

- 1. Drücken Sie die Taste **TOOLS**, während Sie einen Sender anschauen.
- Wählen Sie mit den Tasten ▲▼ die Option Signalinformation und drücken Sie die Taste EINGABE. Sie können die Signalinformationen überprüfen.

#### TV-Programm-Bildschirm betrachten

Die in der Elektronischen Programmzeitschrift (EPG) enthaltenen Informationen werden von den Sendeanstalten zur Verfügung gestellt. Mithilfe der von den Sendeanstalten bereitgestellten Programmpläne können Sie im Voraus festlegen, welche Sender Sie sehen möchten, damit das gerät automatisch umschaltet, wenn die angegebene Uhrzeit erreicht wurde. Die Programminformationen können je nach Status möglicherweise leer bzw. nicht aktuell sein.  Drücken Sie die Taste TV-Programm, während Sie einen Sender anschauen. Der TV-Programm-Bildschirm wird angezeigt.

#### • TV-Programm-Bildschirm

|          | 000                                                                                                    |                                           |
|----------|----------------------------------------------------------------------------------------------------|-------------------------------------------|
| T        | /-Programm 7:11 Fr 6 Mär.                                                                                                    |                                           |
|          | Satellit 15 The Voice<br>No Information                                                                                                    |                                           |
| 6 Kar    | salansicht - Alle                                                                                                    |                                           |
|          | Heute 7:00 - 8:00 1 8:00 - 9:00<br>13 MTV3+ Sudoku                                                                                                    |                                           |
|          | 14 Nelonen Plus Taitopeli: SanaPala Taitopeli: SansSeppä                                                                                                    |                                           |
| <u> </u> | 15 The Voice No Information                                                                                                    |                                           |
|          | 16 MTV3 Ostoskanava<br>17 Nelonen Ostosruutu Talk                                                                                                    |                                           |
|          | 18 SuhTV Taräsmieheni Rahalinko FL                                                                                                    |                                           |
|          | Ansicht C+24 Std. D Ch-Modus [] Information 🗘 Seite 🖼 Ansehen                                                                                                    | -4                                        |
| 0        | Zeigt den Senderbildschirm.                                                                                                    |                                           |
| 2        | Zeigt die Senderinformationen an.                                                                                                    |                                           |
| 3        | Zeigt das aktuelle Datum und die Uhrzeit an.                                                                                                    |                                           |
| 0        | <ul> <li>ROT(A) : Zum Ändern des Ansichtsmodus.<br/>(Kanalansicht, Programmieransicht)</li> <li>GELB(C) : Zeigt die Programmübersicht des<br/>Senders für die nächsten 24 Stunden.<br/>Wenn Sie die GELBE Taste (C) wählen, wird of<br/>GRÜN Taste (B) angezeigt. Drücken Sie diese<br/>Taste, um eine Liste der Sender für die nächs<br/>24 Stunden anzuzeigen.</li> <li>BLAU(D) : Zur Änderung des Sendermodus (<br/>TV, Radio, Daten/And., Kostenlos, Verschlüss<br/>Gefunden)</li> <li>Tasten INFO : Senderinformationen anzuzeige</li> <li>Tasten PROG (∧/∨) : Zur vorherigen Seite<br/>zur nächsten Seite.</li> <li>Tasten EINGABE</li> <li>Bei der Auswahl eines Senders können Sie<br/>den aktuell eingestellten Sender weiterhin<br/>ansehen.</li> <li>Bei der Auswahl des zukünftigen Senders<br/>können Sie den aktuell eingestellten Sender</li> </ul> | die<br>esten<br>Alle,<br>en.<br>oder<br>e |
| 6        | Zeigt die gespeicherten Sender an.                                                                                                    |                                           |
| 6        | Zeiat den Anzeiaemodus.                                                                                                    |                                           |

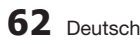

#### Timer-Aufnahme und Timer-Wiedergabe

Vor Nutzung dieser Funktion muss die Uhr gestellt werden (siehe Seite 41).

#### Benutzung der Taste Programmführer

- Drücken Sie die Taste TV-Programm, während Sie einen Sender anschauen. Der TV-Programm-Bildschirm wird angezeigt.
- Wählen Sie mit den Tasten ▲▼ ◄► den gewünschten Sender aus, den Sie für die Timer-Aufnahme (oder Timer-Wdg.) einstellen möchten und drücken Sie die Taste EINGABE.

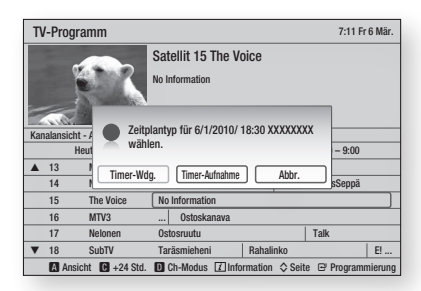

- Timer-Wdg. : Sie können einen gewählten Sender so einstellen, dass er automatisch zum beabsichtigten Zeitpunkt angezeigt wird. Das grüne Symbol erscheint im Eintrag des eingestellten Senders.
- Timer-Aufnahme : Sie können einen gewählten Sender so einstellen, dass er automatisch zum beabsichtigten Zeitpunkt aufgenommen wird. Das rote Symbol erscheint im Eintrag des eingestellten Senders.
- Wenn Sie die Timer-Aufnahme (oder die Timer-Wdg.) abbrechen möchten, drücken Sie die Taste EINGABE im eingestellten Kanal.
- Wählen Sie mit den Tasten ◄► die Option OK und drücken Sie die Taste EINGABE.
- S HINWEIS
  - Um die geplante Timerübersicht oder Timeraufnahme abzubrechen, drücken Sie EINGABE bei
    dem gewünschten Programm.

#### Benutzung des Startmenüs

- Drücken Sie die Taste MENU. Das Startmenü wird angezeigt.
- Wählen Sie mit den Tasten ◄► die Option Sender, und drücken Sie die Taste EINGABE.

- Wählen Sie mit den Tasten ▲▼ die Option Kanal-Manager und drücken Sie die Taste EINGABE.
- Wählen Sie mit den Tasten ▲▼ den gewünschten Sender aus, den Sie für die Timer-Aufnahme (oder Timer-Wdg.) einstellen möchten und drücken Sie die Taste TOOLS.
- Wählen Sie mit den Tasten ▲▼ die Option Timer-Aufnahme (oder Timer-Wdg.) und drücken Sie die Taste EINGABE.

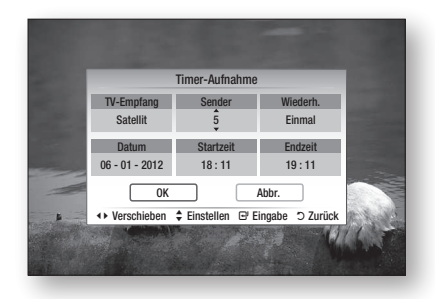

- Tragen Sie mit den Tasten ▲▼ ◀► die benötigten Angaben ein. Drücken Sie anschließend die Taste EINGABE.
- 7. Drücken Sie die Taste EINGABE erneut.
- Wenn Sie die Timer-Aufnahme (bzw. Timer-Wiedergabe) abbrechen möchten, drücken Sie die Tasten ◄▼, um Timer-Programmierung ( () zu wählen. Drücken Sie anschließend die Taste EINGABE.

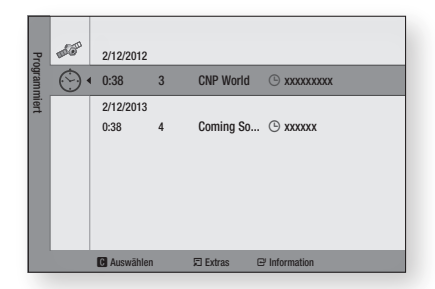

- Wählen Sie mit den Tasten ▲▼ den gewünschten Sender aus, dessen Anzeige Sie abbrechen möchten, und drücken Sie die Taste TOOLS.
- Wählen Sie mit den Tasten ▲▼ die Option Programmiert, und drücken Sie die Taste EINGABE.
- Wählen Sie mit den Tasten ◄► die Option OK, und drücken Sie die Taste EINGABE.

## Erweiterte Funktionen

#### Aufnahme

#### Aufnahme des aktuell eingeschalteten Senders

- Mit der Taste PROG (∧/V) oder mit den Zifferntasten können Sie den gewünschten Sender für die Aufnahme auswählen.
- Drücken Sie die Taste REC. Das Symbol Aufnahme wird auf der Gerätevorderseite angezeigt.
- 3. Drücken Sie die Taste **REC** erneut, um die Aufnahmenlänge anzuzeigen.

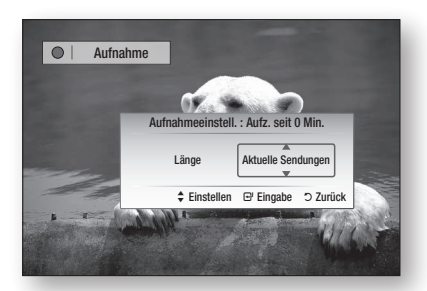

 Wählen Sie mit den Tasten ▲▼ die gewünschte Aufnahmenlänge aus und drücken Sie die Taste EINGABE.

#### Aufnahme vorübergehend anhalten

- 1. Drücken Sie die Taste **REC PAUSE**, um eine laufende Aufnahme vorübergehend anzuhalten.
- 2. Drücken Sie REC PAUSE oder REC, um die Aufnahme fortzusetzen

#### Aufnahme anhalten

 Drücken Sie die Taste STOPP, um die laufende Aufnahme anzuhalten. Die Meldung "Aufnahme beendet. Dieser Titel kann über die Funktion TV-Aufzeichnung abgespielt werden." wird angezeigt.

#### 🗞 HINWEIS

- Aufgenommene Dateien mit weniger als 10 Sekunden Laufzeit erden nicht gespeichert.
- Der Standard 20GB die auf dem Festplattenspeicherbereich für die Timeshift-Funktion reserviert ist, wird für Aufnahme und Speichern des Multimediainhaltes verwendet.
- Wenn der auf der Festplatte f
  ür Aufnahme und Multimediadateien verf
  ügbare Speicherbereich weniger als 10MB ist, wird die Aufnahme nicht aktiviert.

#### Timeshift-Funktion

Bei dieser Funktion werden Aufnahmen als Live-Signal wiedergegeben.

- 1. Wenn Sie einen TV-Sender ansehen, drücken Sie die Taste WIEDERGABE bzw. ANHALTEN. Der Timeshift-Leiste wird angezeigt.
- Mit der Taste ÜBERSPRINGEN ( 
  ) und anderen bei der Wiedergabe verwendeten Tasten können Sie zur vorherigen Szene zurückkehren.

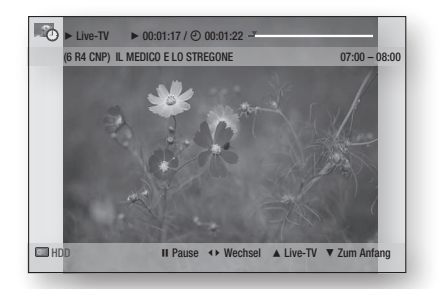

#### Zur Unterbrechung der Timeshift-Funktion

- 1. Drücken Sie die Taste ANHALTEN, um eine laufende Timeshift-Funktion vorübergehend anzuhalten.
- 2. Drücken Sie die Taste WIEDERGABE, um die Timeshift-Funktion fortzusetzen.

#### Timeshift-Funktion stoppen

- Drücken Sie die Taste STOPP, um eine laufende Timeshift-Funktion zu stoppen. Die Meldung "Wollen Sie Timeshift stoppen?" wird angezeigt.
- 2. Drücken Sie Taste ◀►, um Ja auszuwählen, und drücken Sie die Taste EINGABE.

#### 🗞 HINWEIS

- Drücken Sie im Aufnahmemodus die Taste
   WIEDERGABE oder ANHALTEN, um eine laufende Timeshift-Funktion vorübergehend.
   Die Timeshift-Leiste wird angezeigt.
   Sie können ebenfalls die vorherige Szene Ansehen; indem Sie die entsprechenden Wiedergabetasten drücken.
- Timeshift wird deaktiviert wenn Sie eine Mediadatei abspielen.
- Aufrufen des Menüs in Timeshift und Rückkehr zum Programm bringt Umschaltung zu LIVE TV.
- Es wird auf der Festplatte einen Speicherbereich von 20GB für die Timeshift-Funktion reserviert.

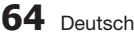

#### Aufgenommenen Titel abspielen

- Drücken Sie die Taste MENU. Das Startmenü wird angezeigt.
- Wählen Sie mit den Tasten ◄► die Option TV-Aufzeichnung und drücken Sie die Taste EINGABE.

Die Liste mit TV-Aufzeichnungen wird angezeigt.

| TV-Aufzeichnung / CNP News                                                                                                    | 1/1 Seite |
|----------------------------------------------------------------------------------------------------|-----------|
| T         60           XXX         0000112           XXX         0000112           XXX         00000112           XXX | 5         |
| HDD B Voreinstellung C Auswählen D Sortieren                                                                                                    | 🗄 Extras  |

 Wählen Sie mit den Tasten ▲▼ ◄► den gewünschten Titel für die Wiedergabe aus, und drücken Sie anschließend die Taste EINGABE.

Der ausgewählte Titel wird wiedergegeben.

#### Aufgenommenen Titel bearbeiten

- 1. Drücken Sie im Bildschirm TV-Aufzeichnung die Taste **TOOLS**.
- Drücken Sie die Tasten ▲▼, um Bearb. auszuwählen. Drücken Sie anschließend die Taste EINGABE.

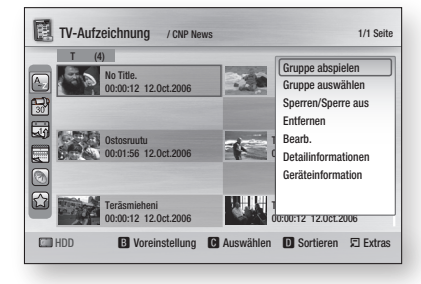

#### Einen aufgenommenen Titel umbenennen

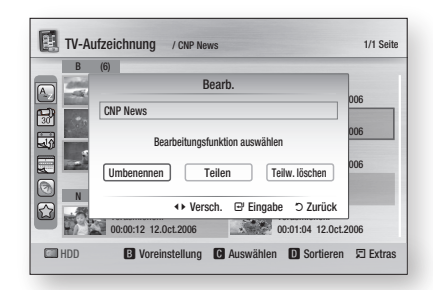

- Wählen Sie mit den Tasten ◄► die Option Umbenennen. Drücken Sie anschließend die Taste EINGABE.
- Wählen Sie die gewünschten Zeichen mit den Tasten ▲▼ ◀► aus, und drücken Sie die Taste EINGABE.

|            |       |      |   | ι   | Jmber | nennei | n    |                 |  |
|------------|-------|------|---|-----|-------|--------|------|-----------------|--|
|            | CNP N | lews |   | CNP | News  |        |      |                 |  |
| 30         | A     | В    | С | D   | E     | F      | G    | 🖽 Zahl          |  |
|            | Н     |      | J | К   | L     | М      | N    | A Klein         |  |
|            | 0     | Р    | Q | R   | S     | Т      | U    | B Entfernen     |  |
|            | V     | W    | Х | Y   | Z     |        |      | C Leer          |  |
| ≝_         |       |      |   |     |       |        |      | <b>D</b> rerug  |  |
| <u>الا</u> |       |      |   |     | ∲ Ve  | rsch.  | 🕑 Ei | ingabe 🖱 Zurück |  |

- 0~9 : Gibt Zahlen ein.
- ROT(A) : Mit jedem Druck auf die Taste EINGABE wechseln sie den Buchstabentyp.
- **GRÜN(B)** : Löscht das Zeichen und bewegt den Cursor um eine Stelle zurück.
- GELB(C) : Fügt ein Leerzeichen ein und verschiebt den Cursor eine Position vorwärts (nach rechts).
- BLAU(D) : Speichert die Zeicheneingabe.
- Drücken Sie die BLAUE Taste (D), um zu speichern. Die Nachricht "Neuen Namen speichern?" wird angezeigt.
- 4. Drücken Sie die Taste EINGABE, um OK auszuwählen.

## Erweiterte Funktionen

#### Einen Titelabschnitt trennen (Teilen)

 Wählen Sie mit den Tasten ◄► die Option Teilen. Drücken Sie anschließend die Taste EINGABE.

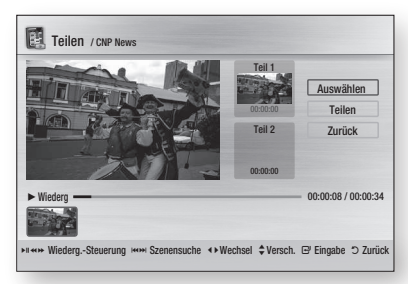

- Navigieren Sie mithilfe der Wiedergabetasten zu der Position, an der Sie den Titel teilen möchten, und drücken Sie die Taste EINGABE.
- 3. Drücken Sie die Taste EINGABE, um die Option Teilen zu wählen.
- Wählen Sie mit den Tasten ◄► die Option OK und drücken Sie die Taste EINGABE. Der Titel wird in zwei Teile aufgeteilt, und die nachfolgenden Titel werden um jeweils eine Position nach hinten verschoben.

#### Einen Titelabschnitt löschen (Teilw. löschen)

 Wählen Sie mit den Tasten ◄► die Option Teilw. löschen und drücken Sie die Taste EINGABE.

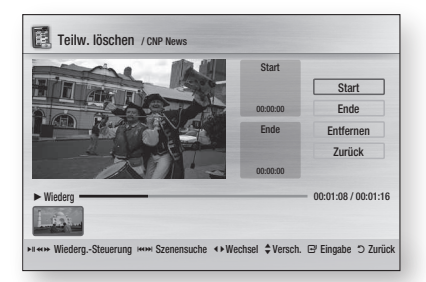

- Sobald Sie die gewünschte Startposition erreicht haben, drücken Sie die Taste EINGABE. Das Bild und die Startzeit werden im Fenster für die Löschstartposition des Abschnitts angezeigt.
  - Wählen Sie die Start- und Endposition des zu löschenden Abschnitts mit den Tasten für die Wiedergabe aus.

- Sobald Sie die gewünschte Endposition erreicht haben, drücken Sie die Taste EINGABE. Das Bild und die Endzeit werden im Fenster für die Löschendposition des Abschnitts angezeigt.
- Drücken Sie die Taste EINGABE, um die Option Ende zu wählen.
- Wählen Sie mit den Tasten ◄► die Option OK und drücken Sie die Taste EINGABE.

#### Kopieren

#### Kopieren von Videos, Musik oder Fotos

| Inhalt | HDD/DISC/<br>AllShare<br>→ USB | DISC/USB/<br>AllShare<br>→ HDD | HDD/DISC/<br>USB<br>→ AllShare |
|--------|--------------------------------|--------------------------------|--------------------------------|
| Musik  | Unterstützt                    | Unterstützt                    | Unterstützt                    |
| Fotos  | Unterstützt                    | Unterstützt                    | Unterstützt                    |
| Videos | Unterstützt                    | Unterstützt                    | Unterstützt                    |

- Disk (CD-DA/CD-R/CD-RW, DVD±R(fixiert)/ DVD+RW/DVD-RW(fixiert)) → HDD oder USB
- PTP USB ist nicht verfügbar, wenn auf USB kopiert werden soll.
- Das empfangene Signal kann auf Festplatte aufgezeichnet werden, aber die Kopierfunktion wird nicht unterstützt.
- Drücken Sie die Taste MENU. Das Startmenü wird angezeigt.
- Im Stoppmodus schließen Sie das USB-Gerät an den USB-Anschluss an der Vorderseite des Geräts an. Die Meldung "Möchten Sie das Gerät ändern?" wird angezeigt.
- 3. Wählen Sie mit den Tasten ◀► die Option Ja, und drücken Sie die Taste EINGABE.

#### 66 Deutsch

 Wählen Sie mit den Tasten ◄► die Option Musik, Drücken Sie anschließend die Taste EINGABE.

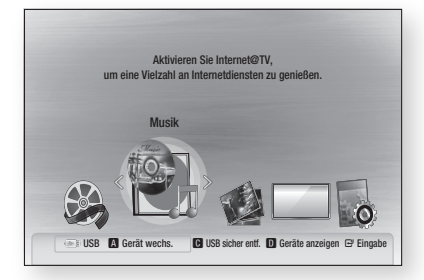

 Wählen Sie mit den Tasten ▲▼◀► die gewünschte Musikdatei aus und drücken Sie die Taste TOOLS.

| Musik k.will -                                                          | 1xxxx (Feat. xxxx).mp3                           | 1/1 Seite                                                                                                    |
|-------------------------------------------------------------------------|--------------------------------------------------|----------------------------------------------------------------------------------------------------|
| H (1)<br>1000X (F<br>(K W)<br>B (1)<br>200X (In<br>200X (In<br>00.03.17 | eat. xxxx) 2009<br>Ballad<br>xxxxxx) 2009<br>R&B | Gruppe abspielen<br>Gruppe auswählen<br>Kopieren<br>Aktuelle Gruppe<br>kopieren<br>Detaillierte Infos<br>Geräteinformation |
| USB A Gerät v                                                           | 109 2009<br>xxxx<br>vechs. C                     | Auswählen 🕕 Sortieren 🗊 Extras                                                                                             |

 Drücken Sie die Tasten ▲▼, um Kopieren auszuwählen. Drücken Sie anschließend die Taste EINGABE.

Wenn sie die aktuelle Gruppe kopieren möchten, wählen Sie Aktuelle Gruppe kopieren.

7. Drücken Sie die Taste EINGABE erneut.

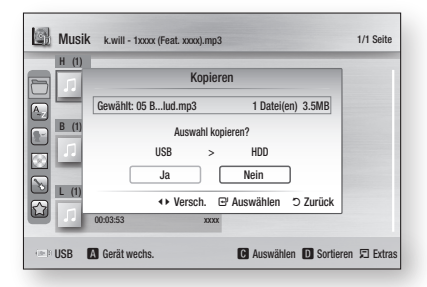

- Wählen Sie mit den Tasten ◄► die Option Ja, und drücken Sie die Taste EINGABE. Wählen Sie STOPP ( ), um den laufenden Kopiervorgang abzubrechen.
- 9. Drücken Sie die Taste OK.

#### Audio CD (CD-DA) rippen

- Legen Sie eine Audio-CD (CD-DA) ein. Drücken Sie anschließend STOPP (

   ) oder ZURÜCK, um zur Musikliste zu gelangen.
- 2. Drücken Sie die Taste TOOLS.

| 1  | TRACK 001<br>00:05:57 | RAC Rippen<br>Alle rippen |
|----|-----------------------|---------------------------|
| Л  | TRACK 003<br>00:04:07 | AC Detailinformationen    |
| 11 | TRACK 005<br>00:03:17 | RAC<br>03                 |
| Л  | TRACK 007<br>00:03:47 | RAC<br>:03:               |
| л  | TRACK 009<br>00:03:53 | RAC<br>:03:               |

- Drücken Sie die Tasten ▲▼, um die Option Ripping auszuwählen, und drücken Sie die Taste EINGABE.
- Wählen Sie mit den Tasten ◄► die Option Ja und drücken Sie die Taste EINGABE.

## Netzwerkdienst

Sie können Netzwerkdienste wie Internet@TV oder BD-LIVE in Anspruch nehmen, wenn Sie das Produkt an einem Netzwerk anschließen.

Lesen Sie sich die folgenden Punkte durch, bevor Sie irgendeinen Netzwerkdienst verwenden.

- 1. So schließen Sie das Produkt ans Netzwerk an. (Siehe Seiten 29 zu 30)
- Die Netzwerkeinstellungen konfigurieren. (Siehe Seiten 42 zu 46)

#### Internet@TV verwenden

Sie können diverse kostenpflichtige oder kostenlose Anwendungen mit Hilfe einer Internetverbindung herunterladen. Internet@TV liefert hilfreiche und unterhaltsame Inhalte sowie Dienste vom Web direkt an das Produkt, zum Beispiel Nachrichten, Wetter, Börsenquote, Spiele, Filme und Musik.

INTERNET®

4

Sie können diese Funktion auch durch Drücken der Taste **INTERNET**@ auf der Fernbedienung auswählen.

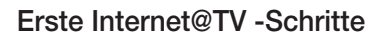

 Drücken Sie die Taste MENU. Das Startmenü wird angezeigt.

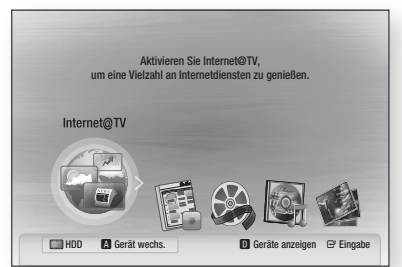

- Drücken Sie die Tasten ◄►, um Internet@TV auszuwählen, und drücken Sie anschließend die Taste EINGABE.
- Im Startbildschirm des Internet@TV-Dienstes erscheint der Bildschirm für Internetdienstanbieter. Um das Internet@ TV benutzen zu können, müssen Sie zuerst den Endbenutzer-Lizenzvertrag akzeptieren.

 Wenn Sie den Inhalten des Vertrages zustimmen, beginn die Aktualisierung des Internet@TV-Dienstes. Dies wird einige Minuten in Anspruch nehmen. Sobald die Aktualisierung abgeschlossen ist, erscheint das Internet@TV- Bildschirmmenü.

#### Überblick über Internet@TV

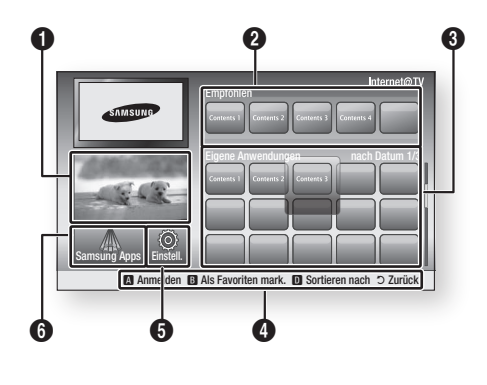

- Kommerziell : Zeigt Internet@TV-Programmführer, Produkteinführung und neue Anwendungseinführung.
- 2 Empfohlen : Zeigt von Samsung empfohlene Inhalte.
- Eigene Anwendungen : Zeigt Ihre persönliche
   Galerie an, welche von Ihnen hinzugefügt und gelöscht werden kann.

**Navigationshilfe** : Zeigt die verfügbaren Fernbedienungstasten.

- ROT(A) : Zum Internet@TV anmelden.
- GRÜN(B) : Anwendungen als Favoriten markieren.
- BLAU(D) : Anwendungen sortieren.
- Zurück : Zum vorherigen Menü zurückkehren.
- **5 Einstell.** : Sie können Systemeinstellungen festlegen und Benutzerkonten erstellen, usw.
- Samsung Apps : Sie können diverse
   kostenpflichtige oder kostenlose Anwendungen herunterladen.

#### Keypad verwenden

Mithilfe der Fernbedienung, können Sie den Keypad-Bildschirm benutzen um im Zahlreichen Internet@TV-Anwendungen Texte einzugeben.

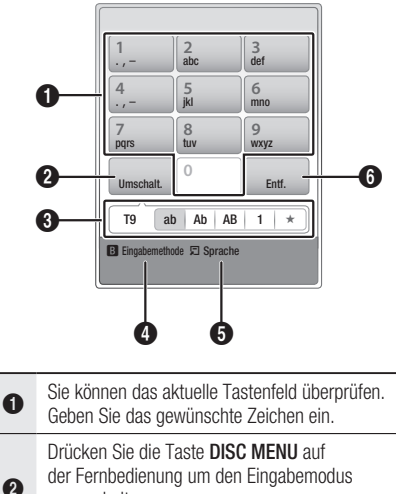

- der Fernbedienung um den Eingabemodus umzuschalten. : ab, Ab, AB, Nummer und Symbole.
- Sie können den aktuellen Eingabemodus überprüfen.
   Drücken Sie die Taste GRÜN(B) auf der Fernbedienung, um die Eingabemethode zu ändern. (T9 oder ABC)
- **6** Drücken Sie die Taste **TOOLS** auf der Fernbedienung, um die Sprache zu ändern.
  - Drücken Sie die Taste **TITLE MENU** auf der Fernbedienung, um das Zeichen zu löschen.

#### 🗞 HINWEIS

6

- Samsung haftet nicht f
  ür irgendwelche Unterbrechungen des Internet@TV-Dienstes welche, aus welchen Gr
  ünden auch immer, vom Internetdienstanbieter verursacht werden.
- Der Internet@TV-Dienst l\u00e4dt und verarbeitet Daten über das Internet, soda
  ß sie diese Inhalte auf dem TV-Bildschirm genie
  ßen k
   önnen.

Bei einer instabilen Verbindung kann der Dienst verlangsamt oder unterbrochen sein.

Darüber hinaus kann sich das Gerät automatisch ausschalten.

Wenn dies der Fall sein sollte, überprüfen Sie den Verbindungsstatus versuchen Sie es erneut.

- Wenn sie einen Anwendungsdienst benutzen, könnte es sein, dass diese nur in englischer Sprache verfügbar ist und die verfügbaren Inhalte, abhängig von der Region, Unterschiede aufweisen.
- Bei Verwendung der Anwendungsdiesnte, können Sie die Taste FULL SCREEN auf der Fernbedienung nicht betreiben.
- Weitere Informationen zu Internet Internet@ TV-Dienst finden Sie auf dem Website Ihres Internetdienstanbieters.
- Die Internetdienste können sich je nach dem Internet Internet@TV-Dienstanbieter ohne vorherige Kündigungen ändern,
- Je nach der Firmware Version, können Inhalte der Internet@TV-Dienst differieren.
- Kostenpflichtiger DivX-Inhalte mit Urheberechtschutz können nur mithilfe eines HDMI-Kabels wiedergegeben werden.

Wenn Sie Ihr Fernsehgerät mit Hilfe eines Components oder Videokabels angeschlossen haben, kann das Videosignal nicht ausgegeben werden, oder die Popup-Meldungen "Über HDMI-Kabel verb., um diese Datei wiederzug.", oder "Aktuelle Datei kann nicht abgespielt werden.", werden angezeigt.

## Netzwerkdienst

#### Benutzerkonto anmelden

Für eine optimale Anwendungserlebnis, registrieren Sie sich und melden Sie sich mit Ihrem Benutzerkonto an.

Dafür müssen Sie zuerst ein einen Benutzerkonto erstellen.

(Für weitere Informationen über die Erstellung eines Kontos, lesen Sie unter Internet@TV Identifizierung auf diese Seite nach.)

 Drücken Sie zur Auswahl des gewünschten Programms die Tasten ▲▼◀► und anschließend die Taste ROT(A).

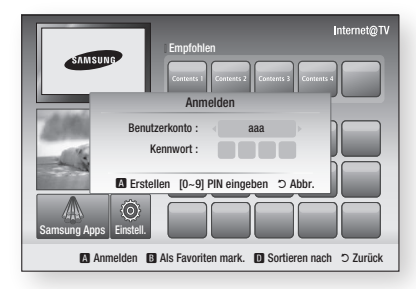

2. Geben Sie das Benutzerkennwort und Passwort ein.

#### Einstell.

Erstellen Sie Ihre Konto-ID und nehmen Sie Ihre Internet@TV- Einstellungen auf diesem Bildschirm vor.

| Einstell.                                                            |                                                        |
|----------------------------------------------------------------------|--------------------------------------------------------|
| Systemkonfig.     Internet@TV-ID     Dienstmanager     Eigenschaften | Andern Sie das Kennwort der Dienstsperre<br>Zurückset. |
|                                                                      | C Zurück                                               |

#### Systemkonfig.

#### Zurückset.

Zurücksetzen Internet@TV-Einstellungen auf Werkseinstellung.

#### 🗞 HINWEIS

 Drücken Sie die Taste MENU, um das Startmenü anzuzeigen.
 Halten Sie die Taste STOPP ( ) auf der Vorderseite des Geräts länger als 5 Sekunden lang gedrückt, während keine Disk eingelegt ist.

#### Internet@TV ID

Verwenden Sie dieses Menü um ein Konto zu erstellen oder löschen und Kontoinformationen einzugeben oder zu löschen.

Sie können Ihr Konto verwalten, inklusive der Kontoinformationen der Inhalts-Seite. Dieses Konto gilt ausschließlich für Internet@TV.

#### Erstellen

Stellen Sie ein Konto her und verbindet es mit den gewünschten Diensten.

#### 🗞 HINWEIS

- Der Kontoname muss mindestens 1 Zeichen in Länge, aber nicht mehr als 8 Zeichen sein.
- Sie können bis zu 10 Benutzerkontonamen registrieren.

#### Manager

- **Dienst-Site** : Registriert die Anmeldeinformationen für Webseiten.
- Kennwort ändem : Konto Kennwort ändern.
- Entfemen : Löschen Sie das Konto.

#### Dienstmanager

Auf Internet@ TV installierte Programme löschen und schützen.

#### Sperren

Schützt das Programm. Zugriff auf geschützte Programme erfordert das Kennwort.

#### Entfernen

Löscht die Programm.

#### Eigenschaften

Zeigt Informationen über das Internet@TV an. Verwenden Sie die Option "Geschwindigkeit der Internetverbindung prüfen" um Ihre Verbindung zu testen.

#### Samsung Apps

Hier stehen vielfältige Anwendungen zur Verfügung, organisiert in verschiedenen Kategorien. Bei einigen Anwendungen ist der Download bezahlplichtig.

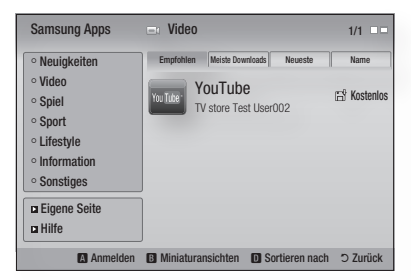

#### Eigene Seite

Zeigt die Programmliste an.

#### Hilfe

Falls Sie Fragen über das Internet@TV haben, lesen Sie diese Abschnitt zuerst. Falls Sie Fragen über das Internet@TV haben, lesen Sie dieser Abschnitt zuerst.

#### Samsung Apps Farbtasten benutzen

- ROT(A) (Anmelden) : Im Internetdienst anmelden.
- GRÜN(B) (Miniaturansichten) : Zum Ändern des Ansichtsmodus
- BLAU(D) (Sortieren nach) : Zum Sortieren der Anwendungen nach Funktionen, am meisten heruntergeladenen Programmen, den neuesten Programmen oder nach Namen.

#### HINWEIS

 Die verfügbaren auf Internetinhalten basierenden Dienste können hinzugefügt oder gelöscht werden.

## Netzwerkdienst

#### BD-LIVE™

Sobald das Produkt mit dem Netzwerk verbunden ist, können sie verschiedene filmbezogene Serviceinhalte, unter Benutzung einer BD-LIVE konformen Disk, genießen.

- Überprüfen Sie den verbleibenden Speicherplatz.
   Das Speichergerät benötigt mindestens 1GB freien Speicher, um den BD-LIVE-Dienst zu ermöglichen.
- 2. Legen Sie eine Blu-ray-Disk ein, die BD-LIVE unterstützt.
- **3.** Wählen Sie die vom Disk-Hersteller zur Verfügung gestellten BD-LIVE Inhalte.

#### S HINWEIS

• Wie Sie BD-LIVE und dessen Funktionen nutzen können, kann je nach Disk variieren.

#### AllShare-Funktion verwenden

AllShare ermöglicht die Wiedergabe von Musik, Videos und Photodateien auf Ihrem Gerät. AllShare erfordert eine Verbindung zum PC über das Netzwerk (Siehe Seiten 29 zu 30) und die Installation des SAMSUNG PC Share Manager am PC. Zum Installieren des Share Managers, folgen Sie diese Schritte:

- 1. Besuchen Sie die Website von Samsung, www.samsung.com.
- 2. Laden Sie den SAMSUNG PC Share Manager herunter und installieren Sie ihn am PC.
- Nach Abschluss der Installation werden Sie das Symbol für den SAMSUNG PC Share Manager auf ihrem Desktop sehen. Ein Doppelklick startet die Anwendung.
- Wählen Sie einen Ordner aus, den sie teilen möchten, und klicken Sie dann auf das Symbol Gemeinsamer Ordner (2007). (Einen gemeinsamen Ordner entfernen: Wählen Sie einen Ordner aus, den sie teilen möchten, und klicken Sie dann auf das Symbol Kein gemeinsamer Ordner (2007).)
- Damit der Server den veränderten Status hinsichtlich des Teilens übernimmt, klicken Sie auf das Symbol Änderungen Übernehmen (F).

 Um dem Produkt zu ermöglichen, den PC-Server zu finden, klicken Sie in der Menüleiste auf Freigeben. Klicken Sie Geräterichtlinie einst. und klicken Sie auf Akzeptiern.

| Set D | evice Policy | 1                      |        |                      | × ]  |
|-------|--------------|------------------------|--------|----------------------|------|
| 10:   |              |                        |        | Delete Selected Item | 18   |
| Na    | IP           | Device                 | State  | Set State            | etti |
|       |              | annora ba raj bio raja | bully  | - Accept             |      |
|       |              | ОК                     | Cancel |                      | E    |

- Klicken Sie auf das Symbol Änderungen Übernehmen (2), und wechseln Sie zum Hauptmenü auf das Gerät.
- Um das Gerät auszuwählen, verwenden Sie Taste ROT(A) oder BLAU(D) für die Auswahl einer Datei zur Wiedergabe. (Weitere Informationen über die Wiedergabe von Videos, Musik oder Fotos finden Sie auf den Seiten 55-60)

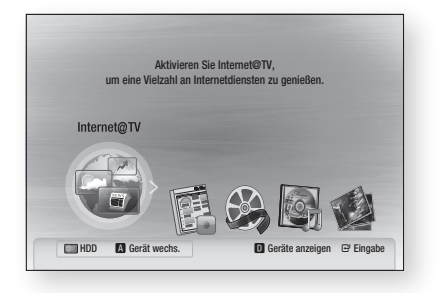

#### HINWEIS

- Je nach der Leistung des externen Modems oder Routers, ist die Wiedergabe des HD-Video möglicherweise nicht einwandfrei.
- Wenn Ihr System ein Firewall hat, wird das Produkt möglicherweise Ihren PC nicht auf dem TV-Schirm anzeigen.
- Die folgenden Funktionen werden von AllShare nicht unterstützt.
  - Hintergrund Musik und Hintergrund Musik Einstellungsfunktionen.
  - Das Sortieren von Präferenzen in Musik-, Fotooder Videoordnern.
  - Die Change Group-Funktion.
  - Die Funktion für sicheres Entfernen.
- Die Sortierungsmethode kann je nach Server-Funktion abweichen.
- Die Funktionen Suche und Überspringen können je nach der Server-Funktion abweichen.
- Während der Videowiedergabe wird die Spielzeit nicht angezeigt.
- Für die Verwendung der AllShare-Funktion müssen sowohl Produkt als auch PC im selben Netzwerk sein.

### PC-Program-Übersicht

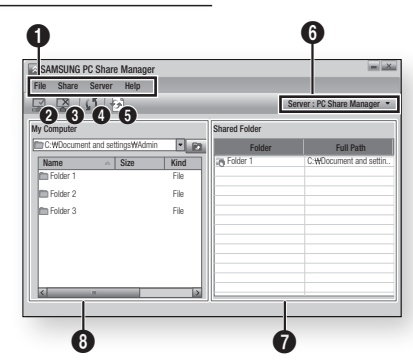

| 0 | Menüleiste                                                                                                    |
|---|----------------------------------------------------------------------------------------------------|
| 0 | Symbol Gemeinsamer Ordner : Wählen Sie diese Option, wenn Sie einen Ordner Ihres PC teilen wollen.                                                                                                    |
| 6 | Symbol Kein gemeinsamer Ordner : Wählen Sie diese Option, wenn Sie einen Ordner nicht teilen wollen.                                                                                                  |
| 4 | Symbol Neu laden : Zum Neuladen der Liste von Ordnern und Dateien auf Ihrem Computer.                                                                                                    |
| 6 | <b>Symbol Änderungen Übernehmen</b> : Wählen Sie<br>einen Ordner, den sie teilen möchten und vergessen<br>Sie nicht, diesen Knopf zu drücken.<br>Der aktualisierte Status wird vom Server übernommen. |
| 6 | <b>Server</b> : Der Name des Servers, der die Dateien zur Verfügung stellt, wird angezeigt.                                                                                                    |
| 0 | Gemeinsame Ordner : Zeigt eine Liste der Gemeinsame Ordner an.                                                                                                    |
| 8 | Mein Computer : Zeigt eine Liste der vorhandenen<br>Ordner und Dateien auf dem PC an.                                                                                                    |

# Anhang

### Fehlerbehebung

Bevor Sie sich an den Kundendienst wenden, überprüfen Sie bitte die folgenden Punkte.

| PROBLEM                                                                                                    | LÖSUNG                                                                                                    |  |  |
|----------------------------------------------------------------------------------------------------|----------------------------------------------------------------------------------------------------|--|--|
| Die Fernbedienung funktioniert nicht.                                                                                                    | <ul> <li>Überprüfen Sie die Batterien der Fernbedienung. Ersetzen Sie die Batterien, falls erforderlich.</li> <li>Verwenden Sie die Fernbedienung in einer Entfernung von höchstens 6,1 m zum Fernsehgerät.</li> <li>Entfernen Sie die Batterien, und halten Sie eine oder mehrere Tasten für einige Minuten gedrückt, um den Mikroprozessor vollständig zu entladen und die Fernbedienung auf die Werkseinstellung zurückzusetzen. Legen Sie die Batterien wieder ein und versuchen Sie erneut, die Fernbedienung zu verwenden.</li> </ul> |  |  |
| Disk wird nicht wiedergegeben.                                                                                                    | <ul> <li>Überprüfen Sie, ob die Disk mit der Beschriftung nach oben zeigend<br/>eingelegt wurde.</li> <li>Überprüfen Sie den Regionalcode der DVD.</li> </ul>                                                                                                    |  |  |
| Das Disk-Menü wird nicht angezeigt.                                                                                                    | Gehen Sie sicher, dass die Disk überhaupt Disk-Menüs hat.                                                                                                    |  |  |
| Die Verbotsnachricht erscheint auf dem<br>Bildschirm.                                                                                                    | <ul> <li>Diese Nachricht zeigt einen ungültigen Tastendruck an.</li> <li>Die Software der Blu-ray Disc/DVD's -Software unterstützt die<br/>entsprechende Funktion (z.B. Kamerawinkel) nicht.</li> <li>Sie haben eine nicht existierende Titel- oder Kapitelnummer gewählt.</li> </ul>                                                                                                    |  |  |
| Der Wiedergabemodus weicht von der<br>Auswahl im Menü Einstellungen" ab.                                                                                               | <ul> <li>Einige der im Setup-Menü ausgewählten Funktionen funktionieren nicht<br/>einwandfrei, wenn die Disk nicht für die Ausführung der entsprechenden<br/>Funktion vorgesehen ist.</li> </ul>                                                                                                    |  |  |
| Die Bildschirmeinstellung lässt sich nicht ändern.                                                                                                    | <ul><li>Die Bildschirmeinstellung ist durch die BD/DVD festgelegt.</li><li>Dies ist keine Fehlfunktion des Geräts.</li></ul>                                                                                                    |  |  |
| Keine Tonwiedergabe.                                                                                                    | <ul> <li>Überprüfen Sie, ob Sie im Menü Tonoptionen den richtigen digitalen<br/>Ausgang gewählt haben.</li> </ul>                                                                                                    |  |  |
| Der Bildschirm ist blockiert.                                                                                                    | <ul> <li>Drücken Sie die Taste <b>MENU</b>, um das Startmenü anzuzeigen.<br/>Halten Sie die Taste <b>STOPP</b> ( ) auf der Vorderseite des Geräts länger als 5<br/>Sekunden lang gedrückt, während keine Disk eingelegt ist.</li> <li>Beim Zurücksetzen auf die Werkseinstellungen werden alle Benutzerdaten<br/>aus dem BD-Speicher gelöscht.</li> </ul>                                                                                                    |  |  |
| Wenn der HDMI-Ausgang mit einer<br>Auflösung eingestellt ist, die Ihr Fernsehgerät<br>nicht unterstützt (z. B. 1080p), wird<br>möglicherweise kein Bild wiedergegeben. | <ul> <li>Drücken Sie die Taste MENU, um das Startmenü anzuzeigen.<br/>Halten Sie die Taste STOPP ( ) auf der Vorderseite des Geräts länger als 5<br/>Sekunden lang gedrückt, während keine Disk eingelegt ist.</li> <li>Beim Zurücksetzen auf die Werkseinstellungen werden alle Benutzerdaten<br/>aus dem BD-Speicher gelöscht</li> </ul>                                                                                                    |  |  |

| PROBLEM                                                                               | LÖSUNG                                                                                                    |  |  |
|---------------------------------------------------------------------------------------|----------------------------------------------------------------------------------------------------|--|--|
| Sie haben das Passwort vergessen.                                                     | <ul> <li>Drücken Sie die Taste <b>MENU</b>, um das Startmenü anzuzeigen.<br/>Halten Sie die Taste <b>STOPP</b> ( ) auf der Vorderseite des Geräts länger<br/>als 5 Sekunden lang gedrückt, während keine Disk eingelegt ist.<br/>Verwenden Sie diese Option nur wenn unbedingt nötig.</li> <li>Beim Zurücksetzen auf die Werkseinstellungen werden alle Benutzerdaten<br/>aus dem BD-Speicher gelöscht.</li> </ul> |  |  |
| Wenn andere Probleme auftreten sollten:                                               | <ul> <li>Suchen Sie im Inhalt nach den Abschnitten des Benutzerhandbuchs,<br/>die das aktuelle Problem behandeln, und befolgen Sie die Anweisungen<br/>nochmals.</li> <li>Wenn das Problem nicht behoben werden kann, wenden Sie sich an einen<br/>Samsung-Kundendienst in Ihrer Nähe</li> </ul>                                                                                                    |  |  |
| Das Bild rauscht oder ist verzerrt.                                                   | <ul><li>Überprüfen Sie die Disk auf Verunreinigungen oder Kratzer.</li><li>Reinigen Sie die Disk.</li></ul>                                                                                                    |  |  |
| Keine HDMI-Wiedergabe.                                                                | <ul> <li>Prüfen Sie die Verbindung zwischen dem Fernsehgerät und dem HDMI-<br/>Anschluss des DVD-Recorders.</li> <li>Überprüfen Sie, ob Ihr Fernsehgerät die HDMI-Eingangsauflösungen<br/>576p/480p, 720p, 1080i, 1080p unterstützt.</li> </ul>                                                                                                    |  |  |
| Schlechte HDMI-Wiedergabe.                                                            | • Wenn auf dem Bildschirm nur Rauschen angezeigt wird, bedeutet dies,<br>dass der Fernseher HDCP (High-bandwidth Digital Content Protection) nicht<br>unterstützt.                                                                                                    |  |  |
| PC Share Manager-Funktion                                                             |                                                                                                    |  |  |
| Ich kann durch den PC Share Manager<br>geteilte Ordner sehen, nicht aber die Dateien. | <ul> <li>Nachdem nur den Kategorien entsprechende Bild-, Musik- und<br/>Videodateien angezeigt werden, kann es sein das nicht mit diesen<br/>Kategorien übereinstimmende Dateien nicht sichtbar sind.</li> </ul>                                                                                                    |  |  |
| AllShare-Funktion                                                                     |                                                                                                    |  |  |
| Unterbrechungen bei Videowiedergabe.                                                  | <ul> <li>Stabilität der Verbindung überprüfen.</li> <li>Anschluss des Netzwerkkabels überprüfen und ob das Netzwerk überlastet ist.</li> <li>Funknetzwerverbindung möglicherweise instabil, bitte überprüfen.<br/>Verbindung überprüfen.</li> </ul>                                                                                                    |  |  |
| Die AllShare-Verbindung zwischen BD-HDD<br>Combo und PC ist instabil.                 | <ul> <li>IP-Adressen im selben Netzwerk sollten einzigartig sein, ansonsten können<br/>Adresskonflikte ein solches Phänomen verursachen.</li> <li>Überprüfen Sie, ob ein Firewall aktiv ist.<br/>Wenn ja, deaktivieren.</li> </ul>                                                                                                    |  |  |

# Anhang

| PROBLEM                                          | LÖSUNG                                                                                                    |  |
|--------------------------------------------------|----------------------------------------------------------------------------------------------------|--|
| BD-LIVE                                          |                                                                                                    |  |
| Keine Verbindung zum BD-LIVE Server.             | <ul> <li>Erfolg der Netzwerkverbindung sollte über das Netzwerktestmenü überprüft werden. (Siehe Seite 46)</li> <li>Das Speichergerät benötigt mindestens 1GB freien Speicher um den BD-LIVE-Service zu ermöglichen. Die verfügbare Speichermenge ist in der BD-Daten- Verwaltung überprüfbar (siehe Seite 42).</li> <li>Bitte überprüfen Sie ob das BD-LIVE Internetverbindungsmenü auf Zulassen (Alle) gestellt ist.</li> <li>Wenn obige Maßnahmen scheitern, kontaktieren sie den Bereitsteller der Inhalte oder aktualisieren Sie auf die neueste Firmwareversion.</li> </ul> |  |
| Fehler während Benutzung der BD-LIVE<br>Dienste. | <ul> <li>Das Speichergerät benötigt mindestens 1GB freien Speicher um den BD-<br/>LIVE-Service zu ermöglichen.</li> <li>Die verfügbare Speichermenge ist in der BD-Daten- Verwaltung überprüfbar<br/>(siehe Seite 42).</li> </ul>                                                                                                    |  |

#### S HINWEIS

Beim Zurücksetzen auf die Werkseinstellungen werden alle Benutzerdaten aus dem BD-Speicher gelöscht.

| Technische Daten |                              |                                                         |  |  |
|------------------|------------------------------|---------------------------------------------------------|--|--|
|                  | Gewicht                      | 3,6 kg                                                  |  |  |
|                  | Abmessungen                  | 430 (W) X 290.2 (D) X 62 (H) mm                         |  |  |
| General          | Betriebstemperatur           | +5°C bis +35°C                                          |  |  |
|                  | Zulässige Luftfeuchtigkeit   | 10 % bis 75 %                                           |  |  |
|                  | Blu-ray Disc                 | Lesegeschwindigkeit : 4,917 m/s                         |  |  |
|                  |                              | Lesegeschwindigkeit : 3,49 ~ 4,06 m/s                   |  |  |
|                  | DVD (Digital versatile Disc) | Spieldauer (Einseitig, Single Layer Disc) : 135 Minuten |  |  |
| Disk             |                              | Lesegeschwindigkeit : 4,8 ~ 5,6 m/s                     |  |  |
|                  | CD : 12 CTT (CUMPACT DISC)   | Maximale Spieldauer : 74 Minuten                        |  |  |
|                  |                              | Lesegeschwindigkeit : 4,8 ~ 5,6 m/s                     |  |  |
|                  | CD: 8 CM (COMPACT DISC)      | Maximale Spieldauer : 20 Minuten                        |  |  |
|                  | Composito Video              | 1 Kanal : 1,0 Vp-p (75Ω Laden)                          |  |  |
|                  | composite video              | Blu-ray/DVD Disc : 576i/480i                            |  |  |
| Videoausoano     | Component Video              | Y : 1,0 Vp-p (75Ω Laden)                                |  |  |
| Muebausgang      |                              | $P_{R}$ : 0,70 Vp-p (750 Laden)                         |  |  |
|                  |                              | Blu-ray Disc : 1080i. 720p. 576p/480p. 576i/480i        |  |  |
|                  |                              | DVD : 576p/480p, 576i/480i                              |  |  |
| Video (Audio     |                              | 1080p, 1080i, 720p, 576p/480p                           |  |  |
| Video/Audio      | HUIVII                       | PCM Multichannel Audio, Bitstream Audio                 |  |  |
|                  | 2-Kanal                      | L(1/L), R(2/R)                                          |  |  |
|                  | Digitaler Audioausgang       | Optisch                                                 |  |  |
|                  | *Eroquopzgopg                | 48 kHz Sampling : 4 Hz bis 22 kHz                       |  |  |
| Audio Output     | riequenzyany                 | 96 kHz Sampling : 4 Hz bis 44 kHz                       |  |  |
|                  | *Signal-Rauschabstand        | 110 dB                                                  |  |  |
|                  | *Lautstärke                  | 100 dB                                                  |  |  |
|                  | *Klirrfaktor                 | 0.003%                                                  |  |  |
| HDD Kapazitöt    | BD-C8200S                    | 250 GB                                                  |  |  |
| HDD-Napazilal    | BD-C8500S                    | 500 GB                                                  |  |  |

\*: Nominelle Spezifikation

- Gestaltung und Spezifikationen vorbehaltlich Änderungen.

- Die technischen Daten zur benötigten Netzspannung finden Sie auf dem Etikett am Produkt.

- Gewicht und Abmessungen können von den Angaben abweichen.

## Compliance und Kompatibilität

NICHT ALLE Disks sind kompatibel

- Entsprechend der nachfolgend und in der gesamten Anleitung, einschließlich des Abschnitts Merkmale der einzelnen Datenträger, aufgeführten Beschränkungen, können folgende Disktypen wiedergegeben werden: beschriebene, im Handel erhältliche BD-ROM-, DVD-Video- und Audio-CD (CD-DA)-Disks; BD-RE/-R-, DVD-RW/-R-Disks; und CD-RW/-R-Disks.
- Andere als die zuvor genannten Disks können mit diesem Produkt nicht wiedergegeben werden und/ oder sind für diesen nicht vorgesehen. Einige der oben genannten Disks können aufgrund eines oder mehrerer der nachfolgend aufgeführten Gründe möglicherweise nicht abgespielt werden.
- Samsung kann nicht garantieren, dass Dieses Produkt jede Disk wiedergeben kann, die mit einem BD-ROM-, BD-RE/-R-, DVD-VIDEO-, DVD-RW/-R-, DVD+RW/+R- oder CD-RW/-R-Logo gekennzeichnet ist. Dieses Produkt führt möglicherweise nicht alle Funktionsbefehle und Funktionen einer Disk aus. Diese und andere Probleme mit der Diskkompatibilität und Funktionen bei neuen und bereits etablierten Diskformaten, ergeben sich aus folgenden Gründen:
  - Blu-ray ist ein neues und noch in der Entwicklung begriffenes Format. Dieses Produkt kann unter Umständen nicht alle Funktionen von Blu-ray Disks ausführen, da einige Funktionen optional sein mögen, weitere Funktionen erst nach Herstellung dieses Gerätes in das Blu-ray Diskformat hinzugefügt wurden oder bestimmte, bereits verfügbare Funktionen erst zeitversetzt verfügbar waren;
  - Dieses Produkt unterstützt nicht alle neuen und bestehenden Diskformat-Versionen.
  - Neue und bestehende Diskformate werden möglicherweise überarbeitet, verändert, aktualisiert, verbessert und/oder ergänzt.
  - Einige Disks sind so hergestellt, dass sie während der Wiedergabe nur bestimmte oder beschränkte Funktionen zulassen.
  - Einige Funktionen sind möglicherweise optionale, zusätzliche Funktionen, die erst nach Herstellung dieses Produkts hinzugefügt wurden. Bestimmte, bereits vorhandene Funktionen sind möglicherweise erst zeitversetzt verfügbar.
  - Einige Disks, die mit dem BD-ROM, BD-RE/-R, DVD-VIDEO, DVD-RW/-R, DVD+RW/+R und CD-RW/
     -R-Logo gekennzeichnet sind, entsprechen unter Umständen noch immer nicht den Diskstandards.
  - Einige Disks können möglicherweise aufgrund ihres Zustandes oder aufgrund der Aufnahmebedingungen nicht abgespielt werden.
  - Bei der Erstellung der Blu-ray Disc, DVD-Software und/oder bei der Herstellung der Disks können Fehler auftreten.
  - Dieses Produkt unterscheidet sich auch in seiner Funktionsweise von herkömmlichen Produkt und anderen AV-Geräten.
  - Diese werden in dieser Anleitung genannt oder, wenn es sich um neu entdeckte Ursache(n) handelt, vom Kundendienst von SAMSUNG bekannt gegeben.
- Sollten Kompatibilitätsprobleme oder Funktionsstörungen auftreten, wenden Sie sich bitte an den Kundendienst von SAMSUNG.

Sie können sich an den Kundendienst von SAMSUNG auch bezüglich möglicher Aktualisierungen das Produkt wenden.

 Weitere Informationen zu Wiedergabebeschränkungen und Diskkompatibilität finden Sie in dieser Anleitung in den Abschnitten Vorsichtsma
ßnahmen, Wichtige Informationen zum Gebrauch der Bedienungsanleitung, Merkmale der einzelnen Datenträger und Vor der Wiedergabe.

## Kopierschutz

 Da AACS (Advanced Access Content System) als Kopierschutzverfahren f
ür das BD-Format anerkannt ist, ähnlich dem CSS (Content Scramble System) f
ür das DVD-Format, gelten f
ür AACS-gesch
ützte Inhalte bestimmte Beschr
änkungen bez
üglich Wiedergabe, analogem Ausgangssignal usw.

Die Funktionen und Beschränkungen für dieses Produkt können sich je nach Kaufdatum unterscheiden, weil diese Beschränkungen möglicherweise nach der Herstellung des Geräts von AACS übernommen oder geändert wurden. Darüber hinaus werden das BD-ROM-Zeichen und BD+ als Kopierschutzverfahren für das BD-Format verwendet. Dadurch gelten für Inhalte, die durch das BD-ROM-Zeichen und/oder BD+ geschützt sind, bestimmte Beschränkungen, einschließlich Wiedergabebeschränkungen. Für weitere Informationen zu AACS, BD-ROM-Zeichen, BD+ oder diesem Gerät wenden Sie sich an den Kundendienst von SAMSUNG.

- Viele BD/DVDs sind mit einem Kopierschutz versehen. Deshalb sollten Sie Ihr Produkt nur direkt an das Fernsehgerät, und nicht über den Videorekorder anschließen. Bei BDs/DVDs mit Kopierschutz erzeugt die Wiedergabe über Videorekorder ein verzerrtes Bild.
- Bei diesem Produkt kommen Technologien des Urheberrechtsschutzes zum Einsatz, die durch US-Patente und sonstige Rechte zum Schutz geistigen Eigentums geschützt sind. Der Gebrauch dieser Technologien im Rahmen des Urheberrechtsschutzes muss von der Rovi Corporation genehmigt werden und gilt nur für den privaten oder anderen eingeschränkten Gebrauch, es sei denn, es liegt eine spezielle Genehmigung der Rovi Corporation vor. Rekonstruktion und Demontierung sind verboten.
- Durch die nicht autorisierte Aufnahme, Verwendung, Anzeige, Vervielfältigung und Überarbeitung von Fernsehprogrammen, Videobändern, BDs, DVDs, CDs und anderer Materialien machen Sie sich gemäß den US-amerikanischen Urheberrechten sowie den Urheberrechten anderer Länder möglicherweise zivilrechtlich und/oder strafrechtlich haftbar.
- Für BD-HDD Combo Wiedergabe mit progressiver Abtastung : DER BENUTZER WIRD DARAUF HINGEWIESEN, DASS NICHT ALLE HOCHAUFLÖSENDEN FERNSEHGERÄTE VOLLSTÄNDIG MIT DIESEM PRODUKT KOMPATIBEL SIND UND DASS ES DAHER BEI DER WIEDERGABE ZUM AUFTRETEN VON ARTEFAKTEN KOMMEN KANN. FALLS PROBLEME BEI DER WIEDERGABE MIT PROGRESSIVER ABTASTUNG AUFTRETEN, WIRD EMPFOHLEN, DIE AUSGABE AUF STANDARDDEFINITION UMZUSCHALTEN. WENN SIE FRAGEN ZUR KOMPATIBILITÄT DIESES PRODUKTS MIT UNSEREN FERNSEHGERÄTEN HABEN, KONTAKTIEREN SIE BITTE UNSER KUNDENSERVICECENTER

## Network Service Disclaimer

All content and services accessible through this device belong to third parties and are protected by copyright, patent, trademark and/or other intellectual property laws. Such content and services are provided solely for your personal noncommercial use. You may not use any content or services in a manner that has not been authorized by the content owner or service provider. Without limiting the foregoing, unless expressly authorized by the applicable content owner or service provider, you may not modify, copy, republish, upload, post, transmit, translate, sell, create derivative works, exploit, or distribute in any manner or medium any content or services displayed through this device. THIRD PARTY CONTENT AND SERVICES ARE PROVIDED "AS IS." SAMSUNG DOES NOT WARRANT CONTENT OR SERVICES SO PROVIDED, EITHER EXPRESSLY OR IMPLIEDLY, FOR ANY PURPOSE. SAMSUNG EXPRESSLY DISCLAIMS ANY IMPLIED WARRANTIES. INCLUDING BUT NOT LIMITED TO, WARRANTIES OF MERCHANTABILITY OR FITNESS FOR A PARTICULAR PURPOSE, SAMSUNG DOES NOT GUARANTEE THE ACCURACY, VALIDITY, TIMELINESS, LEGALITY, OR COMPLETENESS OF ANY CONTENT OR SERVICE MADE AVAILABLE THROUGH THIS DEVICE AND UNDER NO CIRCUMSTANCES, INCLUDING NEGLIGENCE, SHALL SAMSUNG BE LIABLE, WHETHER IN CONTRACT OR TORT, FOR ANY DIRECT, INDIRECT, INCIDENTAL, SPECIAL OR CONSEQUENTIAL DAMAGES, ATTORNEY FEES, EXPENSES, OR ANY OTHER DAMAGES ARISING OUT OF, OR IN CONNECTION WITH, ANY INFORMATION CONTAINED IN, OR AS A RESULT OF THE USE OF ANY CONTENT OR SERVICE BY YOU OR ANY THIRD PARTY, EVEN IF ADVISED OF THE POSSIBILITY OF SUCH DAMAGES.

Third party services may be terminated or interrupted at any time, and Samsung makes no representation or warranty that any content or service will remain available for any period of time. Content and services are transmitted by third parties by means of networks and transmission facilities over which Samsung has no control. Without limiting the generality of this disclaimer, Samsung expressly disclaims any responsibility or liability for any interruption or suspension of any content or service made available through this device.

Samsung is neither responsible nor liable for customer service related to the content and services. Any question or request for service relating to the content or services should be made directly to the respective content and service providers.

## Anhang

## Lizenz

- Hergestellt unter Lizenz von Dolby Laboratories. Dolby" sowie das Doppel-D-Symbol sind Warenzeichen der Dolby® Laboratories.
- Hergestellt unter Lizenz, US-Patentnummer Hergestellt unter Lizenz mit US-Patentnummern 5,451,942; 5,956,674; 5,974,380; 5,978,762; 6,226,616; 6,487,535; 7,212,872; 7,333,929; 7,392,195; 7,272,567 und anderen US-amerikanischen und weltweiten Patenten, die bereits zum Patent angemeldet wurden. DTS ist eine eingetragene Handelsmarke und die DTS Logos, Symbole, sowie die Begriffe DTS-HD und DTS-HD Master Audio sind Markennamen der DTS, Inc. © DTS, Inc. Alle Rechte vorbehalten.
- INFOS ZU DIVX VIDEO : DivX<sup>®</sup> ist ein digitales, von DivX, Inc konzipiertes Videoformat. Dieses Gerät ist offiziell DivX zertifiziert und gibt DivX-Videos wieder. N\u00e4here Informationen und Softwareanwendungen zum Konvertieren Ihrer Videodateien in DivX Videos finden Sie unter www.divx.com.

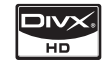

TRUE

- INFOS ZU DIVX VIDEO-ON-DEMAND : Dieses DivX<sup>®</sup>-zertifizierte Gerät muss registriert werden, damit Video-On-Demand-Inhalte (VOD) wiedergegeben werden können. Um den Registrierungscode zu erzeugen, gehen Sie auf den DivX VOD-Bereich im Setup-Menü des Geräts. Um den Registrierungsvorgang abzuschließen, gehen Sie auf vod.divx.com und erfahren Sie mehr über DivX VOD.
- DivX-zertifiziert f
  ür die Wiedergabe von DivX -Videos bis hin zu HD 1080p, einschlie
  ßlich Premium-Inhalt
- Die zu diesem Benutzerhandbuch gehörige Produkteinheit ist unter geistigen Eigentumsrechten Dritter lizenziert. Dieses Produkt ist durch eines oder mehrere der folgenden US-Patente geschützt : 5,060,220 5,457,669 5,561,649 5,705,762 6,043,912 6,438,099 6,467,061 6,556,521 6,578,163 6,697,307
   6,728,474 6,771,891 6,894,963 6,895,593 6,937,815 6,996,327 7,009,926 7,085,221 7,088,649
   7,092,327 7,099,566 7,123,564 7,142,493 7,142,495 7,145,861 7,146,624 7,151,729 7,161,879
   7,164,647 7,167,437 7,173,891 7,177,250 7,194,187 7,203,891 7,209,423 7,210,067 7,228,062
   7,245,566 7,245,567 7,257,065 7,263,045 7,269,110 7,272,086 7,272,106 7,280,460 7,283,729
   7,286,454 7,304,938
- Diese Lizenz beschränkt sich auf die private, nicht gewerbliche Verwendung durch den Endbenutzer und auf die in dieser Lizenz vorliegenden Inhalte. Eine gewerbliche Verwendung ist nicht gestattet. Die Lizenz gilt ausschließlich für diese Produkteinheit und umfasst keine nicht lizenzierten oder den Normen ISO/IEC 11172-3 oder ISO/IEC 13818-3 entsprechenden Produkteinheiten oder Verfahren, die zusammen mit dieser Produkteinheit verwendet oder verkauft werden. Die Lizenz gilt lediglich für die Verwendung dieser Produkteinheit zum Kodieren und/oder Dekodieren von Audiodateien, die den Normen ISO/IEC 11172-3 oder ISO/IEC 13818-3 entsprechen. Unter dieser Lizenz werden keine Rechte an Leistungsmerkmalen und Funktionen von Produkten vergeben, die diesen Normen nicht entsprechen.
- Übernommene Rovi-Lizenzbedingungen (Allgemeine Nutzungsbedingungen)
  - Diese Anwendung beinhaltet Software und Technologie von Rovi Corporation (nachfolgend "Rovi" genannt). Die Rovi-Software und die Rovi-Technologie (gemeinsam nachfolgend "Rovi-Technologie" genannt) ermöglichen dem Verbraucher den Zugriff auf musikrelatierte Daten (nachfolgend "Rovi-Daten" genannt) per Internet bzw. den Zugang zu Rovi-eigenen Datenbanken (nachfolgend "Rovi-Datenbanken" genannt) auf Rovi-Servern (nachfolgend "Rovi-Server" genannt) sowie die Nutzung anderer Funktionen. Sie erhalten ausschließlich über die freigegebenen Endnutzerfunktionen dieser Anwendung Zugriff auf und Nutzungsrechte für die Rovi-Daten.
  - Sie verpflichten sich dazu, die Rovi-Daten, die Rovi-Technologie und die Rovi-Server ausschließlich zu privaten und nicht-gewerblichen Zwecken nutzen. Sie verpflichten sich dazu, die Rovi-Daten weder Dritten zu überlassen noch zu deren Gunsten zu kopieren, zu transferieren oder zu übermitteln. Sie verpflichten sich dazu, die Rovi-Daten, die Rovi-Technologie, die Rovi-Datenbanken oder die Rovi-Server nicht außerhalb des ausdrücklich erlaubten Rahmens zu nutzen.

- Sie nehmen zur Kenntnis, dass Ihre nicht-exklusive Lizenz für den Zugriff auf die Rovi-Datenbanken und zur Nutzung der Rovi-Daten bzw. der Rovi-Server im Falle einer Verletzung dieser Bestimmungen nichtig wird. Im Falle einer Beendigung Ihrer Lizenz verpflichten Sie sich dazu, auf jegliche Nutzung der Rovi-Daten, der Rovi-Technologie und der Rovi-Server zu verzichten. Rovi behält sich sämtliche Rechte an den Rovi-Daten, der Rovi-Technologie und den Rovi-Servern sowie sämtliche Eigentumsrechte vor. Sie erklären sich damit einverstanden, dass Rovi seine Rechte im Rahmen dieses Vertrages unter eigenem Namen Ihnen gegenüber geltend machen kann.
- Rovi behält sich das Recht vor, Daten aus den Rovi-Datenbanken zu löschen oder Datenkategorien nach völlig eigenem Ermessen zu ändern. Eine unterbrochene fehlerfreie Funktion der Rovi-Technologie oder der Rovi-Server wird nicht garantiert. Rovi ist nicht verpflichtet, Ihnen neue, verbesserte oder zusätzliche Datentypen oder Kategorien zur Nutzung überlassen, die Rovi möglicherweise in Zukunft vertreiben wird. Ebenso ist es Rovi freigestellt, seine Online-Dienste jederzeit einzustellen.
- Bei den von Ihnen im Zuge der Nutzung übermittelten Daten wird es sich nicht um persönliche oder persönlich identifizierbare Daten handeln, sondern lediglich um Daten, die sich auf Musikalben beziehen, sowie um assoziierte Daten, die nicht in der Rovi-Suchdatenbank erfasst sind. Sie versichern hiermit nach bestem Wissen, dass das Album, zu welchem Sie Daten übermittelt haben, im Handel erhältlich ist, und dass Sie als Endnutzer laut Gesetz berechtigt sind, solche Daten zu übermitteln.
- Insofern Sie als Endnutzer jegliche Informationen oder urheberrechtlich geschützte zur Aufnahme in die Rovi-Datenbanken vorgeschlagen, versichern und gewährleisten Sie, dass Sie der alleinige Urheber solcher Werke sind und dass Sie Rovi sämtliche damit verbundenen Copyright-Rechte überlassen, einschließlich des Rechts auf Registrierung des Copyrights für solche Werke im Rahmen der Funktion der Rovi-Datenbank.
- DIE ROVI-TECHNOLOGIE UND JEDES ELEMENT DER ROVI-DATEIN WERDEN IN IHRER VORLIEGENDEN FORM LIZENZIERT: ROVI ÜBERNIMMT FÜR DIE RICHTIGKEIT JEGLICHER ROVI-DATEN AUF DEN ROVI-SERVERN KEINERLEI HAFTUNG ODER GEWÄHRLEISTUNG. ROVI LEHNT SÄMTLICHE IMPLIZITEN ODER EXPLIZITEN GEWÄHRLEISTUNGEN AB, UNTER ANDEREM UNTER EINSCHLUSS DER GEWÄHRLEISTUNG DER VERKEHRSFÄHIGKEIT, DER EIGNUNG FÜR EINEN BESTIMMTEN, DES EIGENTUMSRECHTS UND DER FREIHEIT VON URHEBERRECHTSVER LETZUNGEN.

ROVI ÜBERNIMMT KEINE GARANTIE FÜR DIE ERGEBNISSE, DIE DURCH DIE NUTZUNG DER ROVI-TECHNOLOGIE BZW. EINES ROVI-SERVERS ERZIELT WURDEN. ROVI ÜBERNIMMT IHNEN ODER DRITTEN GEGENÜBER KEINERLEI HAFTUNG FÜR IRGENDWELCHE DIREKTEN SCHÄDEN ODER FOLGESCHÄDEN BZW. FÜR VERDIENST- ODER GEWINNAUSFÄLLE AUFGRUND DER NUTZUNG DER ROVI-DATEN, DER ROVI-TECHNOLOGIE SOWIE IN SONSTIGEM SINNE.

- Open Source License Notice
  - In the case of using open source software, Open Source Licenses are available on the product menu.
- Bekanntmachung zur DGTVi-Lizenz
  - Dieses Produkt ist mit CD und CI+ CAM ausgestattet, ist jedoch nicht DGTVi-zertifiziert.

## DEUTSCHLAND

Auf dieses Samsung-Produkt wird vom Hersteller eine vierundzwanzigmonatige Garantie gegen Material- und Verarbeitungsfehler gegeben. Die Garantiezeit beginnt mit dem Kauf des Gerätes beim Fachhändler. Sollte es erforderlich werden, Garantieleistungen in Anspruch zu nehmen, wenden Sie sich bitte an den Fachhändler, bei dem Sie das Gerät erworben haben. Garantieleistungen können jedoch auch von Samsung-Vertragswerkstätten in anderen Ländern eingefordert werden; dabei gelten die Garantiebedingungen des jeweiligen Landes. Bei Fragen zu unseren Vertragswerkstätten wenden Sie sich bitte an folgende Adresse:

#### Samsung Electronics GmbH Samsung House Am Kronberger Hang 65824 Schwalbach/Ts. Deutschland Samsung-Hotline: 01805 - SAMSUNG(726-7864 € 0,14/Min) Fax: 01805 - 121214

- GARANTIEBEDINGUNGEN
- 1. Bei der Anmeldung von Garantieansprüchen muss der Kunde die vollständig und richtig ausgefüllte Garantiekarte sowie die Originalrechnung oder den vom Händler ausgestellten Kassenbeleg oder eine entsprechende Bestätigung vorlegen. Die Seriennummer am Gerät muss lesbar sein.
- 2. Es liegt im Ermessen von Samsung, ob die Garantie durch Reparatur oder durch Austausch des Gerätes bzw. des defekten Teils erfüllt wird. Weitere Ansprüche sind ausgeschlossen.
- 3. Garantie-Reparaturen müssen von Samsung-Fachhändlern oder Samsung-Vertragswerkstätten ausgeführt werden. Bei Reparaturen, die von anderen Händlern durchgeführt werden, besteht kein Anspruch auf Kostenerstattung, da solche Reparaturen sowie Schäden, die dadurch am Gerät entstehen können, von dieser Garantie nicht abgedeckt werden.
- 4. Soll das Gerät in einem anderen als dem Land betrieben werden, für das es ursprünglich entwickelt und produziert wurde, müssen eventuell Veränderungen am Gerät vorgenommen werden, um es an die technischen und/oder sicherheitstechnischen Normen dieses anderen Landes anzupassen. Solche Veränderungen sind nicht auf Material oder Verarbeitungsfehler des Gerätes zurückzuführen und werden von dieser Garantie nicht abgedeckt. Die Kosten für solche Veränderungen sowie für dadurch am Gerät entstandene Schäden werden nicht erstattet.
- 5. Ausgenommen von der Garantieleistung sind:
  - a) Regelmäßige Inspektionen, Wartung und Reparatur oder Austausch von Teilen aufgrund normaler Verschleißerscheinungen;
  - b) Transport- und Fahrtkosten sowie durch Auf- und Abbau des Gerätes entstandene Kosten;
  - c) Missbrauch und zweckentfremdete Verwendung des Gerätes sowie falsche Installation;
  - d) Schäden, die durch Blitzschlag, Wasser, Feuer, höhere Gewalt, Krieg, falsche Netzspannung, unzureichende Belüftung oder andere von Samsung nicht zu verantwortende Gründe entstanden sind.
- 6. Diese Garantie ist produktbezogen und kann innerhalb der Garantiezeit von jeder Person, die das Gerät legal erworben hat, in Anspruch genommen werden.
- 7. Die Rechte des Käufers nach der jeweils geltenden nationalen Gesetzgebung, d. h. die aus dem Kaufvertrag abgeleiteten Rechte des Käufers gegenüber dem Verkäufer wie auch andere Rechte, werden von dieser Garantie nicht angetastet. Soweit die nationale Gesetzgebung nichts anderes vorsieht, beschränken sich die Ansprüche des Käufers auf die in dieser Garantie genannten Punkte. Die Samsung Ltd. sowie deren Tochtergesellschaften und Händler haften nicht für den indirekten bzw. in Folge auftretenden Verlust von Disks, Daten, Video- und Audiokassetten oder anderem ähnlichen Material bzw. Zusatzgeräten.

#### EUROPÄISCHE GARANTIEKARTE

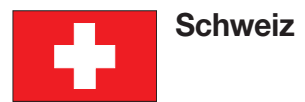

Auf dieses Samsung-Produkt wird vom Hersteller eine Garantie von 12 Monaten gegen Material- und Verarbeitungsfehler gegeben.

Die Garantiezeit beginnt mit dem Kauf des Gerätes beim Fachhändler. Sollte es erforderlich werden, Garantieleistungen in Anspruch zu nehmen, wenden Sie sich bitte an unser Contact Center.

Garantieleistungen können jedoch auch von Samsung-Vertragswerkstätten in anderen Ländern eingefordert werden; dabei gelten die Garantiebedingungen des jeweiligen Landes. Bei Fragen zu unseren Vertragswerkstätten wenden Sie sich bitte an folgende Adresse:

#### Samsung Electronics Austria GmbH Zweigniederlassung Zürich Tel.: 0848 - SAMSUNG(7267864, CHF 0.08/min) (Gratis innerhalb der Schweiz) www.samsung.com/ch

■ GARANTIEBEDINGUNGEN

- 1. Bei der Anmeldung von Garantieansprüchen muss der Kunde die vollständig und richtig ausgefüllte Garantiekarte sowie die Originalrechnung oder den vom Händler ausgestellten Kassenbeleg oder eine entsprechende Bestätigung vorlegen. Die Seriennummer am Gerät muss lesbar sein.
- 2. Es liegt im Ermessen von Samsung, ob die Garantie durch Reparatur oder durch Austausch des Gerätes bzw. des defekten Teils erfüllt wird. Weitere Ansprüche sind ausgeschlossen.
- 3. Garantie-Reparaturen müssen von Samsung-Vertragswerkstätten ausgeführt werden. Bei Reparaturen, die von anderen Händlern und Werkstätten durchgeführt werden, besteht kein Anspruch auf Kostenerstattung, da solche Reparaturen sowie Schäden, die dadurch am Gerät entstehen können, von dieser Garantie nicht abgedeckt werden.
- 4. Soll das Gerät in einem anderen als dem Land betrieben werden, für das es ursprünglich entwickelt und produziert wurde, müssen eventuell Veränderungen am Gerät vorgenommen werden, um es an die technischen und/oder sicherheitstechnischen Normen dieses anderen Landes anzupassen. Solche Veränderungen sind nicht auf Material- oder Verarbeitungsfehler des Gerätes zurückzuführen und werden von dieser Garantie nicht abgedeckt. Die Kosten für solche Veränderungen sowie für dadurch am Gerät entstandene Schäden werden nicht erstattet.
- 5. Ausgenommen von der Garantieleistung sind:
  - a) Regelmäßige Inspektionen, Wartung und Reparatur oder Austausch von Teilen aufgrund normaler Verschleißerscheinungen;
  - b) Transport- und Fahrtkosten sowie durch Auf- und Abbau des Gerätes entstandene Kosten;
  - c) Missbrauch und zweckentfremdete Verwendung des Gerätes sowie falsche Installation;
  - d) Schäden, die durch Blitzschlag, Flüssigkeiten, Feuer, höhere Gewalt, Krieg, falsche Netzspannung, unzureichende Belüftung oder andere von Samsung nicht zu verantwortende Gründe entstanden sind.
- 6. Diese Garantie ist produktbezogen und kann innerhalb der Garantiezeit von jeder Person, die das Gerät legal erworben hat, in Anspruch genommen werden.
- 7. Die Rechte des Käufers nach der jeweils geltenden nationalen Gesetzgebung, d.h. die aus dem Kaufvertrag abgeleiteten Rechte des Käufers gegenüber dem Verkäufer wie auch andere Rechte, werden von dieser Garantie nicht angetastet. Soweit die nationale Gesetzgebung nichts anderes vorsieht, beschränken sich die Ansprüche des Käufers auf die in dieser Garantie genannten Punkte. Die Samsung Ltd. sowie deren Tochtergesellschaften und Händler haften nicht für den indirekten bzw. in Folge auftretenden Verlust von CDs, Video- und Audiokassetten oder anderem ähnlichen Material bzw. Zusatzgeräten.
- 8. Falls innerhalb von 90 Tagen ab Kaufdatum ein Defekt der Projektorlampe auftritt, wird die Lampe kostenlos ausgetauscht.
- 9. Einige Produkte können von diesen Richtlinien abweichen. Weitere Informationen erhalten Sie von Ihrem Fachhändler oder auf der Website von Samsung.

#### EUROPÄISCHE GARANTIEKARTE

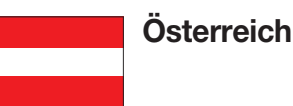

Auf dieses Samsung-Produkt wird vom Hersteller eine Garantie von 24 Monaten gegen Material- und Verarbeitungsfehler gegeben. Die Garantiezeit beginnt mit dem Kauf des Gerätes beim Fachhändler. Sollte es erforderlich werden, Garantieleistungen in Anspruch zu nehmen, wenden Sie sich bitte an unser Contact Center. Garantieleistungen können jedoch auch von Samsung-Vertragswerkstätten in anderen Ländern eingefordert werden; dabei gelten die Garantiebedingungen des jeweiligen Landes. Bei Fragen zu unseren Vertragswerkstätten wenden Sie sich bitte an folgende Adresse:

#### Samsung Electronics Austria GmbH Tel.: 0810 - SAMSUNG(7267864, € 0.07/min) www.samsung.com/at

#### ■ GARANTIEBEDINGUNGEN

- 1. Bei der Anmeldung von Garantieansprüchen muss der Kunde die vollständig und richtig ausgefüllte Garantiekarte sowie die Originalrechnung oder den vom Händler ausgestellten Kassenbeleg oder eine entsprechende Bestätigung vorlegen. Die Seriennummer am Gerät muss lesbar sein.
- 2. Es liegt im Ermessen von Samsung, ob die Garantie durch Reparatur oder durch Austausch des Gerätes bzw. des defekten Teils erfüllt wird. Weitere Ansprüche sind ausgeschlossen.
- 3. Garantie-Reparaturen müssen von Samsung-Vertragswerkstätten ausgeführt werden. Bei Reparaturen, die von anderen Händlern und Werkstätten durchgeführt werden, besteht kein Anspruch auf Kostenerstattung, da solche Reparaturen sowie Schäden, die dadurch am Gerät entstehen können, von dieser Garantie nicht abgedeckt werden.
- 4. Soll das Gerät in einem anderen als dem Land betrieben werden, für das es ursprünglich entwickelt und produziert wurde, müssen eventuell Veränderungen am Gerät vorgenommen werden, um es an die technischen und/oder sicherheitstechnischen Normen dieses anderen Landes anzupassen. Solche Veränderungen sind nicht auf Material- oder Verarbeitungsfehler des Gerätes zurückzuführen und werden von dieser Garantie nicht abgedeckt. Die Kosten für solche Veränderungen sowie für dadurch am Gerät entstandene Schäden werden nicht erstattet.
- 5. Ausgenommen von der Garantieleistung sind:
  - a) Regelmäßige Inspektionen, Wartung und Reparatur oder Austausch von Teilen aufgrund normaler Verschleißerscheinungen;
  - b) Transport- und Fahrtkosten sowie durch Auf- und Abbau des Gerätes entstandene Kosten;
  - c) Missbrauch und zweckentfremdete Verwendung des Gerätes sowie falsche Installation;
  - d) Schäden, die durch Blitzschlag, Flüssigkeiten, Feuer, höhere Gewalt, Krieg, falsche Netzspannung, unzureichende Belüftung oder andere von Samsung nicht zu verantwortende Gründe entstanden sind.
- 6. Diese Garantie ist produktbezogen und kann innerhalb der Garantiezeit von jeder Person, die das Gerät legal erworben hat, in Anspruch genommen werden.
- 7. Die Rechte des Käufers nach der jeweils geltenden nationalen Gesetzgebung, d.h. die aus dem Kaufvertrag abgeleiteten Rechte des Käufers gegenüber dem Verkäufer wie auch andere Rechte, werden von dieser Garantie nicht angetastet. Soweit die nationale Gesetzgebung nichts anderes vorsieht, beschränken sich die Ansprüche des Käufers auf die in dieser Garantie genannten Punkte. Die Samsung Ltd. sowie deren Tochtergesellschaften und Händler haften nicht für den indirekten bzw. in Folge auftretenden Verlust von CDs, Video- und Audiokassetten oder anderem ähnlichen Material bzw. Zusatzgeräten.
- 8. Falls innerhalb von 90 Tagen ab Kaufdatum ein Defekt der Projektorlampe auftritt, wird die Lampe kostenlos ausgetauscht.
- 9. Einige Produkte können von diesen Richtlinien abweichen. Weitere Informationen erhalten Sie von Ihrem Fachhändler oder auf der Website von Samsung.

#### EUROPÄISCHE GARANTIEKARTE

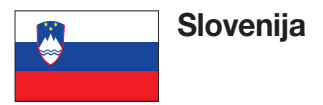

Proizvajalec na ta Samsungov izdelek daje garancijo z 12-mesečno garancijsko dobo za okvare, ki so posledica napak v materialu in konstrukcijskih napak. Garancijska doba začne teči z dnem nakupa naprave pri pooblaščenem prodajalcu. V primeru potrebe po uveljavljanja garancijskih storitev, se prosimo obrnite na eno od naših servisnih služb ali na prodajalca, pri katerem ste napravo kupili. Razen tega opravljajo tudi drugi s strani podjetja Samsung pooblaščeni servisni centri garancijske storitve, in sicer v skladu z garancijskimi pogoji v zadevni državi. Dodatne informacije o naših pooblaščenih serviserjih dobite na na naslednjem naslovu:

> DAST d.o.o. Ziherlova ulica 10 1000 Ljubljana – Trnovo dast@siol.net

RTV Boris TEPEH s.p. Ptujska cesta 186a 2000 Maribor servis.tepeh@siol.net

GARANCIJSKI POGOJI

- Pri prijavi zahtev iz garancije mora kupec predložiti v celoti in pravilno izpolnjen garancijski list kot tudi originalni račun oz. blagajniško potrdilo ali ustrezno potrdilo, izstavljeno s strani prodajalca. Serijska številka na napravi mora biti berljiva.
- 2. Podjetje Samsung se lahko odloči, ali bo garancijski zahtevek izpolnjen s popravilom ali z zamenjavo okvarjene naprave oz. okvarjenega dela. Nadaljnji zahtevki so izključeni.
- 3. Garancijska popravila mora opraviti pooblaščena servisna služba podjetja Samsung. V primeru, da popravilo opravijo drugi prodajalci in servisne službe, kupec nima pravic do povrnitve stroškov, ker ta garancija ne zajema škod na napravi, ki so posledica tovrstnih popravil.
- 4. V primeru, da se ta uporablja v državi, za katero naprava prvotno ni bila koncipirana in izdelana, je treba eventualno opraviti spremembe na napravi, da se bi le-ta prilagodila tehničnim in/ali varnostnim standardom zadevne dežele. Tovrstne spremembe se ne smatrajo kot napaka v materialu ali konstrukcijska naprava in so zaradi tega izključene iz obsega garancije. Stroški za tovrstne spremembe ter stroški za popravilo škod, ki so posledica tovrstnih sprememb, se ne povrnejo.
- 5. Iz obsega garancije je izključeno naslednje:
  - a) Redna preverjanja, vzdrževanja in popravila ali zamenjava delov zaradi običajne obrabe;
  - b) Transportni in prevozni stroški ter stroški postavitve in demontaže naprave;
  - c) Zloraba in uporaba naprave za drug namen kot tudi napačna instalacija;
  - d) Škode, ki so posledica udara strele, vode, požara, višje sile, vojne, napačne omrežne napetosti, nezadostnega prezračevanja ali drugih vzrokov, za katere podjetje Samsung ne odgovarja.
- Da garancija se nanaša izključno na ta izdelek. Garancijske storitve lahko uveljavi vsaka oseba, ki je napravo pridobila na legalni način.
- 7. Kupčeve pravice so v skladu z veljavno državno zakonodajo, t.j. kupčevih pravic iz kupne pogodbe, ki jih ima do prodajalca, kot tudi vseh drugih pravic, se ta garancija ne dotika. Kolikor državna zakonodajo ne predvideva drugače, so kupčeve pravice omejena na točke, navedene v tej garanciji. Niti podjetje Samsung Ltd. niti njegove subsidiarne družbe in prodajalci ne jamčijo za posredno oz. posledično izgubo zgoščenk, video in avdio kaset ali podobnega materiala oz. dodatnih naprav.
- V primeru, da se v roku 90 dni od datuma nakupa pojavi okvara žarnice projektorja, se žarnica brezplačno zamenja.
- 9. Nekateri izdelki lahko odstopajo od teh smernicah. Nadaljnje informacije dobite pri svojemu prodajalcu.

#### EVROPSKI GARANCIJSKI LIST

#### Kontakt zu Samsung

Falls Sie Fragen oder Anregungen zu Samsung-Produkten haben, wenden Sie sich bitte an den Samsung-Kundendienst.

| Area                 | Contact Center 🕿                            | Web Site                                                             |  |  |  |  |
|----------------------|---------------------------------------------|----------------------------------------------------------------------|--|--|--|--|
| North America        |                                             |                                                                      |  |  |  |  |
| Canada               | 1-800-SAMSUNG (726-7864)                    | www.samsung.com                                                      |  |  |  |  |
| Mexico               | 01-800-SAMSUNG (726-7864)                   | www.samsung.com                                                      |  |  |  |  |
| U.S.A                | 1-800-SAMSUNG (726-7864)                    | www.samsung.com                                                      |  |  |  |  |
| Latin America        |                                             |                                                                      |  |  |  |  |
| Argentine            | 0800-333-3733                               | www.samsung.com                                                      |  |  |  |  |
| Brazil               | 0800-124-421<br>4004-0000                   | www.samsung.com                                                      |  |  |  |  |
| Chile                | 800-SAMSUNG (726-7864)                      | www.samsung.com                                                      |  |  |  |  |
| Nicaragua            | 00-1800-5077267                             | www.samsung.com                                                      |  |  |  |  |
| Honduras             | 800-7919267                                 | www.samsung.com                                                      |  |  |  |  |
| Costa Rica           | 0-800-507-7267                              | www.samsung.com                                                      |  |  |  |  |
| Ecuador              | 1-800-10-7267                               | www.samsung.com                                                      |  |  |  |  |
| El Salvador          | 800-6225                                    | www.samsung.com                                                      |  |  |  |  |
| Guatemala            | 1-800-299-0013                              | www.samsung.com                                                      |  |  |  |  |
| Jamaica              | 1-800-234-7267                              | www.samsung.com                                                      |  |  |  |  |
| Panama               | 800-7267                                    | www.samsung.com                                                      |  |  |  |  |
| Puerto Rico          | 1-800-682-3180                              | www.samsung.com                                                      |  |  |  |  |
| Rep. Dominica        | 1-800-751-2676                              | www.samsung.com                                                      |  |  |  |  |
| Trinidad &<br>Tobago | 1-800-SAMSUNG (726-7864)                    | www.samsung.com                                                      |  |  |  |  |
| Venezuela            | 0-800-100-5303                              | www.samsung.com                                                      |  |  |  |  |
| Colombia             | 01-8000112112                               | www.samsung.com                                                      |  |  |  |  |
| Europe               |                                             |                                                                      |  |  |  |  |
| Austria              | 0810 - SAMSUNG<br>(7267864, € 0.07/min)     | www.samsung.com                                                      |  |  |  |  |
| Belgium              | 02-201-24-18                                | www.samsung.com/<br>be (Dutch)<br>www.samsung.com/<br>be_fr (French) |  |  |  |  |
| Czech                | 800 - SAMSUNG<br>(800-726786)               | www.samsung.com                                                      |  |  |  |  |
| Denmark              | 70 70 19 70                                 | www.samsung.com                                                      |  |  |  |  |
| Finland              | 030 - 6227 515                              | www.samsung.com                                                      |  |  |  |  |
| France               | 01 48 63 00 00                              | www.samsung.com                                                      |  |  |  |  |
| Germany              | 01805 - SAMSUNG<br>(726-7864 € 0,14/Min)    | www.samsung.com                                                      |  |  |  |  |
| Hungary              | 06-80-SAMSUNG (726-7864)                    | www.samsung.com                                                      |  |  |  |  |
| Italia               | 800-SAMSUNG (726-7864)                      | www.samsung.com                                                      |  |  |  |  |
| Luxemburg            | 261 03 710                                  | www.samsung.com                                                      |  |  |  |  |
| Netherlands          | 0900-SAMSUNG<br>(0900-7267864) (€ 0,10/Min) | www.samsung.com                                                      |  |  |  |  |
| Norway               | 815-56 480                                  | www.samsung.com                                                      |  |  |  |  |
| Poland               | 0 801 1SAMSUNG (172678)<br>022-607-93-33    | www.samsung.com                                                      |  |  |  |  |
| Portugal             | 80820-SAMSUNG (726-7864)                    | www.samsung.com                                                      |  |  |  |  |
| Slovakia             | 0800-SAMSUNG (726-7864)                     | www.samsung.com                                                      |  |  |  |  |
| Spain                | 902 - 1 - SAMSUNG<br>(902 172 678)          | www.samsung.com                                                      |  |  |  |  |
| Sweden               | 0771 726 7864 (SAMSUNG)                     | www.samsung.com                                                      |  |  |  |  |
| U.K                  | 0845 SAMSUNG (7267864)                      | www.samsung.com                                                      |  |  |  |  |
| Eire                 | 0818 717100                                 | www.samsung.com                                                      |  |  |  |  |

| Area                 | Contact Center 🕿                                                                                               | Web Site                                                  |  |  |  |
|----------------------|----------------------------------------------------------------------------------------------------|-----------------------------------------------------------|--|--|--|
| Switzerland          | 0848 - SAMSUNG (7267864,<br>CHF 0.08/min)                                                                      | www.samsung.com/ch<br>www.samsung.com/<br>ch_fr/ (French) |  |  |  |
| Lithuania            | 8-800-77777                                                                                                    | www.samsung.com                                           |  |  |  |
| Latvia               | 8000-7267                                                                                                    | www.samsung.com                                           |  |  |  |
| Estonia              | 800-7267                                                                                                    | www.samsung.com                                           |  |  |  |
| CIS                  |                                                                                                    |                                                           |  |  |  |
| Russia               | 8-800-555-55-55                                                                                                | www.samsung.com                                           |  |  |  |
| Georgia              | 8-800-555-555                                                                                                  |                                                           |  |  |  |
| Armenia              | 0-800-05-555                                                                                                   |                                                           |  |  |  |
| Azerbaijan           | 088-55-55-555                                                                                                  |                                                           |  |  |  |
| Kazakhstan           | 8-10-800-500-55-500                                                                                            |                                                           |  |  |  |
| Uzbekistan           | 8-10-800-500-55-500                                                                                            | www.samsung.com                                           |  |  |  |
| Kyrgyzstan           | 00-800-500-55-500                                                                                              | www.samsung.com                                           |  |  |  |
| Tadjikistan          | 8-10-800-500-55-500                                                                                            | www.samsung.com                                           |  |  |  |
| Ukraine              | 0-800-502-000                                                                                                  | www.samsung.ua<br>www.samsung.com/<br>ua_ru               |  |  |  |
| Belarus              | 810-800-500-55-500                                                                                             |                                                           |  |  |  |
| Moldova              | 00-800-500-55-500                                                                                              |                                                           |  |  |  |
| Asia Pacific         |                                                                                                    |                                                           |  |  |  |
| Australia            | 1300 362 603                                                                                                   | www.samsung.com                                           |  |  |  |
| New Zealand          | 0800 SAMSUNG (0800 726 786)                                                                                    | www.samsung.com                                           |  |  |  |
| China                | 400-810-5858<br>010-6475 1880                                                                                  | www.samsung.com                                           |  |  |  |
| Hong Kong            | (852) 3698-4698                                                                                                | www.samsung.com/<br>hk<br>www.samsung.com/<br>hk_en/      |  |  |  |
| India                | 3030 8282<br>1800 110011<br>1800 3000 8282<br>1800 266 8282                                                    | www.samsung.com                                           |  |  |  |
| Indonesia            | 0800-112-8888<br>021-5699-7777                                                                                 | www.samsung.com                                           |  |  |  |
| Japan                | 0120-327-527                                                                                                   | www.samsung.com                                           |  |  |  |
| Malaysia             | 1800-88-9999                                                                                                   | www.samsung.com                                           |  |  |  |
| Philippines          | 1-800-10-SAMSUNG<br>(726-7864)<br>1-800-3-SAMSUNG<br>(726-7864)<br>1-800-8-SAMSUNG<br>(726-7864)<br>02-5805777 | www.samsung.com                                           |  |  |  |
| Singapore            | 1800-SAMSUNG (726-7864)                                                                                        | www.samsung.com                                           |  |  |  |
| Thailand             | 1800-29-3232<br>02-689-3232                                                                                    | www.samsung.com                                           |  |  |  |
| Taiwan               | 0800-329-999                                                                                                   | www.samsung.com                                           |  |  |  |
| Vietnam              | 1 800 588 889                                                                                                  | www.samsung.com                                           |  |  |  |
| Middle East & Africa |                                                                                                    |                                                           |  |  |  |
| Turkey               | 444 77 11                                                                                                    | www.samsung.com                                           |  |  |  |
| South Africa         | 0860-SAMSUNG (726-7864)                                                                                        | www.samsung.com                                           |  |  |  |
| U.A.E                | 800-SAMSUNG (726-7864)                                                                                         | www.samsung.com                                           |  |  |  |
| Bahrain              | 8000-4726                                                                                                    |                                                           |  |  |  |
| Jordan               | 800-22273                                                                                                    |                                                           |  |  |  |

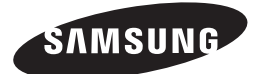

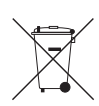

#### Korrekte Entsorgung der Batterien dieses Produkts

(In den Ländern der Europäischen Union und anderen europäischen Ländern mit einem separaten Altbatterie-Rücknahmesystem)

Die Kennzeichnung auf der Batterie bzw. auf der dazugehörigen Dokumentation oder Verpackung gibt an, dass die Batterie zu diesem Produkt nach seiner Lebensdauer nicht zusammen mit dem normalen Haushaltsmüll entsorgt werden darf. Wenn die Batterie mit den chemischen Symbolen *Hg*, *Cd* oder *Pb* gekennzeichnet ist, liegt der Quecksilber-, Cadmium- oder Blei-Gehalt der Batterie über den in der EG-Richtlinie 2006/66 festgelegten Referenzwerten. Wenn Batterien nicht ordnungsgemäß entsorgt werden, können sie der menschlichen Gesundheit bzw. der Umwelt schaden.

Bitte helfen Sie, die natürlichen Ressourcen zu schützen und die nachhaltige Wiederverwertung von stofflichen Ressourcen zu fördern, indem Sie die Batterien von anderen Abfällen getrennt über Ihr örtliches kostenloses Altbatterie-Rücknahmesystem entsorgen.

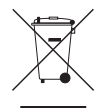

#### Korrekte Entsorgung von Altgeräten (Elektroschrott)

(In den Ländern der Europäischen Union und anderen europäischen Ländern mit einem separaten Sammelsystem)

Die Kennzeichnung auf dem Produkt, Zubehörteilen bzw. auf der dazugehörigen Dokumentation gibt an, dass das Produkt und Zubehörteile (z. B. Ladegerät, Kopfhörer, USB-Kabel) nach ihrer Lebensdauer nicht zusammen mit dem normalen Haushaltsmüll entsorgt werden dürfen. Entsorgen Sie dieses Gerät und Zubehörteile bitte getrennt von anderen Abfällen, um der Umwelt bzw. der menschlichen Gesundheit nicht durch unkontrollierte Müllbeseitigung zu schaden. Helfen Sie mit, das Altgerät und Zubehörteile fachgerecht zu entsorgen, um die nachhaltige Wiederverwertung von stofflichen Ressourcen zu fördern.

Private Nutzer wenden sich an den Händler, bei dem das Produkt gekauft wurde, oder kontaktieren die zuständigen Behörden, um in Erfahrung zu bringen, wo Sie das Altgerät bzw. Zubehörteile für eine umweltfreundliche Entsorgung abgeben können.

Gewerbliche Nutzer wenden sich an ihren Lieferanten und gehen nach den Bedingungen des Verkaufsvertrags vor. Dieses Produkt und elektronische Zubehörteile dürfen nicht zusammen mit anderem Gewerbemüll entsorgt werden.